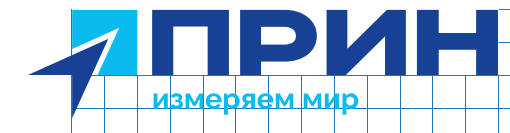

# PrinCe i90 VR

# Аппаратура геодезическая спутниковая

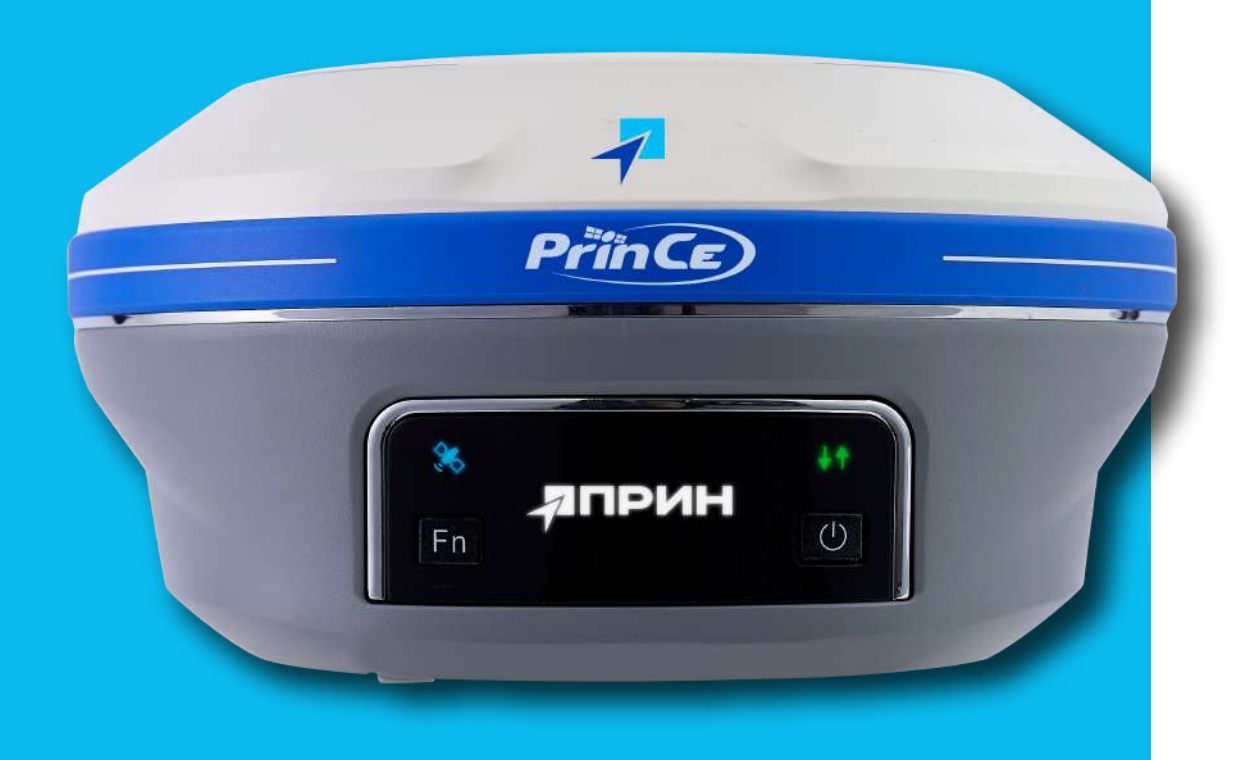

Руководство по эксплуатации

Редакция 1 • Сентябрь 2023

prin.ru

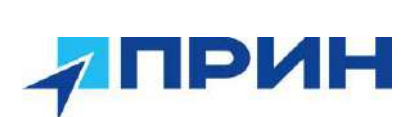

# ОГЛАВЛЕНИЕ

| ОГЛАВЛЕНИЕ                                                         | 2  |
|--------------------------------------------------------------------|----|
| МЕРЫ БЕЗОПАСНОСТИ                                                  | 4  |
| Предупреждения и предостережения                                   | 4  |
| Правила и техника безопасности                                     | 4  |
| Работа вблизи иного радиотехнического оборудования                 | 4  |
| Воздействие радиочастотного излучения                              | 4  |
| Радиомодем диапазона 410-470 МГц                                   | 4  |
| Модем GSM                                                          | 5  |
| Радиомодуль Bluetooth                                              | 5  |
| Установка антенн                                                   | 5  |
| Условия окружающей среды                                           | 6  |
| ВВЕДЕНИЕ                                                           | 7  |
| Дополнительная информация                                          | 7  |
| Техническая поддержка                                              | 7  |
| 1. ОБЗОР ПРИЁМНИКА                                                 | 8  |
| 1.1 Конструкция приёмника                                          | 9  |
| 1.1.1 Передняя панель                                              | 9  |
| 1.1.2 Нижняя часть корпуса                                         | 10 |
| 1.2 Радиомодемы                                                    | 11 |
| 1.3 Аккумулятор и питание                                          | 11 |
| 1.3.1 Заряд и хранение литий-ионного аккумулятора                  | 11 |
| 1.3.2 Утилизация литий-ионных аккумуляторов                        | 12 |
| 1.3.3 Внешнее питание                                              | 12 |
| 1.4 Установка SIM карты                                            | 12 |
| 1.5 Измерение высоты антенны                                       | 13 |
| 1.5.1 Вертикальный метод                                           | 13 |
| 1.5.2 Наклонный метод                                              | 13 |
| 1.6 Подготовка к съёмке с размещением приёмника на вехе            | 14 |
| 1.8 Описание 7-контактного разъема LEMO (Lemo7)                    | 15 |
| 2. ОСНОВНЫЕ ОПЕРАЦИИ ПО УПРАВЛЕНИЮ ПРИЁМНИКОМ                      | 16 |
| 2.2 Установка соединения между контроллером и приёмником           | 17 |
| 2.2.1 Подключение через Bluetooth с помощью полевого ПО LandStar 8 | 17 |
| 2.2.2 Подключение через Wi-Fi с помощью полевого ПО LandStar 8     | 19 |
| 2.2.3 Подключение приемника к компьютеру через USB-кабель          | 21 |
| 2.3 Управление приёмником с передней панели.                       | 22 |
| 2.3.1 Информация о приёмнике                                       | 22 |
| 2.3.2 Запись статики.                                              | 22 |
| 2.3.3 Настройка                                                    | 23 |
| 2.4 Импорт измерений на ПК                                         | 24 |
| 2.4.1 Импорт измерений на ПК через FTP-сервер                      | 24 |
| 2.5 Запуск web-интерфейса                                          | 26 |
| 2.6 Настройка приёмника через web-интерфейс                        | 26 |
| 2.6.1 Меню «Состояние»                                             | 27 |
| 2.6.1.1 Подменю «Положение»                                        | 27 |
| 2.6.1.2 Полменю «Общая информация»                                 | 27 |
| 2.6.2 Меню «Спутники»                                              |    |
| 2.6.2.1 Полменю «Таблица»                                          |    |
| 2.6.2.2 Полменю «Графики»                                          |    |
| 2.6.2.3 Подменю «Небосвол»                                         | 28 |
| 2.6.2.4 Полменю «ВКЛ/ВЫКЛ Спутники»                                |    |
| 2.6.3 Меню «Настройки приемника»                                   |    |
| 2.6.3.1 Полменю «Общая информация»                                 | 29 |
| 2.6.3.2. Подменю «Настройки антенны»                               | 30 |
| 2.6.3.3 Подменю «Ввол коорлинат»                                   | 30 |
| 2.6.3.4 Полменю «Сброс приёмника»                                  | 32 |
| 2.6.3.5 Подменю «Эзык»                                             | 32 |
|                                                                    |    |

# ПРИН

|                                                                                                    | 32                                                                                              |
|----------------------------------------------------------------------------------------------------|-------------------------------------------------------------------------------------------------|
| 2.6.4 Меню «Запись данных»                                                                         | 32                                                                                              |
| 2.6.4.1 Подменю «Настройки»                                                                        | 33                                                                                              |
| 2.6.4.2 Подменю «Настройки FTP push»                                                               | 35                                                                                              |
| 2.6.4.3 Подменю «Информация FTP push»                                                              | 35                                                                                              |
| 2.6.5 Меню «Приём-передача»                                                                        | 36                                                                                              |
| 2.6.6 Меню «Настройки GSM-модема»                                                                  | 39                                                                                              |
| 2.6.6.1 Подменю «Общая информация»                                                                 | 40                                                                                              |
| 2.6.6.2 Подменю «Настройки GSM»                                                                    | 40                                                                                              |
| 2.6.6.3 Подменю «Уведомления по -mail»                                                             | 40                                                                                              |
| 2.6.6.4 Подменю «НТТР», «НТТРЅ» и «FTР»                                                            | 41                                                                                              |
| 2.6.7 Меню «Настройки модемов»                                                                     | 42                                                                                              |
| 2.6.7.1 Подменю «Общая информация»                                                                 | 42                                                                                              |
| 2.6.7.2 Подменю «WiFi», «Bluethooth» и «УКВ»                                                       | 42                                                                                              |
| 2.6.8 Меню «Служебный раздел»                                                                      | 43                                                                                              |
| 2.6.8.1 Подменю «Информация о МПО» и «Hardware»                                                    | 43                                                                                              |
| 2.6.8.2 Подменю «Файл настроек»                                                                    | 44                                                                                              |
| 2.6.8.3 Подменю «Системный лог» и «Пользовательский лог»                                           | 44                                                                                              |
|                                                                                                    |                                                                                                 |
| 2.6.8.4 Подменю «Обновление МПО», «Обновление МПО ОЕМ-платы» и «Обнов                              | тение                                                                                           |
| 2.6.8.4 Подменю «Обновление МПО», «Обновление МПО ОЕМ-платы» и «Обнов. МПО УКВ»                    | тение<br>44                                                                                     |
| <ul> <li>2.6.8.4 Подменю «Обновление МПО», «Обновление МПО ОЕМ-платы» и «Обнов МПО УКВ»</li></ul>  | тение<br>44<br>45                                                                               |
| <ul> <li>2.6.8.4 Подменю «Обновление МПО», «Обновление МПО ОЕМ-платы» и «Обнов МПО УКВ»</li></ul>  | тение<br>44<br>45<br>46                                                                         |
| <ul> <li>2.6.8.4 Подменю «Обновление МПО», «Обновление МПО ОЕМ-платы» и «Обнов МПО УКВ»</li></ul>  | тение<br>44<br>45<br>46<br>46                                                                   |
| <ul> <li>2.6.8.4 Подменю «Обновление МПО», «Обновление МПО ОЕМ-платы» и «Обнов. МПО УКВ»</li></ul> | тение<br>44<br>45<br>46<br>46<br>48                                                             |
| <ul> <li>2.6.8.4 Подменю «Обновление МПО», «Обновление МПО ОЕМ-платы» и «Обнов. МПО УКВ»</li></ul> | тение<br>44<br>45<br>46<br>46<br>48<br>49                                                       |
| <ul> <li>2.6.8.4 Подменю «Обновление МПО», «Обновление МПО ОЕМ-платы» и «Обнов МПО УКВ»</li></ul>  | тение<br>44<br>45<br>46<br>46<br>48<br>49<br>54                                                 |
| <ul> <li>2.6.8.4 Подменю «Обновление МПО», «Обновление МПО ОЕМ-платы» и «Обнов МПО УКВ»</li></ul>  | тение<br>44<br>45<br>46<br>46<br>48<br>49<br>54<br>56                                           |
| <ul> <li>2.6.8.4 Подменю «Обновление МПО», «Обновление МПО ОЕМ-платы» и «Обнов МПО УКВ»</li></ul>  | тение<br>44<br>45<br>46<br>46<br>46<br>49<br>54<br>56<br>57                                     |
| <ul> <li>2.6.8.4 Подменю «Обновление МПО», «Обновление МПО ОЕМ-платы» и «Обнов МПО УКВ»</li></ul>  | тение<br>44<br>45<br>46<br>46<br>48<br>49<br>54<br>56<br>57                                     |
| <ul> <li>2.6.8.4 Подменю «Обновление МПО», «Обновление МПО ОЕМ-платы» и «Обнов. МПО УКВ»</li></ul> | тение<br>44<br>45<br>46<br>46<br>46<br>49<br>54<br>56<br>57<br>57                               |
| <ul> <li>2.6.8.4 Подменю «Обновление МПО», «Обновление МПО ОЕМ-платы» и «Обнов МПО УКВ»</li></ul>  | тение<br>44<br>45<br>46<br>46<br>48<br>49<br>54<br>56<br>57<br>58<br>58<br>69                   |
| <ul> <li>2.6.8.4 Подменю «Обновление МПО», «Обновление МПО ОЕМ-платы» и «Обнов МПО УКВ»</li></ul>  | тение<br>44<br>45<br>46<br>46<br>46<br>54<br>54<br>57<br>57<br>57<br>57<br>69<br>69             |
| <ul> <li>2.6.8.4 Подменю «Обновление МПО», «Обновление МПО ОЕМ-платы» и «Обнов МПО УКВ»</li></ul>  | тение<br>44<br>45<br>46<br>46<br>48<br>49<br>54<br>56<br>57<br>57<br>57<br>58<br>69<br>69<br>70 |
| <ul> <li>2.6.8.4 Подменю «Обновление МПО», «Обновление МПО ОЕМ-платы» и «Обнов МПО УКВ»</li></ul>  | тение<br>44<br>45<br>46<br>46<br>48<br>49<br>54<br>57<br>57<br>57<br>58<br>69<br>70<br>72       |

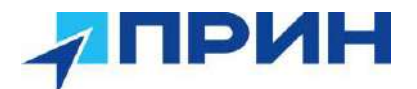

## МЕРЫ БЕЗОПАСНОСТИ

Данное руководство описывает порядок эксплуатации аппаратуры геодезической спутниковой PrinCe i90 VR.

Перед началом использования оборудования прочтите указания по технике безопасности и убедитесь в том, что они поняты правильно.

#### Предупреждения и предостережения

Отсутствие конкретных предупреждений не означает полную безопасность и отсутствие рисков. Всегда следуйте указаниям, сопровождающим предупреждение или предостережение, поскольку они предназначены для исключения или минимизации риска травм или повреждения оборудования. Обращайте особое внимание на указания, оформленные в данном руководстве следующим образом:

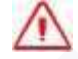

**Предупреждение.** Данное сообщение обозначает высокую степень риска получения травмы или повреждения оборудования. Предупреждения указывают на природу риска и возможную степень ущерба, приводятся меры техники безопасности. Предупреждения, приведённые в тексте, продублированы в начале руководства.

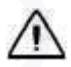

Внимание. Данное сообщение обозначает возможные риски повреждения оборудования и потери данных. Приводятся меры техники безопасности.

#### Правила и техника безопасности

Внимание. Рекомендуется не ронять прибор. Из-за падения возможно повреждение корпусных деталей, с последующим нарушением герметичности.

Приёмники могут передавать радиосигналы посредством внешнего радиомодема. Правила использования радиомодемов, работающих в диапазоне 450 – 470 МГц, различаются в разных странах. В некоторых странах устройство может использоваться без получения специального разрешения, в остальных - использование радиочастот требует лицензирования.

#### Работа вблизи иного радиотехнического оборудования

При эксплуатации приёмника запрещается использовать приёмник на расстоянии ближе 5 метров от радиосредств авиационной радионавигации (диапазон 2700 – 2900 МГц), а также средств фиксированной, спутниковой фиксированной (по направлению Космос-Земля) или подвижной радиосвязи диапазона 4170 МГц.

#### Воздействие радиочастотного излучения

#### Радиомодем диапазона 410-470 МГц

Воздействие радиочастотного излучения является важным фактором, оказывающим влияние на безопасность.

Надлежащее использование встроенного в приёмник радиомодема обеспечивает соблюдение допустимого уровня излучения и позволяет не превышать предельно допустимые значения уровня облучения. Рекомендуются следующие меры предосторожности:

• НЕ ВКЛЮЧАЙТЕ передачу данных до того момента, пока кто-либо находится на расстоянии ближе 20 см до передающей антенны.

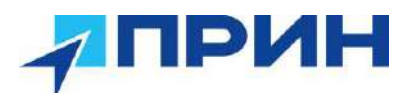

- Расстояние между антенной радиомодема и антенной иных радиопередатчиков должно быть не менее 20 см;
- **НЕ ВКЛЮЧАЙТЕ** передачу данных до тех пор, пока ко всем используемым высокочастотным разъёмам не будут подключены антенны или иные нагрузки.
- **НЕ РАБОТАЙТЕ** с оборудованием вблизи электрических капсюлей-детонаторов или во взрывоопасной атмосфере.
- Все оборудование должно быть правильно заземлено в соответствии с инструкцией по технике безопасности.
- Все оборудование должно обслуживаться только квалифицированным персоналом.

#### Модем GSM

Внимание. Соблюдайте правила техники безопасности:

- расстояние между телом человека и передающей антенной радиомодема, встроенного в приёмник, должно быть не менее 20 см;
  - расстояние между антенной радиомодема и антеннами других радиопередатчиков должно быть не менее 20 см.

#### Радиомодуль Bluetooth

Излучаемая встроенным беспроводным модулем Bluetooth мощность значительно ниже ограничений, установленных правилами для радиочастотных излучений. Тем не менее, его следует включать только при удалении указанного приёмника на расстоянии не менее 20 см от тела человека. Беспроводной модуль Bluetooth работает в рамках международных требований по воздействию электромагнитной энергии, отображающих мнение научного сообщества. Встроенный беспроводной модуль является полностью безопасным для потребителя. Уровень излучаемой энергии значительно ниже, чем у мобильных телефонов. Тем не менее, использование беспроводного радиомодуля может быть ограничено в некоторых случаях, например, на воздушных судах. При отсутствии уверенности в наличии таких ограничений, получите соответствующее разрешение перед включением беспроводного радиомодуля.

#### Установка антенн

Внимание. Соблюдайте правила техники безопасности:

- расстояние между телом человек и передающей антенной должно быть не менее 20 см;

- расстояние между антенной радиомодема и антеннами других радиопередатчиков должно быть не менее 20 см.

Приёмник предназначен для работы с определенными типами антенн.

Строжайше запрещено использование антенн УКВ, не входящих в список, а также обладающих усилением свыше 5 дБи. Требуемое полное сопротивление (импеданс) антенны – 50 Ом.

В диапазоне 410-470 МГц допускается применение штыревых антенн с коэффициентом усилением 0 дБи и 5 дБи.

Для модема GSM допускается применение штыревых антенн с усилением 0 дБи.

Тип антенны и её коэффициент усиления следует выбирать таким образом, чтобы эффективная изотропно излучаемая мощность электромагнитного излучения была минимально необходимой, но достаточной для обеспечения уверенной связи и уменьшения возможных помех в работе других радиоэлектронных средств.

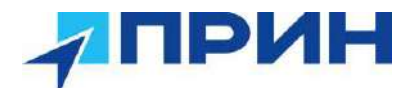

#### Условия окружающей среды

Несмотря на то, что приёмник имеет водонепроницаемое исполнение, соблюдайте все меры по технике безопасности для защиты устройства. Избегайте эксплуатации приёмника в неблагоприятных условиях, в том числе:

- в воде;
- при температуре выше 75°С;
- при температуре ниже -45°C;
- в присутствии едких жидкостей и газов.

Предупреждение. Эксплуатация или хранение вне указанного диапазона температур может привести к повреждениям приёмника.

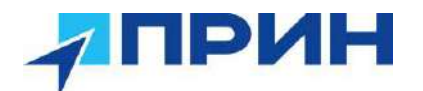

### ВВЕДЕНИЕ

Руководство по эксплуатации аппаратуры геодезической спутниковой PrinCe описывает порядок установки, подготовке к работе и использования спутникового геодезического приёмника i90 VR.

АО «ПРИН» постоянно стремится к улучшению работы своих продуктов. Содержание данного руководства может быть изменено без предварительного уведомления пользователей. В случае несоответствия между продуктом и описанием в данном руководстве приоритет имеет продукт. АО «ПРИН» оставляет за собой право изменять описание технических параметров и графической информации.

Перед использованием приёмника внимательно прочтите это руководство. АО «ПРИН» не несёт никакой ответственности за любой ущерб, вызванный неправильными действиями пользователя.

Подразумевается, что пользователь знаком с операционной системой Windows® и умеет пользоваться компьютерной мышью, знает способы настройки программ, ориентируется в панелях меню и инструментов, умеет делать выбор из списка и обращаться к интерактивной справочной системе.

#### Дополнительная информация

Электронная версия данного руководства в формате PDF поставляется с оборудованием, также инструкцию можно получить, отправив запрос в службу технической поддержки АО «ПРИН». Для просмотра используйте программу Adobe Reader.

#### Техническая поддержка

При возникновении вопросов, ответы на которые отсутствуют в сопроводительной документации, свяжитесь со службой технической поддержки АО «ПРИН» по почте <u>support@prin.ru</u> или по телефону 8-800-222-34-91.

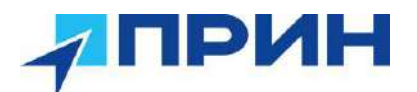

# 1. ОБЗОР ПРИЁМНИКА

Данная глава посвящена описанию и основных конструктивных элементов аппаратуры геодезической спутниковой PrinCe i90 VR.

- Конструкция приёмника
- Источник питания
- Установка SIM-карты
- Транспортировка и хранение
- Измерение высоты антенны
- Подготовка к съёмке с размещением приёмника на вехе
- Описание 7-контактного разъема LEMO (Lemo7)

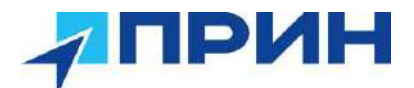

#### 1.1 Конструкция приёмника

В этой главе приведены инструкции и рекомендации по установке и сборке приемника. Перед установкой, убедитесь, что информация по технике безопасности была правильно прочитана и понята.

#### 1.1.1 Передняя панель

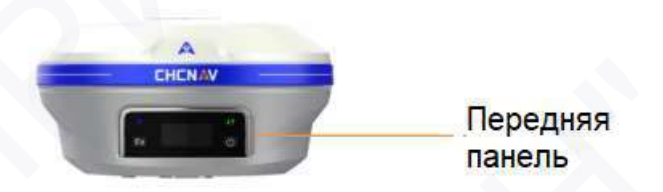

Рис. 1.1 Передняя панель приёмника i90 VR

На передней панели имеется 2 LED-индикатора и 2 кнопки

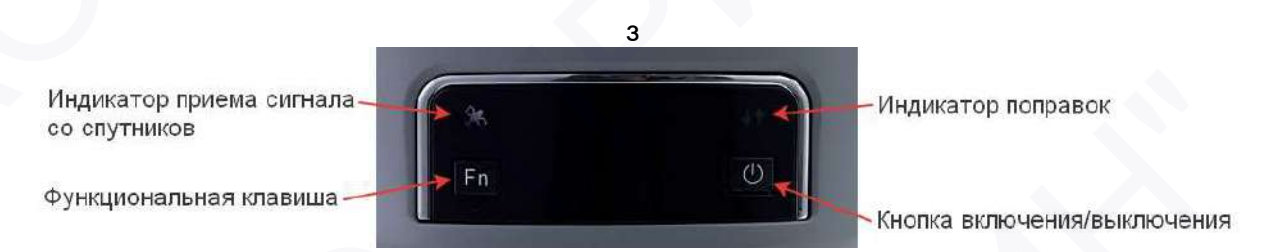

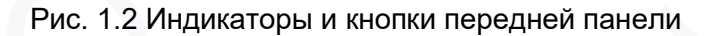

#### Название

Индикатор поправок (желтый/зеленый)

Индикатор спутников (синий)

#### Описание

Показывает, передаются или принимаются дифференциальные данные приемником.

- Режим базы: если передаются дифференциальные данные мигает желтый индикатор.
- Режим ровера: если принимаются дифференциальные данные от базовой станции мигает желтым светом (Авто, Плавающее) или зеленым светом (Фикс).

Показывает количество спутников, сигналы от которых принимает приёмник

- Когда приёмник ищет спутники, то индикатор мигает синим один раз в 5 сек.
- При отслеживании спутников индикатор мигает синим каждые 5 сек столько раз, сколько спутников он отслеживает.
- Перемещает курсор между строками для настройки параметров
- Перемещает между значениями настраемового параметра
- Отменяет выбранное значение

Кнопка **Fn** 

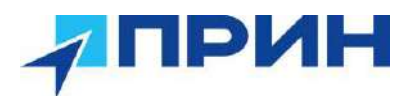

Кнопка ВКЛ/ВЫКЛ

настраемового параметра

- Нажмите и удерживайте кнопку в течение 3 сек, чтобы выключить или включить прибор.
- Также работает как кнопка подтверждения
- Нажмите и удерживайте кнопку Fn, а кнопку ВКЛ\ВЫКЛ нажимайте пять раз подряд, чтобы сбросить приёмник до заводских настроек

#### 1.1.2 Нижняя часть корпуса

Нижняя часть корпуса приёмника содержит один слот для SIM-карты, один разъем для радиоантенны TNC, два порта связи и питания, одну втулку с резьбой 5/8-11 и две заводские таблички.

• Втулка с резьбой 5/8"

Адаптер 5/8" используется для крепления приёмника в адаптере трегера или на вехе.

• Wi-Fi

Wi-Fi представляет собой интегрированный порт, который позволяет приемнику i80 Pro связываться с устройствами, оснащёнными модулем Wi-Fi.

#### Bluetooth®

Bluetooth® представляет собой интегрированный порт, который позволяет приемнику i80 Pro связываться с устройствами, оснащёнными модулем Bluetooth®.

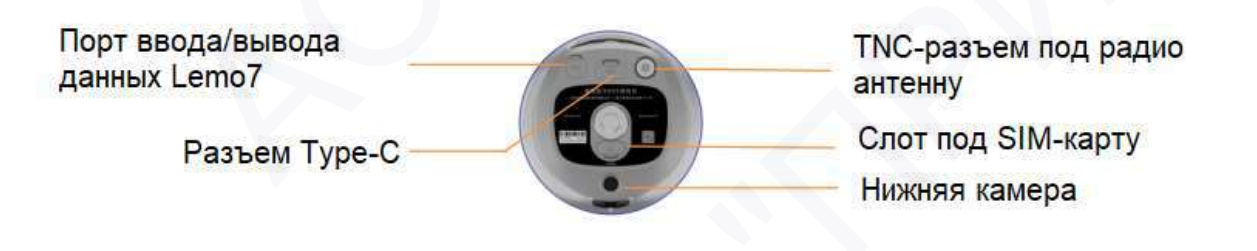

Рис.1.3 Корпус приёмника I90 VR

| Разъём | Название                                        | Описание                                                                                                    |
|--------|-------------------------------------------------|----------------------------------------------------------------------------------------------------|
| IOIOI  | Порт для<br>ввода вывода<br>данных и<br>питания | Последовательный порт является 7-<br>контактным LEMO-разъёмом, который<br>поддерживает соединение RS232 и внешний<br>вход питания.<br>Пользователи могут использовать кабель<br>контроллера HCE600 Туре-с, поставляемый<br>вместе с приёмником, для осуществления связи<br>по протоколу RS- 232 между приемником и<br>компьютером или контроллером. Кроме того,<br>пользователи могут использовать 7-контактный |

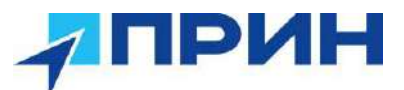

|            |                            | кабель для передачи дифференциальных<br>данных (поправок) на внешний УКВ-модем.<br>Примечание. Выдача питания на внешнее<br>устройство через порт не предусмотрена.                                                                   |
|------------|----------------------------|----------------------------------------------------------------------------------------------------|
|            | Разъём для<br>радиоантенны | Разъём TNC предназначен для<br>подключения антенны к встроенному в приёмник<br>модему УКВ. Гибкая штыревая антенна<br>поставляется в комплекте с приёмником. При<br>использовании внешнего модема УКВ этот<br>разъём не используется. |
| C Type-C C | Разъем USB<br>Туре-С       | Порт является разъёмом USB type C,<br>который поддерживает соединение USB.<br>Примечание. Подключение питания через<br>порт не предусмотрено.                                                                                         |

#### 1.2 Радиомодемы

Радиомодемы – наиболее распространенное средство передачи данных при съёмке в режиме RTK. Приёмник комплектуется встроенным радиомодемом диапазона частот 410 – 470 МГц (приёмо-передающий) и встроенным модемом GSM. В любом случае существует возможность подключения внешнего модема.

#### Встроенный модем GSM

Для настройки встроенного модема GSM используйте ПО LandStar или web-интерфейс. Более подробное описание функций ПО Landstar см. в соответствующем руководстве пользователя.

#### Встроенный модем УКВ

Для настройки встроенного модема УКВ используйте ПО LandStar или web-интерфейс. Более подробное описание функций ПО Landstar см. в соответствующем руководстве пользователя.

#### 1.3 Аккумулятор и питание

Питание приёмника осуществляется либо от встроенной несъемной литий-ионной батареи, либо от внешнего источника питания, подключенного к разъёму порта Lemo 7 или через кабель USB-Type C.

#### 1.3.1 Заряд и хранение литий-ионного аккумулятора

Аккумуляторы любых типов подвержены саморазряду при хранении. Аккумуляторы разряжаются быстрее при отрицательных температурах. Скорость саморазряда увеличивается с уменьшением температуры.

**Примечание.** Техника безопасности при использовании аккумуляторов приведена в разделе **МЕРЫ БЕЗОПАСНОСТИ**.

Литий-ионный аккумулятор поставляется частично заряженным. Полностью зарядите аккумулятор перед его первым использованием:

Полная зарядка батареи займет около трёх часов.

Если аккумулятор хранился более шести месяцев без использования, зарядите его повторно перед использованием.

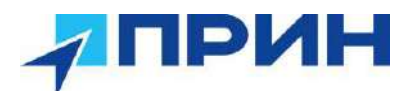

Сильно разряженный аккумулятор не может быть перезаряжен и подлежит замене. Для оптимальной производительности и увеличения срока службы аккумулятора, руководствуйтесь следующими рекомендациями:

- Перед первым использованием полностью зарядите аккумулятор.
- Не допускайте разряда аккумулятора до напряжения менее 5 В.
- Не пытайтесь открыть аккумулятор и не замыкайте его контакты.
- Если вам необходимо хранить литий-ионный аккумулятор продолжительное время, перед передачей на хранение убедитесь в том, что он полностью заряжен. При хранении перезаряжайте его как минимум раз в три месяца.

#### 1.3.2 Утилизация литий-ионных аккумуляторов

Разрядите литий-ионный аккумулятор перед его утилизацией. Утилизируйте аккумулятор в соответствии с нормами охраны окружающей среды и заботой об окружающей среде. Придерживайтесь любых законов, касающихся утилизации или переработки аккумуляторов.

#### 1.3.3 Внешнее питание

Существуют два метода обеспечения внешнего питания приёмника i80 Pro:

- при помощи ПК кабеля + адаптера питания
- при помощи ПК кабеля + внешнего силового кабеля (опция) + внешнего аккумулятора.

В офисе, адаптер питания подключается к сети переменного тока 100-240В, выходной порт адаптера питания соединяется с портом питания приёмника при помощи ПК кабеля, как показано на рис. 1.4

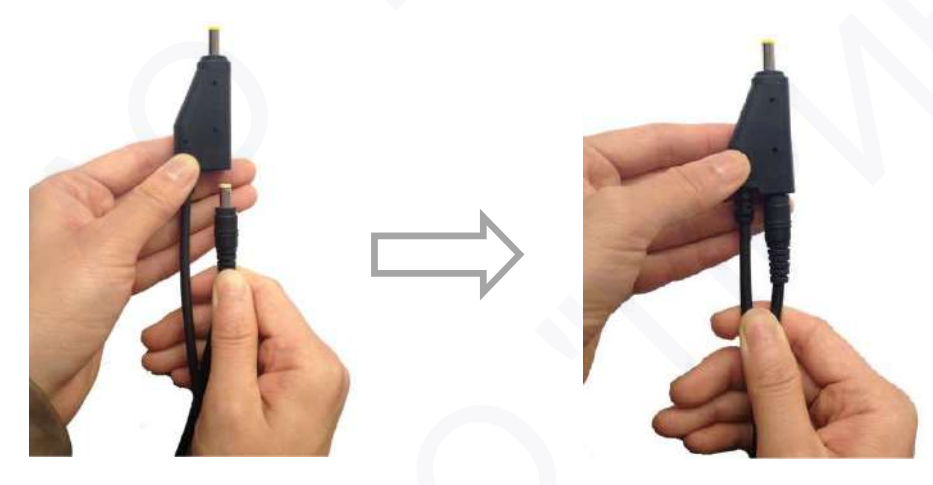

Рис. 1.4

В поле, внешний силовой кабель подключается к автомобильному аккумулятору, выходной порт внешнего силового кабеля соединяется с портом питания приёмника при помощи ПК кабеля.

**Примечание.** Техника безопасности при использовании аккумуляторов приведена в разделе **МЕРЫ БЕЗОПАСНОСТИ**.

#### 1.4 Установка SIM карты

Откройте слот для сим-карты и установите SIM-карту формата nanoSIM контактами как указано на маркировке заглушки слота в соответствии с рисунком 1.5.

Чтобы извлечь SIM-карту, слегка нажмите на её торец, для разблокирования удерживающего механизма.

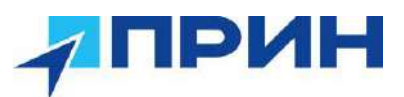

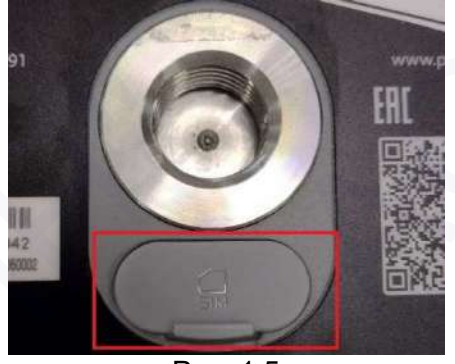

Рис. 1.5

#### 1.5 Измерение высоты антенны

#### 1.5.1 Вертикальный метод

Вертикальный метод измерения антенны, используется, в основном, при расположении приёмника на вехе (см. рис. 1.6).

**Примечание.** Измеряется вертикальное расстояние от наконечника вехи до низа крепления (нижней части) приёмника.

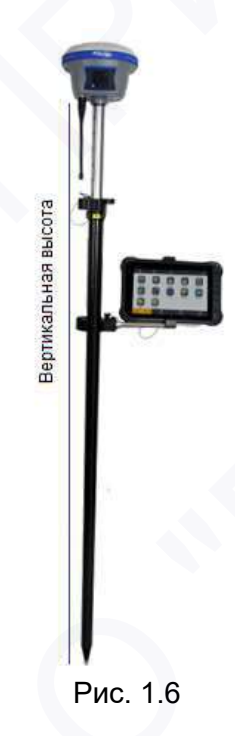

#### 1.5.2 Наклонный метод

Наклонный метод измерения антенны, используется, в основном, при расположении приёмника на штативе (см. рис. 1.7). При этом требуется установка специальной пластины для измерения наклонной высоты из комплекта поставки (см. рис. 1.8). **Примечание.** Измеряется наклонное расстояние от пункта до выступающей части пластины.

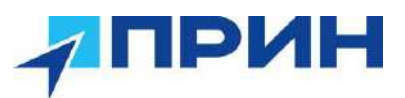

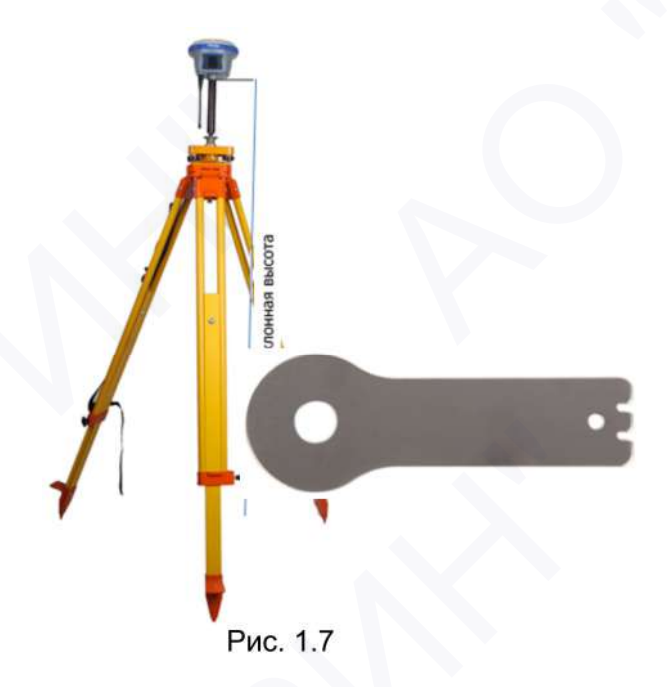

#### 1.6 Подготовка к съёмке с размещением приёмника на вехе

На рисунке 1.9 показана установка приёмника на вехе. Для установки приёмника на веху:

- 1. Накрутите приёмник на веху.
- 2. Закрепите кронштейн контроллера на вехе. Подсоедините крепление полевого контролера на веху.
- 3. Установите полевой контроллер в кронштейн крепления.

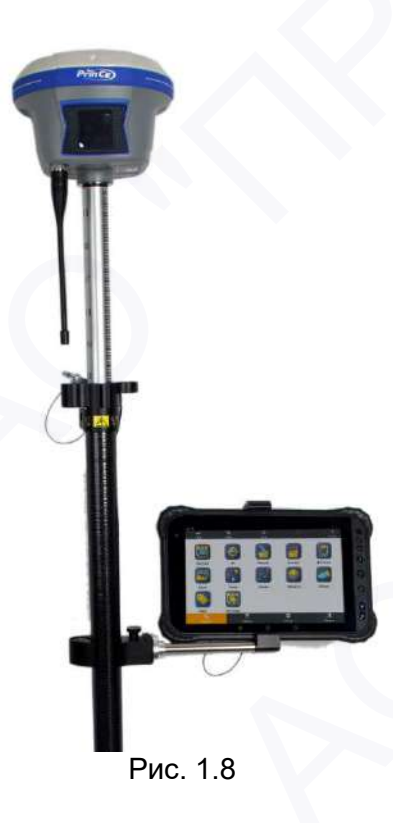

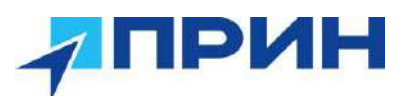

# 1.8 Описание 7-контактного разъема LEMO (Lemo7)

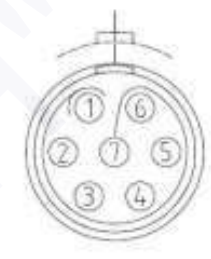

Рис. 1.9

| Номер контакта | Описание          |
|----------------|-------------------|
| 1              | Земля (-)         |
| 2              | Земля (-)         |
| 3              | Передача RS232-TX |
| 4              | PPS               |
| 5              | Не используется   |
| 6              | VIN               |
| 7              | Чтение RS232-RX   |
|                |                   |

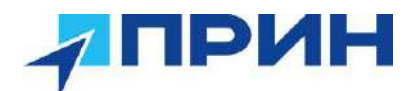

# 2. ОСНОВНЫЕ ОПЕРАЦИИ ПО УПРАВЛЕНИЮ ПРИЁМНИКОМ

В главе приводится общая информация о настройке приёмника для выполнения работы. Также даётся описание дополнительного программного обеспечения, которое используется для настройки записи статических наблюдений и обновления микропрограммного обеспечения (МПО).

- Программное обеспечение
- Установка соединения между приёмником и контроллером
- Жидкокристаллический экран
- Импорт измерений на ПК
- Запуск web-интерфейса
- Настройка приёмника через web-интерфейс
- Обновление встроенного МПО приёмника
- Обновление встроенного МПО ОЕМ-платы.
- Установка частот радиомодема
- Работа с инерциальной системой
- Использование режима видеосъёмки
- Использование режима моделирования

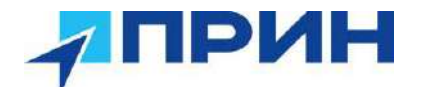

#### 2.1 Программное обеспечение

Аппаратура имеет встроенное метрологически значимое микропрограммное обеспечение (далее - МПО), а также поддерживает работу с программным обеспечением (далее – ПО) контроллера «LandStar». Для постобработки записанных данных на персональном компьютере используется ПО «СНС Geomatics Office 2».

Аппаратная и программная части, работая совместно, обеспечивают заявленные точности конечных результатов измерений.

#### 2.1.1 Проверка программного обеспечения средства измерений

Идентификация программного обеспечения (далее – ПО) выполняется в следующем порядке:

- для идентификации ПО «LandStar», установленного на контроллер, следует запустить ПО, нажать на кнопку «≡», выбрать пункт «О программе». Номер версии отобразится в строке «Landstar»;

- для идентификации МПО, установленного в аппаратуру, необходимо подключиться к аппаратуре, используя ПО «LandStar» и выбрать пункт «Инфо» на вкладке «Настр.». Номер версии отобразится в строке «МПО»;

- для идентификации ПО «СНС Geomatics Office 2», установленного на ПК, необходимо запустить ПО, в главном экране выбрать вкладку «Поддержка», затем выбрать пункт «О программе».

Идентификационные данные программного обеспечения должны соответствовать данным, приведённым в таблице 1.

Таблица 1

| пдеттирикадиеттые датные преграммиет | 0 0000110 |                 |               |
|--------------------------------------|-----------|-----------------|---------------|
| Идентификационные данные (признаки)  |           | Значение        | e             |
| Идентификационное наименование ПО    | ΜΠΟ       | LandStar        | CHC Geomatics |
|                                      |           |                 | Office        |
| Номер версии (идентификационный      | 1.1.6.8   | 8.0.1.3.2023062 | 2.3.1         |
| номер ПО)                            |           | 0               |               |
| Алгоритм вычисления цифрового        | -         | -               | -             |
| идентификатора                       |           |                 |               |

Идентификационные данные программного обеспечения

#### 2.2 Установка соединения между контроллером и приёмником

#### 2.2.1 Подключение через Bluetooth с помощью полевого ПО LandStar 8

Включите контроллер, запустите LandStar 8, зайдите в меню **Настройки Подключение**. Далее на вкладке ГНСС выберите параметры, как на рис. 2.1. Начнётся поиск устройств. Из появившегося списка обнаруженных приёмников выберите нужный (по серийному номеру приёмника) и нажмите кнопку **«Подкл.»** 

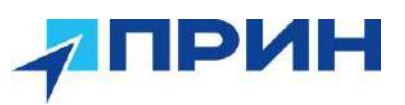

| ← iBa         | se-Подключение |               |  |
|---------------|----------------|---------------|--|
| ГНСС          | Тахеом.        | Периферия     |  |
| Устройство    | Prince         | ×             |  |
| Тип           | RTK            | ~             |  |
| Устройство    | 190VR          | ×             |  |
| Соед          | BT             | ~             |  |
| Антенна       | PrinCe i90VR   | $\rightarrow$ |  |
| Устройства    |                | С Поиск       |  |
| GNSS-362633   | 25             | C             |  |
| 60 GNSS-34989 | 16             | C             |  |
|               |                |               |  |
|               |                |               |  |
|               |                |               |  |

Рис. 2.1

Если нужного приёмника нет в списке, нажмите в разделе Устройства кнопку **«Поиск»** (рис. 2.2), затем **«Добавить устройство»** и выполните сопряжение с нужным приёмником.

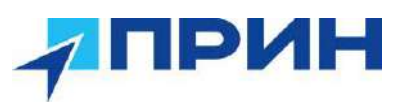

| ÷   | Подключенные устройс                                  | ۹   |
|-----|-------------------------------------------------------|-----|
| +   | Добавить устройство                                   |     |
|     | РАНЕЕ ПОДКЛЮЧЕННЫЕ УСТРОЙСТВА                         |     |
|     | GNSS-3638045                                          | ۲   |
| 0   | Sound Blaster JAM V2                                  | ۲   |
|     | GNSS-3485948                                          | 0   |
| >   | Показать все                                          |     |
|     | Настройки подключения<br>Bluetooth, Android Auto, NFC |     |
| (i) | Название этого устройства для други<br>Lenovo K12 Pro | 181 |

Рис. 2.2

## 2.2.2 Подключение через Wi-Fi с помощью полевого ПО LandStar 8

Включите контроллер, запустите LandStar 8, зайдите в меню *Настройки ↓Подключение*. Далее на вкладке ГНСС выберите параметры, как на рис. 2.3.

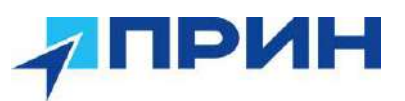

| THCC       | Тахеом.           | Периферия |
|------------|-------------------|-----------|
| Устройство | Prince            | ~         |
| Тип        | RTK               | ~         |
| Устройство | 190VR             | ~         |
| Соед.      | WiFi              | ~         |
| Антенна    | PrinCe i90VR      | >         |
| Устройства |                   |           |
| 🛜 Нажмите  | е для поиска устр | . WiFi >  |
|            |                   |           |
|            |                   |           |
|            |                   |           |

Рис. 2.3

Затем нажмите кнопку «Нажмите для поиска устр. WiFi». В появившемся списке выберите нужный приемник (рис. 2.4)

| ÷ | Wi-Fi                   | ۹ |
|---|-------------------------|---|
|   | Использовать Wi-Fi      |   |
| ۰ | ASUS                    |   |
| ٠ | DIRECT-04-HP Laser 135w | ⋳ |
| • | GEONET                  | ٥ |
| • | GNSS-3481988            |   |
| • | GNSS-3638045            |   |
| • | PRNG                    | Ô |
| • | VSELUG                  | ⋳ |

Рис. 2.4

Выполнится сопряжение контроллера с приёмником. Затем вернитесь на вкладку «Подключение». В разделе «Устройства» появится сопряженный приёмник. Нажмите кнопку «Подкл.» (рис. 2.5).

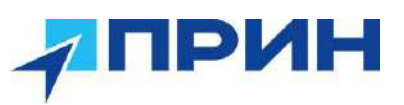

| ГНСС       | Тахеом.      | Периферия |
|------------|--------------|-----------|
| Устройство | Prince       | ~         |
| Тип        | RTK          |           |
| Устройство | i90VR        | ×         |
| Соед.      | BT           | ~         |
| Антенна    | PrinCe i90VR | >         |
| Устройства |              |           |
| S GNSS-363 | 38045        | >         |
|            |              |           |

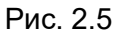

Дождитесь сообщения о том, что приёмник подключен.

#### 2.2.3 Подключение приемника к компьютеру через USB-кабель

Приемник можно подключить к офисному компьютеру для передачи данных или настроек через USB Туре-С.

Перед подключением к офисному компьютеру убедитесь, что приемник включен от внутренней батареи или внешнего питания.

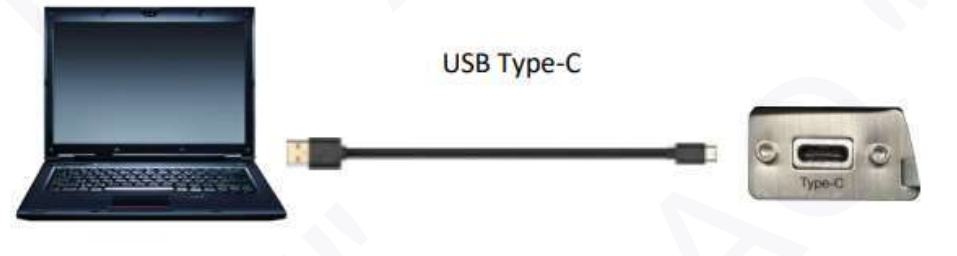

Рис 2.6

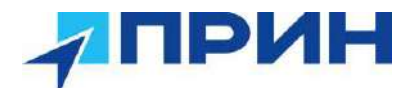

#### 2.3 Управление приёмником с передней панели

На жидкокристаллическом экране расположены меню, отображающие текущие параметры, а также позволяющее выполнить настройку приёмника. Ниже приведено описание каждого раздела.

Перемещение по меню осуществляется с помощью кнопки [Fn], для выбора нужного режима переместите курсор на иконку с названием и нажмите .

#### 2.3.1 Информация о приёмнике

В главном меню с помощью кнопки Fn переместите курсор на пиктограмму ИНФО и нажмите кнопку 😃 для входа в раздел.

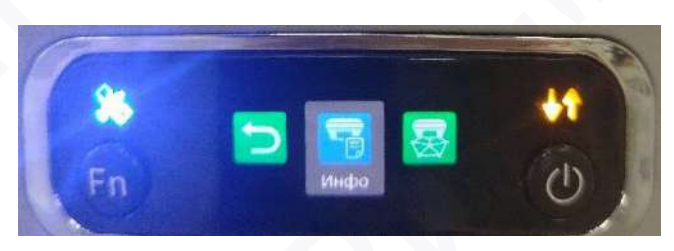

Рис. 2.7

В данном меню отображаются основные параметры приёмника.

SN: серийный номер приёмника.

PN: партийный номер приёмника.

Регистр.: окончания регистрации приёмника.

**Примечание.** При закончившейся регистрации приёмник не будет отслеживать спутниковые сигналы. Для восстановления регистрации приёмника обратитесь в службу технической поддержки АО «ПРИН».

Нажмите кнопку 😃 или **Fn** для перехода на следующую страницу, на которой отображаются:

отооражаются.

**RTK:** версия МПО приемника.

ОЕМ: версия МПО ОЕМ-платы.

**UHF:** версия МПО УКВ-модема

Для выхода нажмите кнопку 😃 или Fn.

#### 2.3.2 Запись статики

По нажатию иконки Запись можно запустить запись статических измерений с настройками, которые были использованы при последнем запуске статики.

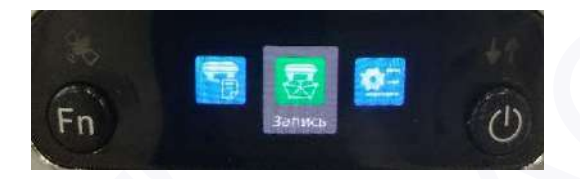

Рис. 2.8

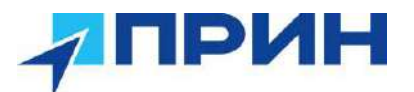

Для подтверждения запуска статики выберите ДА.

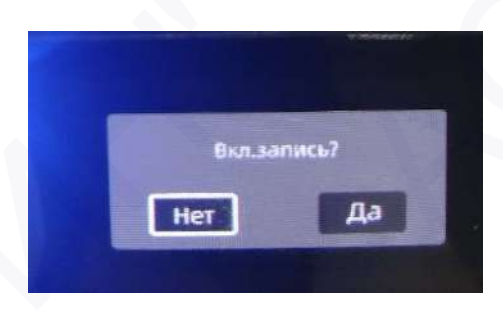

Рис. 2.9

#### 2.3.3 Настройка

В главном меню с помощью кнопки Fn переместите курсор на пиктограмму Hactp.

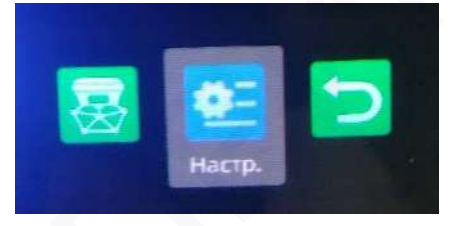

Рис. 2.10

и нажмите кнопку 🕑 для входа в раздел. В данном меню можно выполнить следующие настройки.

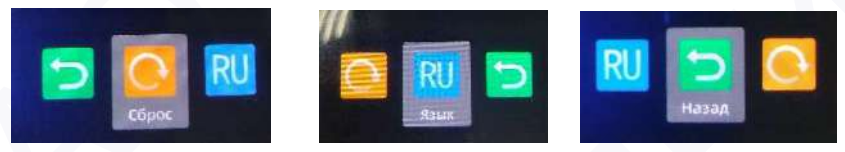

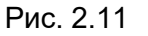

Сброс: сбросить настройки до заводских. RU (язык): выбор языка интерфейса приемника. Назад: выход из раздела.

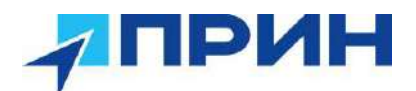

#### 2.4 Импорт измерений на ПК

#### 2.4.1 Импорт измерений на ПК через FTP-сервер

- 1. Включите приёмник, найдите его через WiFi со своего компьютера и подключитесь к приёмнику.
- 2. Откройте Проводник и в адресной строке введите адрес FTP-сервера

🔨 🐶 У Интернет 🔸 192.168.1.1

Рис. 2.12

3. Введите Имя и Пароль как ftp

| -        |                 |                 |                   |                          |                    |
|----------|-----------------|-----------------|-------------------|--------------------------|--------------------|
| <b>?</b> | Either the serv | ver does not al | llow anonymou     | s logins or the e-mail a | ddress was not a   |
|          | FTP server:     | 192.168.1.      | 1                 |                          |                    |
|          | User name:      | ftp             |                   |                          | ~                  |
|          | Password:       |                 |                   |                          |                    |
|          | After you log   | on, you can a   | dd this server to | your Favorites and re    | turn to it easily. |
|          | FTP does not    | encrypt or end  | code passwords    | or data before sending   | them to the        |
|          | server. To pr   | oter the second | ing of your pus   | monto una data, ase r    | report instead.    |
|          |                 |                 |                   |                          |                    |
|          | Log on and      | onymously       | Save              | password                 |                    |
|          |                 |                 |                   |                          |                    |

Рис. 2.13

 Дважды кликните на папке с серийным номером приемника, вы увидите внутреннее содержание папки. Папка «push\_log» содержит log-файлы (системные), в остальных папках содержатся статические данные разных сессий наблюдений.

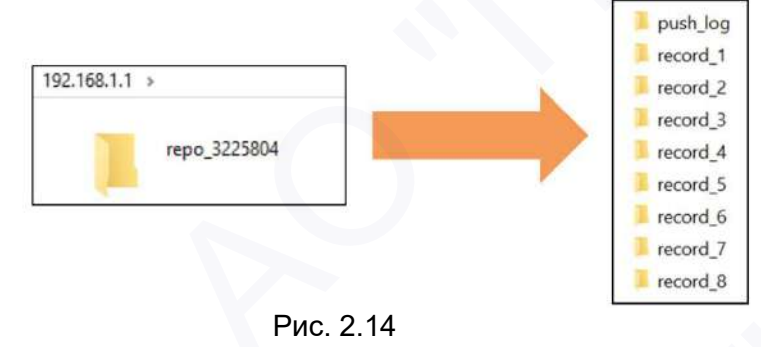

- 5. Дважды кликните папку record\_1. По умолчанию именно в нее записывается статика. Внутри этой папки автоматически формируются папки с датами наблюдений, в которых собственно и хранятся файлы статических измерений. Выберите папку за нужную дату и дважды кликните.
- 6. Внутри этой папки формируются две папки с именами HCN и RINEX. В них хранятся файлы статики соответственно в формате производителя hcn и в формате rinex.

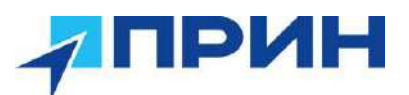

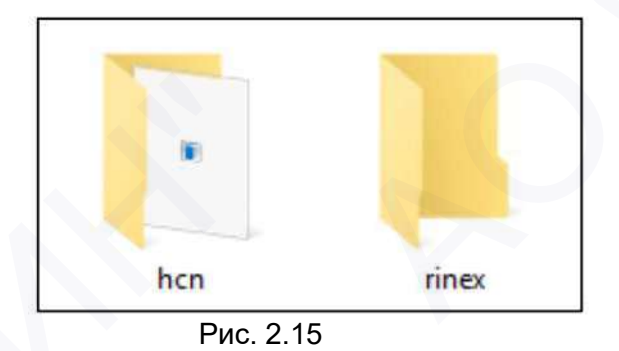

7. Скачайте файлы в том формате, который вам нужен, например

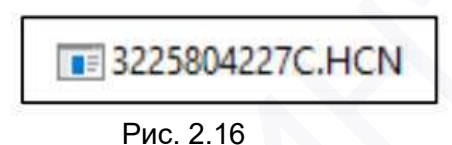

**Примечание**. Имя файла формата hcn формируется следующим образом: XXXXXXDDDNN, где XXXXX серийный номер приёмника, DDD порядковый номер дня в году, когда выполнялись измерения, NN номер сессии наблюдений.

ПРЕДУПРЕЖДЕНИЕ. По умолчанию статические данные пишутся в папку "record\_1". Старые файлы будут удаляться, если память приёмника окажется заполнена. Если вы не настроите автоудаление старых файлов, то приёмник перестанет записывать данные, как только память будет заполнена.

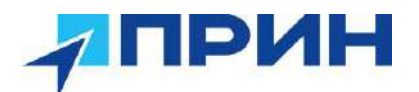

### 2.5 Запуск web-интерфейса

1. Выполните поиск устройств по Wi-Fi на ПК, затем выполните подключение к приёмнику (пароль: **12345678**).

Примечание. SSID приёмника – GNSS-хххххх, где хххххх – серийный номер приёмника.

- 2. Откройте браузер в режиме Инкогнито и в адресной строке введите 192.168.1.1. Перейдите на страницу.
- 3. В появившемся окне введите имя пользователя: admin, пароль: password и нажмите [Bxod].

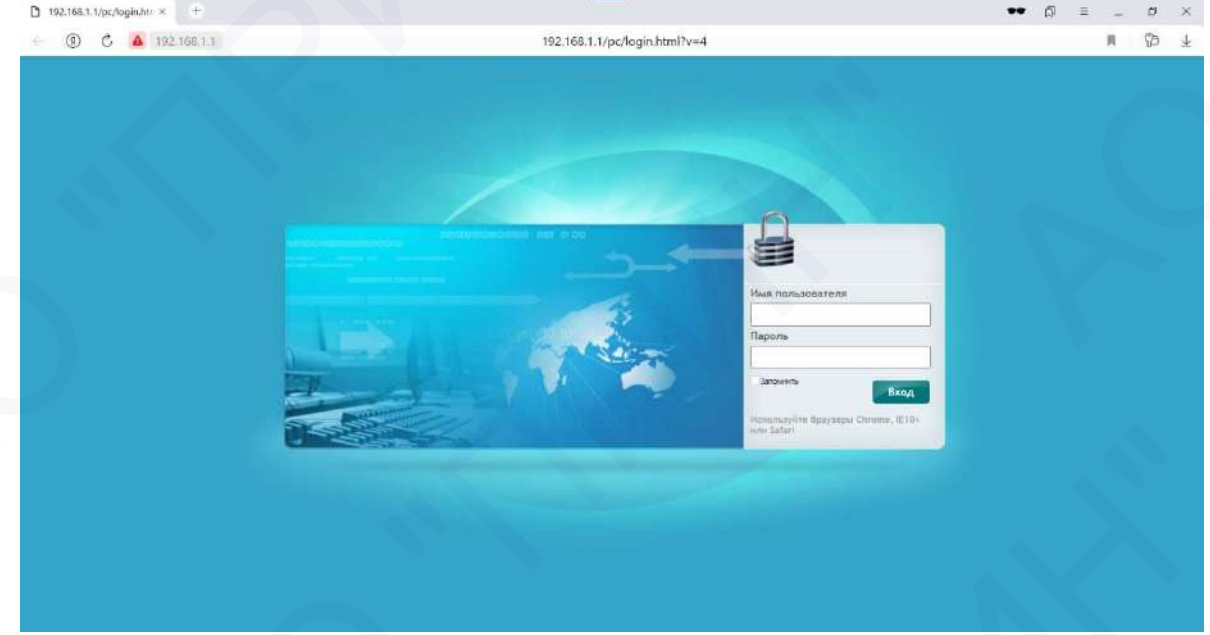

Рис. 2.17

#### 2.6 Настройка приёмника через web-интерфейс

После запуска web-интерфейса открывается web-страница:

| Prince                                                                                |                                                                                                    | SN:3485942 | Pyramat~ Dec | enna ( |
|---------------------------------------------------------------------------------------|----------------------------------------------------------------------------------------------------|------------|--------------|--------|
| Ф Састовние                                                                           | Rentixement +                                                                                                    |            |              |        |
| <ul> <li>Obaan n-doomaan</li> <li>Obaan n-doomaan</li> <li>Onitatin capta.</li> </ul> | Donownee         DOP           Uillegors         55*45*12.38936302*(Ceepg)         PDOP: 1 134646           Johnswors         37*232* 00349161*(Becroix)         HDOP: 0 513490           Jenniswors         215:154         VDOP: 0 354495           Peuzerie:         Attioned         TDOP: 0 81385                                                                                                    |            |              |        |
|                                                                                       | Используемые слутними: 28 шт.<br>сичеба) 8:10:30:27:32<br>систикасябр: 34:6:11:19:20<br>систикасябр: 34:6:11:19:20<br>сис |            |              |        |
| <ul> <li>Спутивня</li> <li>Настройног приделина</li> <li>запись должах</li> </ul>     | Времи<br>СР5 ницаяти: 2218<br>GP8-секунав: 471703                                                                                                    |            |              |        |
| O ubnew usbetara                                                                      |                                                                                                    |            |              |        |
| 1 Hacippins sourceit                                                                  |                                                                                                    |            |              |        |
| 😞 Служевный раздея                                                                    |                                                                                                    |            |              |        |
| 📥 Ofmans                                                                              |                                                                                                    |            |              |        |

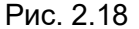

На этой веб-странице содержится: меню настроек в левой части окна браузера, а собственно настройки - справа. Каждое меню конфигурации содержит соответствующие подменю для настройки приемника и отслеживания его работы.

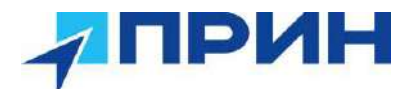

Для просмотра веб-страницы на другом языке, выберите название соответствующего языка из выпадающего списка в правом верхнем углу веб-страницы.

#### 2.6.1 Меню «Состояние»

Это меню позволяет ознакомиться с информацией о местоположении приемника, отслеживаемых спутниках, GPS времени, текущем состоянии журнала данных, текущих выходных данных, доступной памяти и многого другого.

#### 2.6.1.1 Подменю «Положение»

| UMPOTA:             | 55*48*12.37602968*(Cenep)        | PDOP       | 1.099175          |
|---------------------|----------------------------------|------------|-------------------|
| "Долгота"           | 37/23/29 045117951(Boctox)       | HDOP       | 0.599807          |
| Ginn sexcota        | 217 124                          | VDOP       | 0.921096          |
| Peuerne:            | Автоном                          | TOOP       | 0.834319          |
| 805(12)             | 6.8.9.13.16.27,29.30.32,39.41,60 | BDS(14):   | 6,8,9,10,16,26,27 |
| 805(12)             | 6 8 9 13 16 27 29 30 32 39 41 60 | BDS(14)    | 6 8 9 10 16 26 27 |
| GALILEO(6)          | 7.12.24.25.26.33                 | GALILEO(6) | 7,12,24,25,26.33  |
| 58A5(0)             |                                  | 58A5(0)    |                   |
| 0288(0)             |                                  | GZ99(0)    |                   |
|                     |                                  |            |                   |
|                     |                                  |            |                   |
| Время               |                                  |            |                   |
| Время<br>СР5-неделя | 2218                             |            |                   |

Рис. 2.19

На этой странице отображается соответствующая информация о качестве решения местоположения приемника, которая включает в себя координаты, значения DOP, используемые в решении и отслеживаемые спутники, а также информацию о часах приемника.

#### 2.6.1.2 Подменю «Общая информация»

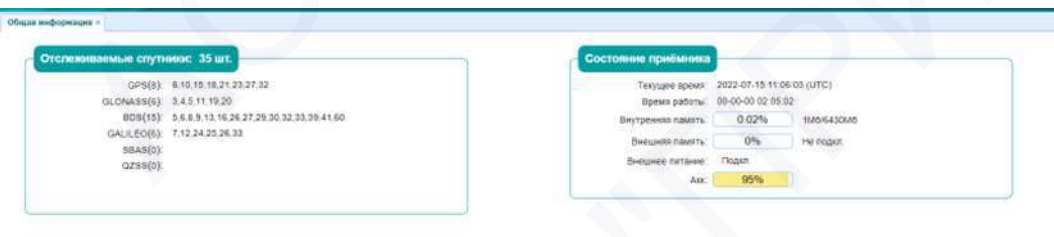

Рис. 2.20

В данном подменю представлены некоторые данные, которые помогут вам понять, как используется приемник и его текущее рабочее состояние. Здесь указано общее количество отслеживаемых спутников, количество и номера отслеживаемых спутников по спутниковым созвездиям, скорость использования внутреннего и внешнего хранилища, продолжительность работы приемника, состояние внутренней батареи.

#### 2.6.2 Меню «Спутники»

Данное меню позволяет получить сведения об отслеживаемых спутниках и включать/ отключать созвездий GPS, ГЛОНАСС, BDS и Galileo. Это меню состоит из табличных и графических страниц.

#### 2.6.2.1 Подменю «Таблица»

В данной таблице представлены сведения об отслеживаемых спутниках в целом, например, идентификатор спутника, тип спутника, угол возвышения, азимутальный угол,

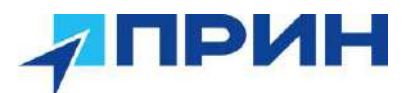

соотношение сигнал/шум для различных частот (L1, L2, L5 и пр.) и статус вкл/выкл каждого из них.

| Prince                              |             |            |               |          |        |        |        |         | 511.24  | 5942 IS  |    |
|-------------------------------------|-------------|------------|---------------|----------|--------|--------|--------|---------|---------|----------|----|
| Correntee                           | tatmus -    |            |               |          |        |        |        |         |         |          |    |
| Corresson                           | Boe a GPS 🔿 | GLONASS () | BDS O GALILEO | O SBAS O | QZSS 🔿 |        |        |         |         |          |    |
| a Trimus                            |             |            |               |          |        |        |        |         |         |          |    |
| <ul> <li>Postena</li> </ul>         | ID MC9      | Twn        | Bornutarian   | Азниут   | C/W L1 | C/W L3 | CIULS  | CIU BIC | CIU B2A | Benthesn |    |
| <ul> <li>Heteroit</li> </ul>        |             | 649        | 50            | 275      | 41,710 | +4.590 | 47.410 | 0,600   | 0.000   | 200      | i. |
| <ul> <li>Bul(News) (023)</li> </ul> | 10          | GPS        | 12            | 40       | 46.010 | 47.500 | 43.990 | 0.000   | 6.000   | Ben      |    |
|                                     | 13          | 0/9        | 7             | 30       | 24.340 | 12,650 | 0.000  | 0,000   | 0.000   | Oute     |    |
|                                     | a           | 0.43       |               | 147      | 24.970 | 53.510 | 36 755 | 0.000   | 0.000   | Dust     |    |
|                                     | .21         | 075        | 24            | 257      | 38.050 | 31.560 | 0.000  | 0.000   | 6.000   | Dun      |    |
|                                     | 23          | (\$P.8     | 42            | 87       | 40,102 | 35 399 | 45.110 | 0,600   | 6.000   | Date     |    |
|                                     | 27          | 0.48       | 51            | 291      | 40.750 | 14 550 | 47.835 | 0.000   | 0.000   | Dot      | L  |
|                                     | 32          | ans        | 50            | 130      | 34.690 | 41.840 | 42.310 | 0.000   | 0.000   | Dan      |    |
|                                     | 2           | QLOWA35    | 20            | 34       | 26 560 | 37.040 | 0.000  | 0.000   | 0.000   | 040      | L  |
|                                     | 4           | GLONASS    | 68            | n        | 31.690 | 48.000 | 0.020  | 0.000   | 0.000   | Bun .    |    |
|                                     |             | DLONA3D    | 46            | 119      | 36.130 | 42.929 | 0.010  | 8.600   | 0.000   | Die      | Ŀ  |
|                                     |             | GLONASB    | 10            | 317      | 26.450 | 95.320 | 0.090  | 0 600   | 0.000   | 0 un     | Ľ  |
| X marry married                     | 49          | 0001450    | 41            | 127      | 25.090 | 40.090 | 11.000 | 0.600   | 0.000   | Own      | L  |
| Jacary Dammer                       | 20          | 0104888    | 71            | 317      | 2000   | 15.539 | 0.000  | 0 800   | 0.000   | 547      | L  |
| O Universe controllation            | 2           | 899        | 16            | 126      | 36 370 | 37 299 | 36,790 | 0.000   | 0.000   | Dia.     |    |
| gr Hacepoine List mignes            | 5           | 805        | 20            | 134      | 32.690 | 40.329 | 40.000 | 0.000   | 0.000   | Dia.     |    |
| Bacquine migrous                    | 5           | 805        | 31            | 192      | 34.710 | 41.000 | 41.910 | 0.600   | 6.000   | ðun -    |    |
| Councilisat pergen                  |             | 803        | 10            | 40       | 36,110 | 36.742 | 36.640 | 0.606   | 0.000   | Dia      | Ŀ  |
|                                     |             |            |               | Dure     | 0.04   |        |        |         |         |          |    |

Рис. 2.21

#### 2.6.2.2 Подменю «Графики»

В подменю в графическом виде представлена информация о соотношении сигнал/шум для различных спутников.

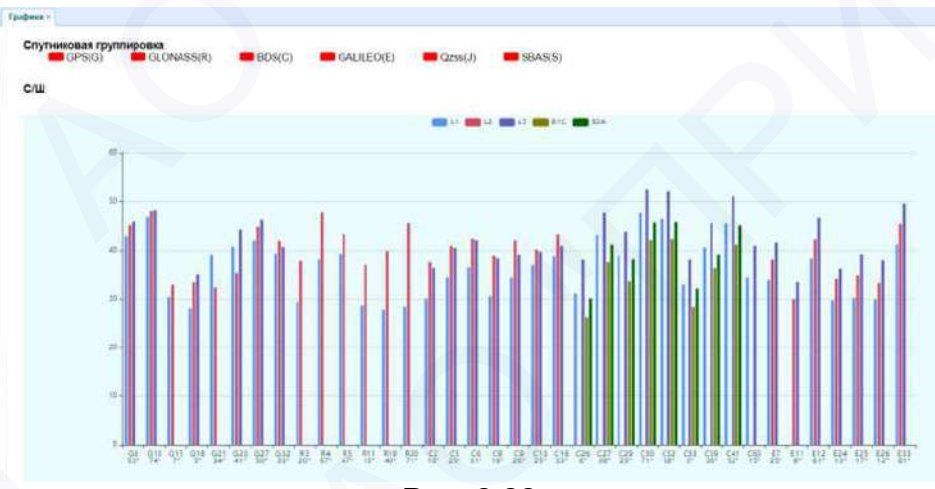

Рис. 2.22

#### 2.6.2.3 Подменю «Небосвод»

В графическом виде в реальном времени представлено положение спутников на небосводе.

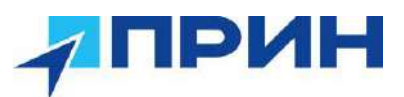

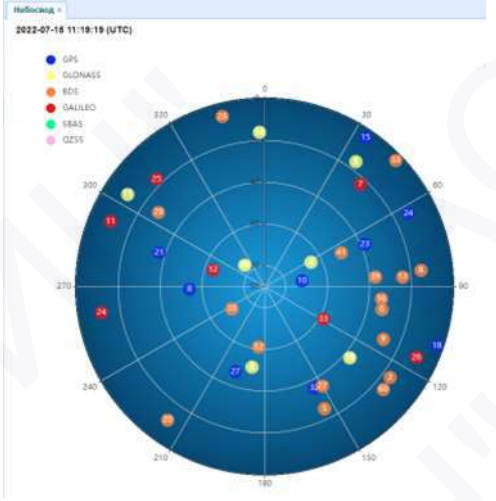

#### Рис. 2.23

#### 2.6.2.4 Подменю «ВКЛ/ВЫКЛ Спутники»

На вкладках для спутниковых созвездий включают и отключают отслеживание спутников.

| GLONASS    | BDS GALILEO | QZ65 S8AS |      |  |
|------------|-------------|-----------|------|--|
| Ban. ece 😕 | Drxn. ece   |           |      |  |
| Ю ИСЗ      | Bkn.        | ID NC3    | Вкл. |  |
| 1          | a .         | 2         | 13   |  |
| 3          | 61          | 4         | 12   |  |
| 5          | 22          | 6         | 22   |  |
| 7          | 21          | 8         | 5    |  |
| 9          | <b>2</b> 1  | 10        | 12   |  |
| 11         | 22          | 12        | 12   |  |
| 13         | 81          | 14        | 12   |  |
| 15         | 15          | 16        | 12   |  |
| 17         | 21          | 18        | 55   |  |
| 19         | 22          | 20        | 12   |  |
| 21         | 15          | 22        | 51   |  |
| 23         | 23          | 24        | 12   |  |
| 25         | 10          | 26        | 12   |  |
| 27         | -           | 28        | 12   |  |
| 29         | 5           | 30        | 5    |  |
| 31         | -           | 32        | 12   |  |

#### 2.6.3 Меню «Настройки приемника»

В данном меню выполняются настройки таких параметров, как тип и высота антенны, маска отсечки по высоте и настройка максимального PDOP, координаты базовой станции, сброс приемника и язык веб-интерфейса.

#### 2.6.3.1 Подменю «Общая информация»

В этом подменю отображается информация о местоположении приемника, режиме работы приемника, информация о базовой станции, включая информацию, связанную с антенной, угол маски возвышения, режим работы и пр.

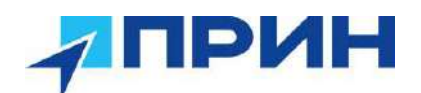

| Состовние                             | Общая виформация =                                     |                                                     |
|---------------------------------------|--------------------------------------------------------|-----------------------------------------------------|
| 🗞 Спутиния                            | Информация о станции                                   | Информация о координатах                            |
| 💥 Настройки прийминка                 | Turi automatic PrinCe MOPrin                           | Овхова поботы понавшина Авто оснего                 |
| · Obejis middonistes                  | Номер антенны: 3485942                                 | Ширета: 0'00 80000000'(Восток)                      |
| • настройок антенни                   | Тип изм лысоты. ОЦ антенн<br>Высота антенны. 0.0000(M) | Gonrera: 0100.00000001(Banag)<br>Onn aucera: 0.0000 |
| <ul> <li>Beca cooppear</li> </ul>     | Vion sossuu: 1                                         | A COMMUNICACION DE                                  |
| <ul> <li>Cópic ripréneueza</li> </ul> | Предельный РВОР: 6                                     |                                                     |
| <ul> <li>Rtax.</li> </ul>             |                                                        |                                                     |

Рис. 2.25

#### 2.6.3.2 Подменю «Настройки антенны»

На этой странице настраиваются параметры, связанные с антенной приёмника. Вы должны ввести правильные значения для всех полей, поскольку эти параметры и их настройки существенно влияют на точность данных и точность передаваемых поправок.

| Случники                          | Настройки антенны |             |   |      |
|-----------------------------------|-------------------|-------------|---|------|
| Настройки приймонна               | 12 C              |             |   |      |
| Общая наронация                   | Тип измансоты:    | QU avtern   | 1 |      |
| Настройникантенны                 | Производитель:    | PrinCe      | 8 |      |
| Bang voldpour                     | Tath antiquese.   | PreCe IOPro | × |      |
| <ul> <li>Ctesc reninna</li> </ul> | Номер антенны:    | 3480942     |   |      |
| . 9wr                             | Высота антенны:   | 0.0000      |   | (14) |
| Data contractor                   | Утол возвыкы      | 10          |   |      |
| Настрайка НСРПР                   | Предельный РООР:  | 6           |   | j    |
|                                   |                   | Сохранить   | í |      |
|                                   |                   |             |   |      |

Рис. 2.26

#### 2.6.3.3 Подменю «Ввод координат»

На этой странице настраиваются такие параметры, как: координаты станции и режим работы приемника. Вы должны ввести точную информацию в эти поля, так как эти данные значительно влияют на точность записываемых данных и на точность передаваемых поправок.

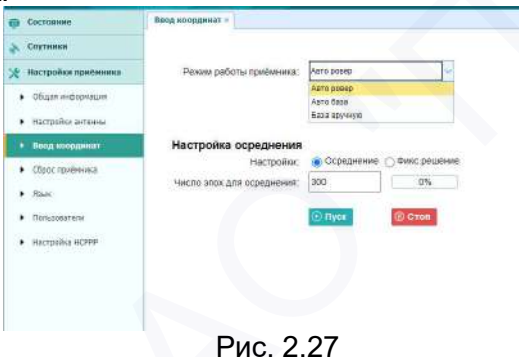

В поле «Режим работы приемника» возможны три варианта:

- a) **Авто ровер**: приёмник будет работать в качестве ровера; настройки получения поправок будут применены такие же, как и в предыдущее включение.
- b) Авто база: приёмник будет работать в качестве базы; корректирующая информация будет транслироваться на основе координат базы, введенных пользователем или полученных автоматически в автономном режиме.

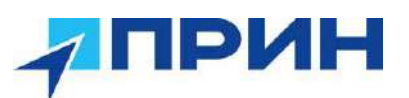

| COCTURIENE                                                                                                    | Веод координа | 47 <sup>1</sup>     |                                                                                                    |                |         |               |         |      |      |                |        |   |
|----------------------------------------------------------------------------------------------------|---------------|---------------------|----------------------------------------------------------------------------------------------------|----------------|---------|---------------|---------|------|------|----------------|--------|---|
| 🔆 Соутнини                                                                                                    |               |                     |                                                                                                    |                |         |               |         |      |      |                |        |   |
| 🛠 Настройни призниния                                                                                            | PRHAM         | работы прийиника    | Apro Gasa                                                                                                    | C.             |         |               |         |      |      |                |        |   |
| • общая ниформация                                                                                               | Visio         | и базовой станции.  | 3465945                                                                                                    |                | 1       |               |         |      |      |                |        |   |
| <ul> <li>Вастройки антенны</li> </ul>                                                                            | Howe          | р базовой станции   | 3485948                                                                                                    |                |         |               |         |      |      |                |        |   |
| · Boog concerner                                                                                                 |               | Широта:             | 0 * 0                                                                                                    | 0.00000000     | 0 N = S |               |         |      |      |                |        |   |
| <ul> <li>Officer manhanena</li> </ul>                                                                            |               | Долгота:            | 0 0                                                                                                    | 0.00000000     | E W     |               |         |      |      |                |        |   |
| •                                                                                                    |               | Элл высота:         | 0.0000                                                                                                    |                | Ē.      |               |         |      |      |                |        |   |
| · run                                                                                                    |               |                     | and the second second se                                                                                                    |                | £.      |               |         |      |      |                |        |   |
| <ul> <li>Classedertern</li> </ul>                                                                                |               |                     | E Corpanate                                                                                                    |                |         |               |         |      |      |                |        |   |
| <ul> <li>Hacipolas HORP</li> </ul>                                                                               | Настрой       | ка осреднения       |                                                                                                    |                |         |               |         |      |      |                |        |   |
|                                                                                                    |               | Настройки:          | • Осреднение                                                                                                    | О Фикс решени  | e       |               |         |      |      |                |        |   |
|                                                                                                    | Hacino sino   | ак для асреднения   | 300                                                                                                    | 0%             |         |               |         |      |      |                |        |   |
|                                                                                                    |               |                     | Concession in the local division of the local division of the loca | Colores .      |         |               |         |      |      |                |        |   |
|                                                                                                    |               |                     | Contraction of the second second seco | and the second |         |               |         |      |      |                |        |   |
|                                                                                                    |               |                     |                                                                                                    |                |         |               |         |      |      |                |        |   |
|                                                                                                    |               | Допуск на точность  | 14                                                                                                    |                | Ť       |               |         |      |      |                |        |   |
|                                                                                                    | 20            | токк координат(м) : | 1º                                                                                                    |                |         |               |         |      |      |                |        |   |
|                                                                                                    |               |                     | Саранны                                                                                                    |                |         |               |         |      |      |                |        |   |
|                                                                                                    | Координ       | аты базовых стан    | щий в памяти п                                                                                                    | риемника       |         |               |         |      |      |                |        | 0 |
|                                                                                                    | 🛞 Добае       | алть 🔲 Сокранить    | 🔳 Удапить 🖌 🤘                                                                                                    | Изм,           |         |               |         |      |      |                |        |   |
|                                                                                                    | ID            | Эпл.высота          |                                                                                                    |                | u       | мрота         |         |      |      | Долнота        |        |   |
|                                                                                                    | 1             | 217.8893            |                                                                                                    | 55             | 0 48    | 12 37912134   | -08.0 N | 37   | 23   | 29 00628642    | I DEOW |   |
|                                                                                                    | 2             | 176.1114            |                                                                                                    | 55             | 48      | 9 32668949    | 109@N   | 37   | 23   | 21 36645444    | TOFOW  |   |
|                                                                                                    | 3             | 176.1110            |                                                                                                    | 56             | * 48    | 9.32688000    |         | 37   | 23   | 21.36645800    | TOEOW  | 7 |
| III James and a                                                                                                  | 4             | 176.1110            |                                                                                                    | 55             | +48     | 9.32668000    | - OSON  | 37   | 23   | 21.36645600    | I OEOW |   |
| Colores and and a                                                                                                | 5             | 176.1110            | 1 1                                                                                                    | 55             | 148     | 19.32688000   | TOSAN   | 37   | 123  | 121 36645600   | TREOW  |   |
| Ф прием-передана                                                                                                 | 6             | 176.1110            |                                                                                                    | 55             | 145     | 19.32666000   | Pasen   | 37   | 123  | 121 36645600   | TREOW  |   |
| <ul> <li>Настройка 0501 модена</li> </ul>                                                                        | 7             | 175.1110            |                                                                                                    | 55             | 1948    | 19.32888000   | TOSON   | 37   | 123  | 121 36645600   | TREOW  | - |
| Настройни мадонов                                                                                                | 2             | 221 8829            | 1 1                                                                                                    | 55             | 148     | 112 35677670  | Tosen   | 37   | 1123 | 129.01294901   | TREOW  | - |
| 🗶 Служибный раздел                                                                                               | 0             | 283.4140            |                                                                                                    |                | 11.00   | Kan soomene   | TOPEN   | [43] | ling | 100 10 10 1000 | TREAW  |   |
| 📥 Облано                                                                                                    | 8             | 2 12 13/10          |                                                                                                    | 10             | 1170    | 1112 32012600 |         | 137  | Nes. | 0 13440165     | 1      |   |
| and the second second second second second second second second second second second second second second second | 10            | 217 7024            |                                                                                                    | 10             | 1148    | 112 36589392  | L S & N | 137  | 1.73 | 1.29.08087158  | E C W  |   |

Рис. 2.28

с) База вручную: при выборе данного режима настройки вводятся пользователем вручную.

| 121111112                            |                            |                                              |                 |
|--------------------------------------|----------------------------|----------------------------------------------|-----------------|
| Спутники                             |                            |                                              | _               |
| ধ Настройки приёмника                | Режим работы приёмника:    | База вручную                                 |                 |
| <ul> <li>Общая информация</li> </ul> | Имя базовой станции:       | 3465948                                      |                 |
| • Настройки антенны                  | Номер базовой станции      | 3485948                                      |                 |
| • Ввод координат                     | Широта:                    | 0.00000000                                   | " () N () S     |
| <ul> <li>Сброс приёмника</li> </ul>  | Долгота:                   | 0 0 0 0 0 0.0000000                          | " () E () W     |
| • Язык                               | Элл.высота:                | 0.0000                                       |                 |
| • Пользователи                       |                            | <ul> <li>Получить текущие координ</li> </ul> | аты 🔲 Сохранить |
| <ul> <li>Настройка НСРРР</li> </ul>  |                            |                                              |                 |
|                                      | Настройка осреднения       |                                              |                 |
|                                      | Настройки:                 | Осреднение ОФикс.решен                       | 1e              |
|                                      | Число эпох для осреднения: | 300 0%                                       |                 |
|                                      |                            |                                              |                 |
|                                      |                            | CTOR CTOR                                    |                 |

#### Широта и долгота базы

Существует три основных способа ввода исходных координат:

- a) **Получить текущие координаты**. Нажмите эту кнопку, чтобы получить текущие автономные координат базы.
- b) **Веод вручную**: пользователь вручную должен ввести координаты.
- c) От референцных станций CORS. Координаты приемника будут получены от референцных станций CORS (необходимо предварительно зарегистрироваться на ресурсе CORS).

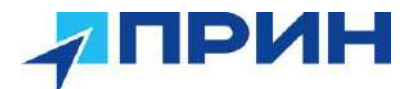

#### Раздел «Настройка осреднения»

Пользователи могут определить способ при выполнении позиционирования и способ осреднения. Ограничение позиционирования делится на два типа:

а) Осреднение: приемник записывает только автономные координаты.

b) *Фиксированное решение*: приемник записывает координаты, полученные на основе фиксированного решения.

После настройки данных параметров нажмите кнопку «Пуск». Начнется процесс получения координат приемника согласно настройкам. Полученные координаты будут приняты в качестве координат приёмника. Для сохранения настроек нажмите «Сохранить».

#### 2.6.3.4 Подменю «Сброс приёмника»

В данном меню можно выполнить полный или частичный сброс приёмника.

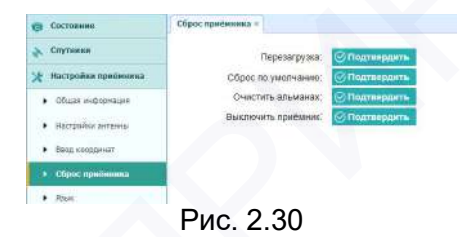

#### 2.6.3.5 Подменю «Язык»

Данное подменю используется для настройки языка web-интерфейса.

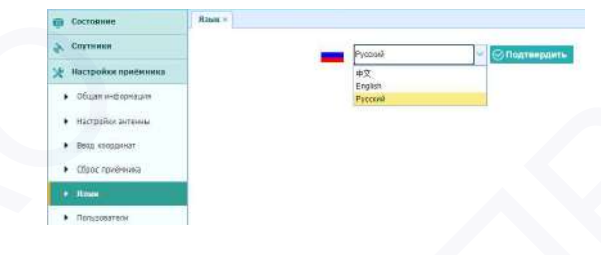

Рис. 2.31

#### 2.6.3.6 Подменю «Пользователи»

Используется для настройки доступа пользователям.

| C recidente                           | Humble and an a   |                                         |        |
|---------------------------------------|-------------------|-----------------------------------------|--------|
| Спутники                              | Пользователи      |                                         |        |
| 🗶 Пастройки приймника                 | 🙎 Добавить 🛙 🚊 Со | хранить 📲 удалить 🎇 Изм. пароль Анти-во | 0      |
| <ul> <li>Кишемоления якшоо</li> </ul> | D                 | Иня пользователя                        | Параль |
| • Настрайох антенны                   | 1                 | admin                                   | [      |
| • Везд кооддинат                      | 2                 | admint                                  | [      |
| <ul> <li>Обрас прийника</li> </ul>    | 3                 | admin2                                  | [      |
| • Risse                               |                   |                                         |        |
| · man                                 |                   |                                         |        |

Рис. 2.32

#### 2.6.4 Меню «Запись данных»

Это меню используется для настройки приемника на запись статических данных. Вы можете настроить такие параметры как: продолжительность наблюдений, интервал записи, длину сеанса наблюдений и автоматическое удаление старых файлов при нехватке памяти. В этом меню также можно управлять функцией FTP push:

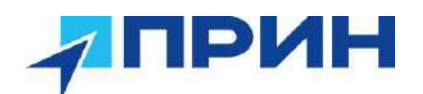

| Настройки и         |                                                                                                    |                                                                                                    |                    |                                                                                                    |                                                                                                    |                                                                                                    |
|---------------------|----------------------------------------------------------------------------------------------------|----------------------------------------------------------------------------------------------------|--------------------|----------------------------------------------------------------------------------------------------|----------------------------------------------------------------------------------------------------|----------------------------------------------------------------------------------------------------|
| Информация о памят  | и                                                                                                    |                                                                                                    |                    |                                                                                                    |                                                                                                    |                                                                                                    |
|                     | Положение                                                                                                    |                                                                                                    | Общий объём        |                                                                                                    | Свободны                                                                                                    | й объём                                                                                                    |
| 1 Bay               | тренняя память                                                                                                    |                                                                                                    | 6430M0             |                                                                                                    | 6423                                                                                                    | N/5                                                                                                    |
| 2 8                 | нешняя памягь                                                                                                    |                                                                                                    | DM6                |                                                                                                    | 014                                                                                                    | 6                                                                                                    |
| 6 Гб. Запись прекра | атится при заполнении                                                                                                    | памяти                                                                                                    |                    |                                                                                                    |                                                                                                    |                                                                                                    |
| Информация о запис  |                                                                                                    |                                                                                                    |                    |                                                                                                    |                                                                                                    |                                                                                                    |
|                     |                                                                                                    |                                                                                                    |                    |                                                                                                    |                                                                                                    | 🎟 Удалить все данные                                                                                                    |
| Номер сеанса        | Имя сеанса                                                                                                    | Вкл/Выкл                                                                                                    | Состояние записи   | Настройка параметров                                                                                                    | Вкл/выкл                                                                                                    | Удалить данные                                                                                                    |
| 1                   | record                                                                                                    | Выкл                                                                                                    | Запись остановлена | Han. Derges                                                                                                    | Ten. Town                                                                                                    | Manager and State                                                                                                    |
|                     | Информация о памят<br>я Шинформация о памят<br>я Шинформация о валиси<br>6 ГБ. Запись прекри<br>Информация о записи<br>Номер сеанса<br>1 | Изстроиня -<br>Информация о памяти<br>Положение<br>3 Внутренняя память<br>2 Внешняя память<br>6 Гб. Запись прекратится при заполнении<br>Информация о запися<br>Номер сеанса<br>1 гесогот | Инстроиня          | Информация о памяти<br>Информация о памяти<br>1 Положение Общий объем<br>1 Внутренняя память 64350/0<br>2 Внешняя память 0445<br>2 Внешняя память 0445<br>6 Гб. Запись прекратится при заполнении памяти<br>Информация о записи<br>Иня сезиса Иня сезиса Вкл/Выхл Состояние записи<br>1 леозот Выхл Запись отановлена | Информация о памяти  Информация о памяти  Витрення память  В 43000  Витрення память  В 43000  Витрення память  В 43000  Витрекратится при заполнении памяти  Информация о записи  Информация о записи  Информация о записи  Инже сезиса  Имя сезиса Витрекратится при заполнении памяти  Информация о записи  Инже сезиса Витрекратится при заполнении памяти  Информация о записи  Инже сезиса Витрекратится при заполнении памяти  Инже сезиса Витрекратится при заполнении памяти  Инже сезиса Витрекратится при записи намяти  Инже сезиса Витрекратится при записи сезиса параметров  Помер сезиса Витрекратится при записи сезиса параметров  Помер сезиса Иня сезиса параметров  Помер сезиса Помер сезиса Пом | Информация о памяти<br>Информация о памяти<br>1 Внутренная память<br>2 Внешняя память<br>3 Внутренная память<br>3 Внешняя память<br>3 Внешняя память<br>6430/6<br>616. Запись прекратится при заполнёнии памяти<br>Информация о запися<br>1 геосота<br>1 геосота Вил Запись отановлена во меро Ко Вилівыхл |

Рис. 2.33

#### 2.6.4.1 Подменю «Настройки»

Для изменения настроек сеанса записи статических данных, нажмите кнопку «Изм» в колонке «Настройка параметров», после чего появится экран редактирования записи:

|                                          | North and          |                         |          |                                                                               |                                                        |                                                                                                    |               |
|------------------------------------------|--------------------|-------------------------|----------|-------------------------------------------------------------------------------|--------------------------------------------------------|----------------------------------------------------------------------------------------------------|---------------|
| Состояния                                | Настройки =        |                         |          |                                                                               |                                                        |                                                                                                    |               |
| Спутники                                 | Информации о памит | н                       |          |                                                                               |                                                        |                                                                                                    |               |
| Настройки приймника                      |                    | Положение               |          | Общия объем                                                                   |                                                        | Свободный объ                                                                                                    | BM .          |
| Запись данных                            | t Br               | утренняя память         |          | 6430146                                                                       |                                                        | 64291//0                                                                                                    |               |
| Пастройки                                | 2 8                | HELEHRR REMARKS         |          | 0546                                                                          |                                                        | 0645                                                                                                    |               |
| Hactobiles FTP buch                      |                    |                         |          |                                                                               |                                                        |                                                                                                    |               |
| Statistics TTP Bash                      | 6 Гб. Запись прекр | атится при заполнении г | тамети   |                                                                               |                                                        |                                                                                                    |               |
| indoleddie Fir Floo                      | Информация о запис | a.                      |          |                                                                               |                                                        |                                                                                                    |               |
| Данные в памяти                          |                    |                         |          |                                                                               |                                                        |                                                                                                    | 0HE Vidianies |
|                                          | Номер сезиса       | Имя сезиса              | Вкл/Выкл | Состояние записи                                                              | Настройка параметров                                   | Вклівчкл                                                                                                    | Удалить данны |
|                                          | 4                  | record1                 | Buin     | Зались остановлена                                                            | Enter Street                                           | Tent Press                                                                                                    | WATER -       |
|                                          |                    |                         |          | Редактирование сез                                                            | анса                                                   |                                                                                                    | 0             |
|                                          |                    |                         |          | Аето запись:<br>Интервал записи<br>Утол возвыш<br>Длительность:<br>Имя точки: | ОВил Выил<br>1 Гц №<br>1 (*)<br>1440 (Мин.)<br>3485642 | Высота антенны (8.0000)<br>Тип изи высоты: ФЦ алтани<br>Сыры данные: Нем<br>RINEX: Высо<br>Доволентетьные настройки запия | a l           |
| Приём-поредача                           |                    |                         |          |                                                                               | Ø Сохраниты                                            | Hasan                                                                                                    |               |
| Настройки GSM-молема                     |                    |                         |          |                                                                               |                                                        |                                                                                                    |               |
| and the second start is a second started |                    |                         |          |                                                                               |                                                        |                                                                                                    |               |

Рис. 2.34.

Для настройки дополнительных параметров нажмите кнопку «Дополнительные настройки записи»:

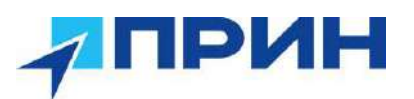

| Авто запись:                                          | 🔿 Вкл 🍥 Выкл                    | Высота антенны: | 0.0000                                               |     |
|-------------------------------------------------------|---------------------------------|-----------------|------------------------------------------------------|-----|
| Интервал записи:                                      | 1 Гц                            | Тип изм высоты: | ФЦ антенн 🗸 🗸                                        |     |
| Угол возвыш.:                                         | 10 (°)                          | Сырые данные:   | HCN                                                  |     |
| Длительность:                                         | 1440 (Мин.)                     | RINEX           | Выкл 🐱                                               |     |
| Имя точки:                                            | 3485948                         | Дополнитель     | ные настройки залиси                                 |     |
| Дата запуска:                                         | Вкл Выкл                        | Место записи:   | Внутренняя памят 🗸                                   |     |
| Дата:                                                 | 6/1/2016                        | Макс.объём на   | 6000 ()                                              | 46) |
| Запуск по времени:                                    | Вкл О Выкл                      | FIOTOK:         | DrinCo                                               |     |
| Начало записи:                                        | 10:30 СВремя<br>UTC)            | Компания        | PrinCe                                               |     |
| Запись с начала<br>часа:                              | О ВКЛ 💿 ВыКЛ                    |                 | <ul> <li>Выключен</li> <li>1:ftp server 1</li> </ul> |     |
| Перезапись:                                           | 💿 Вкл 🔾 Выкл                    | FTP Push:       | 2:ftp server 2                                       |     |
| Старые данные перезатисыва<br>Запись одного<br>файла: | о Вкл Выкл                      |                 | 3:ftp server 3                                       |     |
| ыкл. запись одного файла. Вы                          | ил. – циклическая запись фаилов |                 |                                                      |     |

Рис. 2.35.

На этом экране вы можете настроить все параметры записи статических данных и определить, отправлять ли записанный файлы на FTP-сервер.

**Авто запись**: ВКЛ/ВЫКЛ – при выбранной опции «ВКЛ». приемник при включении сразу начнёт писать статику с теми настройками, которые были использованыпри последнем сеансе записи.

Интервал записи: выбирается из выпадающего списка.

Угол возвышения (в угловых градусах): устанавливается вручную.

Длительность: устанавливается продолжительность сеанса наблюдений.

Имя точки: задаётся имя станции наблюдений.

Высота антенны: задается измеренная высота антенны.

**Тип измерения высоты**: задаётся способ измерения антенны (до фазового центра, вертикальная или наклонная).

Сырые данные: выбирается формат производителя для записи сырых статических данных (также можно отказаться от записи в формате производителя).

**RINEX**: задаётся версия RINEX (можно отказаться от записи данных в этом формате).

**Дата запуска**: ВКЛ/ВЫКЛ – при включенной опции следует выставить дату, когда приёмник начнет записывать статику.

Запуск по времени: ВКЛ/ВЫКЛ – установка начала записи статики в определенной время.

Запись с начала часа: при включенной опции приёмник начнет писать статику только с начала ближайшего целого часа.

**Перезапись**: при включённой опции приёмник будет продолжать записывать статику даже если память переполнена (старые данные автоматически затираются).

Запись одного файла: в зависимости от установленной продолжительности записи данные будут формироваться в один файл такой продолжительности (при 1440 мин (суточный файл) один файл, при 30 мин тоже один файл). При выключенной опции будут циклически формироваться файлы один за одним установленной продолжительности пока приёмник не будет выключен.

Место записи: выбирается носитель для записи статических данных.

**FTP push**: выбор ресурса FTP.

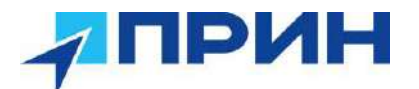

Для сохранения настроек нажмите кнопку «Сохранить». Для отказа от введённых изменений нажмите кнопку «Назад».

*Примечание*. Прежде чем настраивать параметры записи статики, убедитесь, что сеанс записи данных выключен.

Для включения/отключения любого сеанса записи статических данных, нажмите кнопку ВКЛ или ВЫКЛ справа от сеанса.

Для удаления записанных файлов данного сеанса нажмите кнопку «Удалить» в колонке «Удалить данные» справа от нужного сеанса.

Для удаления всех записанных файлов нажмите кнопку «Удалить все данные».

|              |            |          |                    |                      |          | 🗯 удалить все  |  |
|--------------|------------|----------|--------------------|----------------------|----------|----------------|--|
| Іомер сеанса | Имя сеанса | Вкл/Выкл | Состояние записи   | Настройка параметров | Вкл/выкл | Удалить данные |  |
| 1            | record1    | Выкл     | Запись остановлена | How. Hindpo          | Box Been | Yganama        |  |

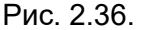

#### 2.6.4.2 Подменю «Настройки FTP push»

На этой странице настраиваются параметры для передачи записанных файлов на FTP ресурс.

| Состобния                               | Hacrosition FTP Push = |              |                  |              |      |  |  |  |
|-----------------------------------------|------------------------|--------------|------------------|--------------|------|--|--|--|
| Спутинан                                | Информация о записи    |              |                  |              |      |  |  |  |
| К настровки приднинка                   | ID cepsepa             | IP сервера   | Палка на сервере | Имя сервера  | Изм. |  |  |  |
| Зались данных                           | t                      | 192.168.3.72 | /reportins       | fip server 1 |      |  |  |  |
| • Настрайон                             | 2                      | 192 158 3 72 | reparation d     | Tip server 2 | Kes  |  |  |  |
| <ul> <li>Hacepoilen FTP Push</li> </ul> | 5                      | 192.166.3.72 | /reporting       | tip server 3 | Kin. |  |  |  |
| Hotopaus FTP Bath                       |                        |              |                  |              |      |  |  |  |

Рис. 2.37.

Для настройки параметров нажмите кнопку «Изм».

| ІР сервера.             | 192.168.3.72      |
|-------------------------|-------------------|
| Порт.                   | [21               |
| Папка на сервере:       | /repo/first       |
| Локальная<br>директория | /mnt/repo_3485948 |
| Имя сервера:            | ttp server 1      |
| Амя попьзователя        | (ttpuser1         |
| Dapath                  |                   |

Рис. 2.38.

#### 2.6.4.3 Подменю «Информация FTP push»

Показывает соответствующую информацию о записанных файлах, которые отправлены на ресурс. Для очистки журнала нажмите кнопку «Удалить лог FTP push».

| dopmature FTP Push × |                   |              |                |                        |
|----------------------|-------------------|--------------|----------------|------------------------|
| Информация о записи  |                   |              |                |                        |
|                      |                   |              |                | Удалить лог FTP        |
| Ю сервера            | Отправляемый файл | Размер файла | Время отправки | Состояние отправки     |
| 20 🗸 🖌 🔹 Страница 1  | Mat P H O         |              |                | Пресмотр 0 до 0 из 0 з |

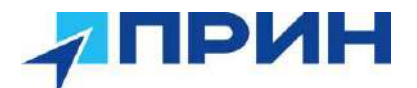

#### 2.6.5 Меню «Приём-передача»

Это меню используется для настроек параметров ввода-вывода различных данных для приёмника. Приемник может выводить CMR, RTCM, сырые данные, эфемериды, GPGGA, GPGSV, через TCP /IP, UDP, последовательный порт или Bluetooth.

| Состояние            | Rpake nopogawa = |                          |                     |          |                    |                     |  |  |  |
|----------------------|------------------|--------------------------|---------------------|----------|--------------------|---------------------|--|--|--|
| CityToonen           | Тип              |                          | Общая информация    | Выход    | Статус подключения | Изм.                |  |  |  |
| Настройки приемника  | ž.               | RTK pasep                | agas, prin.ru. 9992 |          | Не териточено      | Hanes Dras Base     |  |  |  |
| Запись данных        | 2                | TCP/UDP/NTRIP inwest1    | 192 168 3 18 9000   |          | He hepotio+exo     | Hanth Dran. Histor  |  |  |  |
| Приён-передача       | 3                | TOPAUDPINTRIP starest2   | 192 168 3 18 9901   |          | Не териточено      | Ress. Dres. Hole    |  |  |  |
| () Novieni Impegioni | 4                | TCP/UDP/NTRIP stweet3    | 192 148 3 18 9902   |          | Не паралочено      | thumb Ques Helle    |  |  |  |
|                      | 5                | TCP/UDP/NTRIP stweet4    | 192 168 3 18 9003   | -        | He hepotio/ee+o    | Tismen Draze Herbei |  |  |  |
|                      | 6                | TCP/UDP/WTRIP stweet5    | 192 168 3 18 9904   |          | Не падключено      | Ilsans Cross Hoto   |  |  |  |
|                      | 7                | TOP/UDP/NTRIP stweets    | 192.168.3.18.9905   |          | На териточено      | Bases One Hele      |  |  |  |
|                      |                  | TCP-cepsepINTRIP-sacrep1 | 9501                | 120      | Bastrovers         | Bann, Dist. Histor  |  |  |  |
|                      | 9                | TCP-cepeep/NTR/P-cacrep2 | 9902                | -        | Высточен           | Bases Orars Bread   |  |  |  |
|                      | 10               | TCP-cepsep/NTRIP-cacrep3 | 9903                | -        | Barchovers         | Bunn Dun Hetu       |  |  |  |
|                      | 45               | TCP-cepsep(NTR/P-cacrep4 | 9904                |          | Bastrovers         | Bales Cross House   |  |  |  |
|                      | 12               | COM neat                 | 9500                | -        |                    | Terrentine          |  |  |  |
|                      | 13               | Eluctooth                | GN255-3485548       | SPGGA3 c |                    | ()accounting        |  |  |  |
|                      | 14               | укв радио                | 433 5000MHz         |          |                    | Harrantee           |  |  |  |

Рис. 2.40

Здесь можно настроить 6 типов вариантов ввода и вывода данных.

#### 1. RTK клиент

Нажмите кнопку «Подкл» справа → появится экран настроек ввода-вывода → выберите один из протоколов подключения из NTRIP, APIS\_BASE и APIS\_ROVER, TCP → настройте соответствующие параметры.

| Приём-передача |
|----------------|
|----------------|

| Тип                       | Общая информация  |                  |                     | Выход |   |
|---------------------------|-------------------|------------------|---------------------|-------|---|
| RTК ровер                 | apis prin.ru.9902 |                  |                     | -     |   |
| TCP/UDP/NTRIP клиент1     | 192.168.3.18:9900 |                  |                     |       |   |
| TCF/UDP/NTRIP клиент2     | 192.168.3.18:9901 | 🖵 Приём-передача |                     |       | X |
| TCP/UDP/NTRIP клиент3     | 192 168 3 18 9902 | Протокол:        | APIS_BASE           | ~     |   |
| TCP/UDP/NTRIP ISTИGHT4    | 192.168.3.18:9903 | ІР-адрес:        | NTRIP<br>APIS_ROVER | ]     |   |
| TCP/UDP/NTRIP клиент5     | 192.168.3.18.9904 | Порт:            | APIS_BASE           |       |   |
| TCP/UDP/NTRIP клиент6     | 192.168.3.18:9905 | Поправки:        | RTCM2.3 V           |       |   |
| TCP-cepsep/NTRIP-cactep1  | 9901              | Подтв            | ердить 🛞 Назад      |       |   |
| TCP-cepsep/NTRIP-ractep2  | 9902              |                  |                     |       |   |
| TOD sampan/NITDID sector? | 0002              |                  |                     |       |   |

Рис. 2.41

Выберите тип поправок
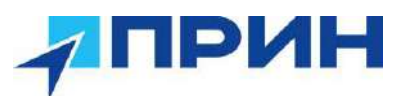

| Протокол: | APIS_BASE    |
|-----------|--------------|
| ІР-адрес: | apis.prin.ru |
| Порт:     | 9902         |
| Поправки: | RTCM2.3      |
|           | Выкл         |
| CHOMIN    | RTCM2.3      |

Рис. 2.42

Для сохранения настроек нажмите «Подтвердить».

#### 2. TCP/UDP/NTRIP клиент

Нажмите кнопку «Подкл» справа от требуемого клиента TCP/UDP → появится экран настроек ввода/вывода → выберите протокол подключения из TCP, UDP, NTRIP1.0 и NTRIP2.0 → введите IP и порт целевого сервера → настройте сообщения, которые вы хотите выводить на целевой сервер → нажмите кнопку «Подтвердить», чтобы сохранить и завершить подключение.

|    | Twn                      | Общая информация  |                   |              | Выхо   | д             |                      | Стату | ус подключ    |
|----|--------------------------|-------------------|-------------------|--------------|--------|---------------|----------------------|-------|---------------|
| 1) | RTK pesep                | apis.prin.ru.9902 |                   |              |        |               |                      | н     | (е подключено |
| 2  | TCP/UDP/NTR/P knileer1   | 192.168.3.18.9900 |                   |              |        |               |                      | в     | le подключено |
| 3  | TCP/UDP/NTRIP клиент2    | 192.155.3.18.9901 | 🖵 Приём-передача  |              |        |               |                      |       | иено          |
| 4  | TCP/UDP/NTRIP Imment3    | 192 158 3 18 9902 | Авто соединение : |              |        | Протокол      | TCP                  | ×     | DVEHO         |
| 5  | TCF/UDF/NTRIP KRMEHT4    | 192 158 3 18 9903 | IP-адрес:         | 192 168.3 18 |        |               | UDP                  |       | рченс         |
| 6  | TCP/UCP/NTRIP stutest5   | 192 165 3 18 9904 | Πορτ              | 9900         |        |               | NTRIP1.0<br>NTRIP2.0 |       | рчено         |
| ž  | TCP/UDP/NTRIP илиент5    | 192.158.3.18:9905 | Поправки          | Выкл         |        |               |                      |       | зчено         |
| 8  | TCP-cepsep/NTRIP-cectep1 | 9901              | Сырые данные:     | Выкл 👻       |        | Данные НСРРР: | Выкл                 | *     | ies           |
| 9  | TCP-ceoseo/NTR/P-kacted2 | 9902              | HRC.              | Выкл         | 2      |               |                      |       | ен            |
| 10 | TCP-cepseo/NTR/P-sacrep3 | 9903              | GPGGA             | Выкл         | ~      | GPGSV         | Выкя                 | *     | 1011          |
| 11 | TCP-censes/NTEIP-Lacterd | 9904              | GPRMC:            | Выкл         | ~      | GPZDA         | Выкл                 | ~     | 164           |
| 12 | COM page                 | 0504              | GPGST:            | Выкл         | ~      | GPVTG:        | Выкл                 | -     | 1011          |
| 10 | - Sud Mar                | 0000              | GPGSA:            | Выял         | *      |               |                      |       |               |
| 13 | E GELOGIT                | GN55-3465946      | Ретранслятор:     | RTK V        | Выкл 😒 |               |                      |       |               |
| 14 | УКВ радио                | 433 5000MHz       |                   |              |        |               |                      |       |               |

Рис. 2.43

#### 3. **ТСР-сервер/NTRIP-кастер**

Нажмите кнопку «Подкл» справа от требуемого сервера TCP/NTRIP кастер → появится экран настроек ввода-вывода → выберите один из протоколов подключения между NTRIP и TCP → настройте другие связанные параметры → нажмите «Подтвердить», чтобы сохранить настройки.

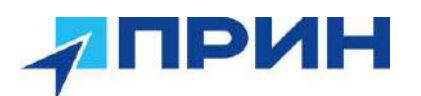

|    |                          | Приём-передача    |      |   |      |          |               |       |    |     |
|----|--------------------------|-------------------|------|---|------|----------|---------------|-------|----|-----|
|    | Тип                      |                   |      |   |      |          | Restation     | Tee   | 1. | য়া |
| 6  | <b>RTK ровер</b>         | Авто соединение . |      |   |      |          | протокол.     | NTRIP |    | *   |
| 2  | TCP/UDP/NTRIP клиент1    | Порт:             | 9901 |   |      |          |               | TCP   |    |     |
| 3  | TCP/UDP/NTRIP клиент2    | Поправки:         | Выкл |   |      | ~        | Сырые данные: | Выкп  | ~  |     |
|    | TCP/UDP/NTRIP клиент3    | данные НСРРР:     | Выкл |   |      | ~        | HRC.          | Выкл  |    | ¢.  |
|    | TCP/UDP/NTRIP клиент4    | GPGGA:            | Выкл |   |      | ~        | GPGSV         | Выкл  |    |     |
|    | TCP/UDP/NTRIP клиент5    | GPRMC:            | Выкл |   |      | *        | GPZDA:        | Выкл  |    | -   |
|    | TCP/UDP/NTRIP клиент6    | GPGST:            | Выкл |   |      | ~        | GPVTG:        | Выкл  |    | 6   |
| 6  | TCP-cepsep/NTRIP-cactep1 | GPGSA:            | Выкл |   |      | ~        |               |       |    |     |
| ŝ. | TCP-cepsep/NTRIP-кастер2 | Ретранслятор:     | RTK  | ~ | Выкл | ~        |               |       |    |     |
| 0  | TCP-cepeep/NTRIP-cactep3 |                   |      |   | 6    | Подтвери | цить 🛞 Назад  |       |    |     |
| 1  | TCP-cepsep/NTRIP-sacrep4 |                   |      |   |      |          |               |       |    |     |
| 2  | COMITION                 |                   |      |   |      |          |               |       |    |     |

Рис. 2.44.

#### 4. СОМ порт

Нажмите кнопку «Настройки» справа от СОМ порта → появится экран настроек последовательного порта:

| npi | ем-пе | pegava ×                 | 5803              |           |                                                                                                    |                          |      |   |   | CONTRACT.    | STRATE STRATE        |
|-----|-------|--------------------------|-------------------|-----------|----------------------------------------------------------------------------------------------------|--------------------------|------|---|---|--------------|----------------------|
|     | 44    | T/D-correct/UD/D-accord  | 9004              |           |                                                                                                    |                          |      |   |   | Departmental | States States State  |
|     |       | tor ceptoprinter sectope | 1000              |           |                                                                                                    |                          |      |   |   | sammer.      | County County Barrie |
|     | †2    | COM nept                 | 9600              |           |                                                                                                    | 1224                     |      |   |   | -            | (Decembra)           |
|     | 13    | Bluetapth                | GNSS-3485948      |           |                                                                                                    | GPGGA.5 c                |      |   |   |              | Itemato              |
|     | 14    | УКВ радио                | 433 🖵 Настройки С | ОМ порта  |                                                                                                    |                          |      |   | 8 | -            | (Inconcien)          |
| 3   |       |                          | Скорост           | .P. [8600 | *                                                                                                    | Поправки:                | Выкл | × |   |              |                      |
|     |       |                          | Данные НСРР       | P: Been   | *                                                                                                    | HRC                      | Выкл | × |   |              |                      |
|     |       |                          | GPGG              | A: Build  | ~                                                                                                    | GPGSV:                   | Выкл | × |   |              |                      |
|     |       |                          | GPRM              | С. Выкл   | *                                                                                                    | GPZDA:                   | Выкл | × |   |              |                      |
|     |       |                          | GPGS              | ат; Выхл  | *                                                                                                    | GPVTG:                   | Выкл | ~ |   |              |                      |
|     |       |                          | GPGS              | A: Best   | *                                                                                                    |                          |      |   |   |              |                      |
|     |       |                          | Ретранслято       | ip: RTK   | выхл 👻                                                                                                    |                          |      |   |   |              |                      |
|     |       |                          | Сырые данны       | е: Выкл 💊 | 2                                                                                                    |                          |      |   |   |              |                      |
|     |       |                          |                   |           | Подте                                                                                                    | ердить 🛇 Назад           |      |   |   |              |                      |
|     |       |                          |                   |           | Bar de la companya de la companya de la companya de la companya de la companya de la companya de la companya de | ELENDINESS BUILDINGS AND |      |   |   |              |                      |

Рис. 2.45.

→ из выпадающего списка выберите скорость передачи данных → настройте сообщения и тип поправок, которые вы хотите выводить через последовательный порт → нажмите «Подтвердить», чтобы сохранить настройки и начать передачу.

#### 5. Bluetooth

Нажмите кнопку «Настройки» справа от **Bluetooth** → появится экран настроек для Bluetooth → с помощью выпадающих списков настройте сообщения, которые вы хотите передавать через Bluetooth → нажмите «Подтвердить», чтобы сохранить настройки и начать передачу.

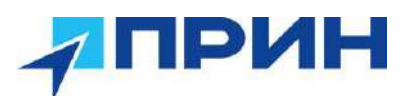

| COM nopt  | 9600                               |                                                                                                    |                                                                                                    |                                                                                                    |                       |                                                                                                    |                                                                                                    |                                                                                                    | thermonitor                                                                                                    |
|-----------|------------------------------------|----------------------------------------------------------------------------------------------------|----------------------------------------------------------------------------------------------------|----------------------------------------------------------------------------------------------------|-----------------------|----------------------------------------------------------------------------------------------------|----------------------------------------------------------------------------------------------------|----------------------------------------------------------------------------------------------------|----------------------------------------------------------------------------------------------------|
| Bluetooth | GNSS-3485948                       |                                                                                                    |                                                                                                    | OPOGA.5                                                                                                    | ÷:                    |                                                                                                    |                                                                                                    |                                                                                                    | Heresting                                                                                                    |
| УКВ радио | Bluetooth                          |                                                                                                    |                                                                                                    |                                                                                                    |                       |                                                                                                    | 8                                                                                                    |                                                                                                    | Harryson                                                                                                    |
|           | Поправки:                          | Выкл                                                                                                    | ~                                                                                                    | Сырые данные                                                                                                    | Выкл                  | Y                                                                                                    |                                                                                                    |                                                                                                    |                                                                                                    |
|           | Данные НСРРР:                      | Выкл                                                                                                    | ~                                                                                                    | HRC                                                                                                    | Berch                 |                                                                                                    | •                                                                                                    |                                                                                                    |                                                                                                    |
|           | GPGGA:                             | 5 c                                                                                                    | ~                                                                                                    | GPGSV.                                                                                                    | Выкл                  |                                                                                                    | •                                                                                                    |                                                                                                    |                                                                                                    |
|           | GPRMC:                             | Выкл                                                                                                    | ~                                                                                                    | GPZDA:                                                                                                    | Выкл                  |                                                                                                    | ×                                                                                                    |                                                                                                    |                                                                                                    |
|           | GPGST                              | Выкл                                                                                                    | ~                                                                                                    | GPVTG:                                                                                                    | Выкл                  |                                                                                                    | <u>×</u>                                                                                               |                                                                                                    |                                                                                                    |
|           | GPGSA:                             | Выкл                                                                                                    | 8                                                                                                    |                                                                                                    |                       |                                                                                                    |                                                                                                    |                                                                                                    |                                                                                                    |
|           |                                    |                                                                                                    |                                                                                                    |                                                                                                    |                       |                                                                                                    |                                                                                                    |                                                                                                    |                                                                                                    |
|           |                                    |                                                                                                    | СПодт                                                                                                    | вердить 🛞 Назад                                                                                                    |                       |                                                                                                    |                                                                                                    |                                                                                                    |                                                                                                    |
|           |                                    |                                                                                                    |                                                                                                    |                                                                                                    |                       |                                                                                                    |                                                                                                    |                                                                                                    |                                                                                                    |
|           | СОИ порт<br>Вішеномія<br>УКВ радир | COM norr 9600<br>Bluetowth ONSS-5185946<br>YKB paging Bluetooth<br>Tonpaskie<br>Данные HCPPP<br>GPGGA:<br>GPGST<br>GPGST<br>GPGSA | ССОЙ порт 8600<br>Вішейомія О1158-3485944<br>УХВ радию<br>УХВ радию<br>Поправки: Выкл<br>Дажные НСРРР: Выкл<br>GPGGA: бе<br>GPGSA: Выкл<br>GPGSA: Выкл | COM norr         9600           Bluetowth         ONISS-385964           YKE paging         Bluetooth           Поправии         Buen           Данные HCPPP:         Basin           GPGGA:         5 c         C           GPGST:         Basin         C           GPGSA:         Burn         C | COM nopr         9600 | COM norr         9600            Bluetowth         OHSS-348564         OPOCA.5 c,           YKB paging                      OPOCA.5 c,              YKB paging            YKB paging                Bluetooth               Colpsie gampie: Blueto               HRC: Blueto               Blueto               HRC: Blueto               HRC: Blueto               HRC: Blueto               HRC: Blueto               HRC: Blueto               HRC: Blueto               HRC: Blueto               GPGSV: Blueto               GPGSV: Blueto               GPGSV: Blueto               GPGSV: Blueto               GPGSV: Blueto               GPGSV: Blueto               GPGSV: Blueto               GPGSV: Blueto               GPGSV: Blueto               GPGSV: Blueto               GPGSV: Blueto               GPGSV: Blueto               GPGVTG: Blueto               GPGVTG: Blueto               GPGVTG: Blueto               GPGVTG: Blueto               GPGVTG: Blueto            GPGST: Blauto | COM norr         9606            Bluetowth         OH95-3455ed         OP06A.5 c,           YKE paging | COM hop?     9600       Blueriowh     O1953-2469940     OP064.8 c,       YXB pagir9     Bluetooth     Imon paskax       Bluehouth     Of Dongask     Baar     Colpuse gammale       GPGGA:     5 c     GPGSV:     Baar       GPGSA:     5 c     GPVTG:       Baar     GPVTG:     Baar       GPGSA:     8 arr       Baar     GPVTG:       Baar     GPVTG:       Baar     GPVTG:       Baar     GPVTG:       Baar     GPVTG:       Baar     GPVTG: | COM http://initialized.com/initialized.com/initialized. |

Рис. 2.46

#### 6. УКВ радио

Нажмите кнопку «Настройки» справа от **УКВ радио** → появится экран настроек УКВ → выберите формат поправок, которые вы хотите передавать по радио → нажмите «Подтвердить», чтобы сохранить настройки и начать передачу.

| 13 | Bluetooth | GNSS-3485948 | GPGGA.5 c.                   |
|----|-----------|--------------|------------------------------|
| 14 | ¥КВ радио | 433 5000MHz  |                              |
|    |           |              | Дукв 🛛                       |
|    |           |              | Поправки: RTCM3 2            |
|    |           |              | Ретранслятор: 🛛 🕅 🗸 🖌 Выкл 🗸 |
|    |           |              | RTK<br>WIEI                  |
|    |           |              |                              |
|    |           |              |                              |
|    |           |              |                              |

Рис. 2.47.

#### 2.6.6 Меню «Настройки GSM-модема»

Используйте это меню для просмотра информации о сети, настройки мобильной сети, настройки оповещения по электронной почте при возникновении нештатной ситуации, настройки порта HTTP или HTTPS, а также имени пользователя и пароля внутреннего FTP-сайта.

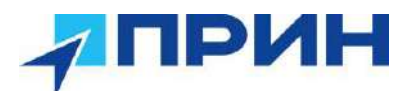

#### 2.6.6.1 Подменю «Общая информация»

Здесь отображается общая информация о сети:

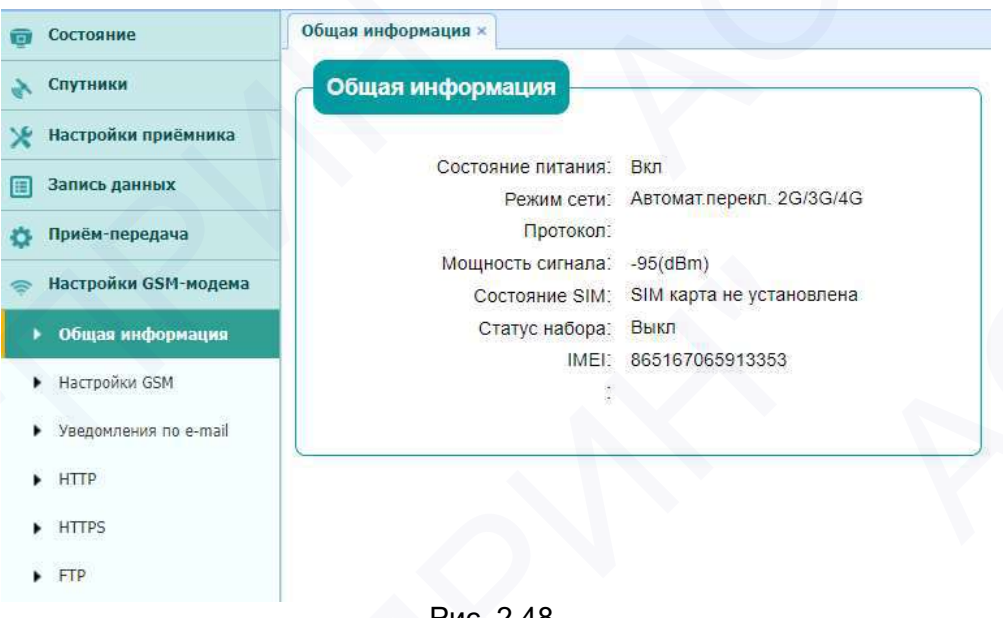

Рис. 2.48.

#### 2.6.6.2 Подменю «Настройки GSM»

Используйте это подменю для настройки модели GPRS-модема, сетевого модуля и изменения статуса набора номера.

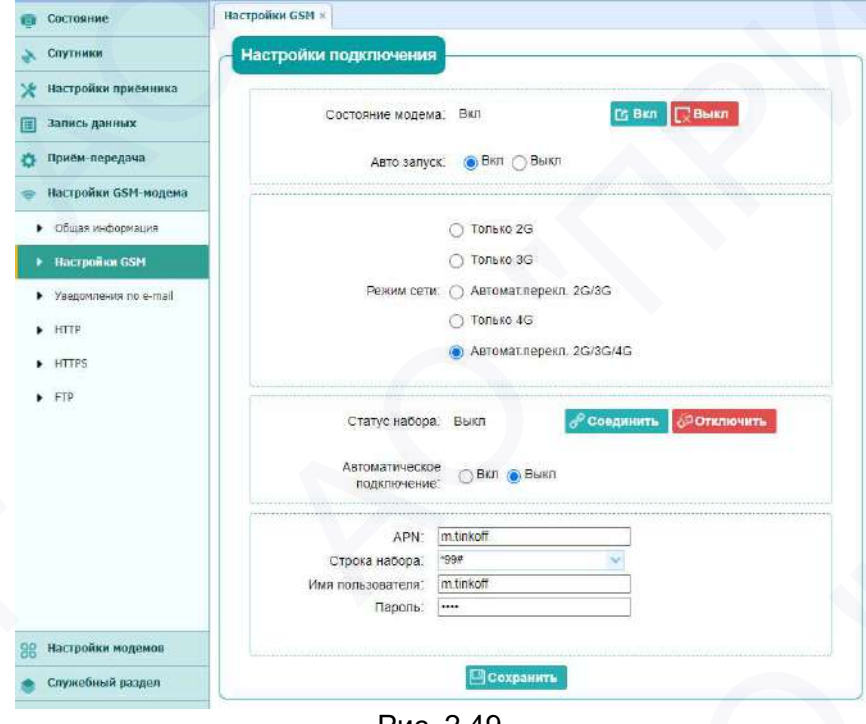

Рис. 2.49.

#### 2.6.6.3 Подменю «Уведомления по -mail»

Используйте это подменю, чтобы выбрать, о какой нештатной ситуации будет сообщено по почте, и введите адрес электронной почты для оповещения.

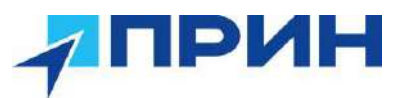

| Состояние                                 | Уведомления по e-mail ×                                                                                                    |   |
|-------------------------------------------|----------------------------------------------------------------------------------------------------|---|
| 🗞 Спутники                                | Информация о получателе                                                                                                    | _ |
| 🗶 Настройки приёмника                     |                                                                                                    |   |
| 🔲 Запись данных                           | e-mail 1. test@huacenav.com                                                                                                    |   |
| 👸 Приён-передача                          | e-mail 2: test1@huacenav.com                                                                                                    |   |
| 👳 Настройки GSM-модема                    | e-mail 3; test2@huacenav.com                                                                                                    |   |
| <ul> <li>Общая информация</li> </ul>      | Сохраните                                                                                                    |   |
| <ul> <li>Настройки GSM</li> </ul>         |                                                                                                    |   |
| <ul> <li>Уведомления по е-mail</li> </ul> | Информация об отправителе                                                                                                    |   |
| + HTTP                                    | e-mail appec:                                                                                                    |   |
| HTTPS                                     | Пароль:                                                                                                    |   |
| • FTP                                     | Адрес почтового сервера:                                                                                                    |   |
|                                           | Сохранить                                                                                                    |   |
|                                           |                                                                                                    | - |
|                                           | Настройки предупреждения по e-mail                                                                                                    | 7 |
|                                           | Приёмник включен                                                                                                    |   |
|                                           | Отключен внешний источник питания                                                                                                    |   |
|                                           | <ul> <li>Низкий уровень заряда батареи</li> <li>Опибат БТВ альбологи в собративности в собративности в<br/>Стаков собративности в собративности в<br/>Стаков собративности в собративности в собративности в собративности в собративности в собративности в собративности в собративности в собративности в собративности в собративности в собративности в собративности в собративности в собративности в собративности в собративности в собративности в собр<br/>Стаков собративности в собративности в собративности в собративности в собративности в собративности в собративности в собративности в собративности в собративности в собративности в собративности в собративности в собративности в со</li></ul> |   |
|                                           | Ошиока FTP push     Кол прийминия законинтся церез 7 лиой                                                                                                    |   |
| Ж Настройки модемов                       | Сохранить                                                                                                    |   |
|                                           | Рис. 2.50.                                                                                                    |   |

#### 2.6.6.4 Подменю «НТТР», «НТТРЅ» и «FTР»

Данные подменю используются для настроек портов HTTP, HTTPS и сервера FTP соответственно.

| НТТР порт         | 80 🔲 Сохранить |
|-------------------|----------------|
|                   |                |
| нттря ×           |                |
| HTTPS             |                |
| ВКЛЮЧИТЬ HTTPS:   | О Вкл 💿 Выкл   |
| HTTPS nopt.       | 443            |
|                   | Corpowers      |
|                   |                |
| Р                 | up 0 51        |
| P                 | ИС.2.51        |
|                   |                |
| FTP               |                |
| Имя пользователя: | ftp            |
| Пароль:           |                |
|                   |                |

Рис. 2.52.

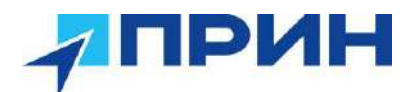

#### 2.6.7 Меню «Настройки модемов»

Используйте это меню для проверки информации о модемах, настройки параметров Wi-Fi, Bluetooth, радио и включения/выключения позывного сигнала:

#### 2.6.7.1 Подменю «Общая информация»

Используйте это подменю, чтобы проверить информацию о модуле Wi-Fi, модуле Bluetooth и радиомодеме.

| Состояние                     | Общая информация × |                   |                    |                 |
|-------------------------------|--------------------|-------------------|--------------------|-----------------|
| 🔉 Слутники                    | Информация WiFi    |                   | Информация УКВ     |                 |
| ধ Настройки приёмника         | Состояние питания  | Вкл               | Тип УКВ ралио      | УКВ-модем Rx/Tx |
| Запись данных                 | Режим WiFi:        | Точка доступа     | Мощность УКВ:      | 2W              |
| Плиём-перелаца                | MAC:               | 82.ac:10:05:c9:a1 | Скорость по эфиру: | 9600            |
| приси передача                | Инфо точка доступа |                   | Частота            | 433 5000MHz     |
| Настройки GSM-модема          | Имя сети:          | GNSS-3485948      | Протекол:          | TT450S          |
| 0. Настройки моленов          |                    | )                 | Канал:             | 410-470 MFu     |
| 6 пастронки ноденов           |                    |                   | Диапазон частот:   | 410MHz470MHz    |
| • Общая информация            |                    |                   |                    |                 |
| • WIFI                        |                    |                   |                    |                 |
| <ul> <li>Bluebooth</li> </ul> |                    |                   |                    |                 |
| • УКВ                         |                    |                   |                    |                 |
|                               |                    | Рис. 2.53.        |                    |                 |

#### 2.6.7.2 Подменю «WiFi», «Bluethooth» и «УКВ»

Данные подменю используются для настройки работы модемов WiFi, Bluethooth и УКВ соответственно.

| Состояние питания: | Вкл                                                                   |
|--------------------|-----------------------------------------------------------------------|
| Авто запуск:       | 🖲 Вкл 🔿 Выкл                                                          |
| Раздача интернета: | 💿 Вкл 🔵 Выкл                                                          |
| Имя сети:          | GNSS-3485948                                                          |
| 57-                |                                                                       |
|                    | Состояние питания:<br>Авто запуск:<br>Раздача интернета:<br>Имя сети: |

# ПРИН

|                                                                                                    | Имя: GNSS                                                                                      | 8-3485948                   |   |
|----------------------------------------------------------------------------------------------------|------------------------------------------------------------------------------------------------|-----------------------------|---|
| МА                                                                                                    | C-адрес: 81:АС                                                                                 | :10:05:C9:A1                |   |
|                                                                                                    |                                                                                                |                             | _ |
|                                                                                                    | PIN: 1234                                                                                      |                             |   |
|                                                                                                    |                                                                                                |                             |   |
|                                                                                                    | 🛄 Сохрани                                                                                      | ать                         |   |
|                                                                                                    | 10                                                                                             | the second second           |   |
|                                                                                                    |                                                                                                |                             |   |
|                                                                                                    |                                                                                                |                             |   |
|                                                                                                    |                                                                                                |                             |   |
| в                                                                                                    |                                                                                                |                             |   |
| Состояние УКВ: В                                                                                                    | икл 🔽 Вкл [                                                                                    | 2 Выкл                      |   |
| Состояние УКВ: Ви<br>Авто запуск: (                                                                                                    | икл 🔀 Вкл 🚺<br>) Вкл 🍥 Выкл                                                                    | 2 Выкл                      |   |
| Состояние УКВ: Ви<br>Авто запуск: (<br>Протокоп:                                                                                                    | икл СВКЛ С<br>ВКЛ © Выкл<br>ТТ450S                                                             | Выкл                        |   |
| В<br>Состояние УКВ: Ви<br>Авто запуск: (<br>Протокол:<br>Шаг частот:                                                                                                    | ыкл С ВКЛ С<br>ВКЛ О Выкл<br>ТТ4509<br>25                                                      | Выкл                        |   |
| Состояние УКВ: Ви<br>Авто запуск: (<br>Протокол:<br>Шаг частот;<br>Скорость по эфиру:                                                                                             | ыкл СВКЛ<br>ВКЛ ВЫКЛ<br>ТТ450S<br>25<br>9600                                                   | Выкл<br>(kHz)               |   |
| В<br>Состояние УКВ: Ви<br>Авто запуск: (<br>Протокоп:<br>Шаг частот:<br>Скорость по эфиру:<br>Мощность УКВ:                                                                       | икл Севил С<br>Вкл © Выкл<br>ТТ4508<br>25<br>9600<br>2W                                        | С Выкл<br>(kHz)             |   |
| В<br>Состояние УКВ: Ви<br>Авто запуск: ()<br>Протокол:<br>Шаг частот:<br>Скорость по эфиру:<br>Мощность УКВ:<br>Частота                                                           | ыкл <mark>С Вкл</mark> (<br>) Вкл (е) Выкл<br>ТТ4505<br>25<br>9600<br>2₩<br>0 ~ 433.5000       | (кнг)                       |   |
| В<br>Состояние УКВ: Ви<br>Авто запуск: ()<br>Протокол:<br>Шаг частот:<br>Скорость по эфиру:<br>Мощность УКВ:<br>Частота:                                                          | икл<br>Вкл<br>Вкл<br>Вкл<br>Выкл<br>ТТ4508<br>25<br>9600<br>2W<br>0 ↓ 433.5000<br>470MHz)      | С Выкл<br>(kHz)<br>(410МHz- |   |
| В<br>Состояние УКВ: Ви<br>Авто запуск: ()<br>Протокоп:<br>Шаг частот:<br>Скорость по эфиру:<br>Мощность УКВ:<br>Частота;<br>FEC:                                                  | икл СВИЛ С<br>Вкл © Выкл<br>ТТ4508<br>25<br>9600<br>2W<br>0 433.5000<br>470/MHz)               | Выкл<br>(kHz)<br>(410MHz    |   |
| В<br>Состояние УКВ: Ви<br>Авто запуск: (<br>Протокоп:<br>Шагчастот:<br>Скорость по эфиру:<br>Мощность УКВ:<br>Частота:<br>FEC:<br>Позывной:                                       | ыкл СВил С<br>Вкл СВыкл<br>ТТ4505<br>25<br>9600<br>2W<br>0 433.5000<br>470MHz)                 | Свыкл<br>(kHz)<br>(410МHz   |   |
| В<br>Состояние УКВ: Ви<br>Авто запуск: ()<br>Протокол:<br>Шаг частот:<br>Скорость по эфиру:<br>Мощность УКВ:<br>Частота:<br>FEC:<br>Позывной:<br>Состояние:                       | ыкл С Вкл С<br>Вкл С Выкл<br>174503<br>25<br>9600<br>2W<br>0 433.5000<br>470MHz)<br>Вкл С Выкл | Свыкл<br>(kHz)<br>(410МНz   |   |
| В<br>Состояние УКВ: Ви<br>Авто запуск: ()<br>Протокол:<br>Шаг частот:<br>Скорость по эфиру:<br>Мощность УКВ:<br>Частота;<br>FEC:<br>Позывной:<br>Состояние:<br>Интервал передачи: | акл С ВКЛ<br>ВКЛ ВЫКЛ<br>ТТ4508<br>25<br>9600<br>2W<br>0 433.5000<br>470MHz)<br>ВКЛ ВЫКЛ<br>5  | (kHz)<br>(410MHz-           |   |

Рис. 2.54

#### 2.6.8 Меню «Служебный раздел»

Используйте это меню для проверки текущей информации о встроенном ПО, загрузки системного журнала, обновления встроенного ПО приемника, загрузки или обновления файла конфигурации и регистрации приемника и др.

#### 2.6.8.1 Подменю «Информация о МПО» и «Hardware»

Используйте эти подменю для проверки текущей информации о встроенном МПО и проверки информации об оборудовании, включая версию материнской платы, основной платы, версии МПО ОЕМ-платы:

| Информация о МПО ×                            | Hardware ×                                                                          |
|-----------------------------------------------|-------------------------------------------------------------------------------------|
| Тип МПО: 1.1.3.4<br>Дата выпуска МПО: 2022032 | Материнская плата: 1.0.1<br>Основная плата: 1.0.1<br>035f94a PN: A19320430901060002 |
|                                               | Версия МПО ОЕМ-платы: 21893                                                         |

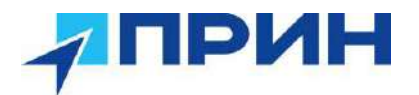

#### 2.6.8.2 Подменю «Файл настроек»

Используется для выгрузки/загрузки файла конфигурации с настройками приёмника (формат файла \*.cfg).

| 坐 Выгрузить   |
|---------------|
| 🛄 Обзор       |
| 🛄 Подтвердить |
|               |

Рис. 2.56

#### 2.6.8.3 Подменю «Системный лог» и «Пользовательский лог»

Используются для выгрузки лог-файлов системного и пользовательского соответственно.

|                                                                                                    | Тип системного лога:                                                                                                    | Л <mark>о</mark> г М | по                                                                                         |
|----------------------------------------------------------------------------------------------------|----------------------------------------------------------------------------------------------------|----------------------|--------------------------------------------------------------------------------------------|
|                                                                                                    | 2                                                                                                    | Выгру                | зить                                                                                       |
|                                                                                                    |                                                                                                    |                      |                                                                                            |
| њски                                                                                                    | й лог ×                                                                                                    |                      |                                                                                            |
|                                                                                                    |                                                                                                    |                      |                                                                                            |
| VSIAT                                                                                                    |                                                                                                    |                      |                                                                                            |
| узит                                                                                                    | ь польз.лог: 🖄 Выгрузить                                                                                                    |                      |                                                                                            |
| узит                                                                                                    | ь польз.лог: 🖄 Выгрузить                                                                                                    |                      |                                                                                            |
| узит<br>тро                                                                                                    | ь польз.лог: 🖄 Выгрузить<br>йки содержания лога                                                                                                    |                      |                                                                                            |
| узит<br>про                                                                                                    | ь польз.лог: 🖄 Выгрузить<br>Ики содержания лога                                                                                                    |                      | Ctatyc WiFi                                                                                |
| узит<br>про<br>и з                                                                                                   | ь польз.лог: Выгрузить<br>Ики содержания лога<br>алуск<br>Этключение питания                                                                                                    |                      | Статус WiFi<br>Статус Bluetooth                                                            |
| узит<br>про<br>2 с<br>2 с                                                                                            | ы польз.лог: Выгрузиты<br>Ики содержания лога<br>напуск<br>Отключение питания<br>навершение инициализации                                                                                                    |                      | Ctatyc WiFi<br>Ctatyc Bluetooth<br>Ctatyc NTRIP # APIS                                     |
| узит<br>про<br>2 з<br>2 с<br>2 г                                                                                     | ы польз.лог: Выгрузиты<br>Ики содержания лога<br>напуск<br>Этключение питания<br>навершение инициализации<br>Подключение тСР-клиента                                                                                                    |                      | Статус WiFi<br>Статус Bluetooth<br>Статус NTRIP и APIS<br>Состояние подключения GSM-модема |
| узит<br>атро<br>2 3<br>2 0<br>2 3<br>2 1<br>2 1                                                                      | ы польз.лог: Выгрузить<br>Ики содержания лога<br>мапуск<br>отключение питания<br>навершение инициелизации<br>подключение TCP-клиента<br>Отключение TCP-клиента                                                                                                    |                      | Статус WiFi<br>Статус Bluetooth<br>Статус NTRIP и APIS<br>Состояние подключения GSM-модема |
| узит<br>11ро<br>2 3<br>2 3<br>2 1<br>2 1<br>2 1<br>2 1<br>2 1                                                        | ы польз.лог: Выгрузить<br>Ики содержания лога<br>Ики содержания лога<br>Ики содержания лога<br>Ики содержания лога<br>Ики содержания лога<br>Ики содержания лога<br>Ики содержания лога<br>Ики содержания лога<br>Ики содержания лога<br>Ики содержания лога<br>Ики содержания лога<br>Ики содержания лога<br>Ики содержания лога |                      | Статус WiFi<br>Статус Bluetooth<br>Статус NTRIP и APIS<br>Состояние подключения GSM-модема |
| узит<br>аро<br>2 3<br>2 6<br>2 6<br>2 7<br>2 6<br>2 7<br>2 7<br>2 7<br>2 7<br>2 7<br>2 7<br>2 7<br>2 7<br>2 7<br>2 7 | ы польз.лог: Выгрузить<br>Ики содержания лога<br>напуск<br>отключение питания<br>навершение инициализации<br>подключение TCP-клиента<br>Отключение TCP-клиента<br>начало и остановка записи<br>напуск FTP-клиента                                                                                                    | 000                  | Статус WiFi<br>Статус Bluetooth<br>Статус NTRIP и APIS<br>Состояние подключения GSM-модема |

Рис. 2.57

## 2.6.8.4 Подменю «Обновление МПО», «Обновление МПО ОЕМ-платы» и «Обновление МПО УКВ»

В данных подменю выполняется обновление указанных МПО через загрузку файлов актуальных МПО.

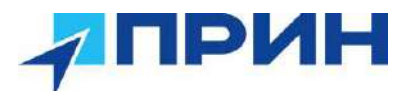

#### Обновление МПО приёмника

| Обновление МПО × |         |             |        |
|------------------|---------|-------------|--------|
| Файл с           | бновлен | ия: 🛄 Обзор |        |
|                  |         | 🔲 Подте     | ердить |

Рис. 2.58

#### Примечание.

• Обновление МПО может занять около 3-4 минут. Не выключайте приёмник и не отключайте питание от сети до завершения процесса обновления, в противном случае приёмник может быть поврежден.

• Приёмник перезагрузится после завершения обновления МПО, поэтому пользователям необходимо повторно подключить приёмник к компьютеру через Wi-Fi, а затем войти через веб-браузер, чтобы продолжить настройку.

#### Обновление МПО ОЕМ-платы

| Обновление МПО ОЕМ-платы × |               |
|----------------------------|---------------|
| Файл обновления:           | 🛄 Обзор       |
|                            | 🛄 Подтвердить |
| Рис. 2.59                  | 9             |

Обновление МПО УКВ-модема

| Обновле | ние МПО УКВ × | 1         |               |
|---------|---------------|-----------|---------------|
|         | Файл об       | новления: | 🖽 Обзор       |
|         |               |           | 🖪 Подтвердить |

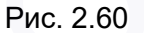

#### 2.6.8.5 Подменю «Регистрация приемника»

Используется для регистрации приёмника. Введите код в поле «Код регистрации».

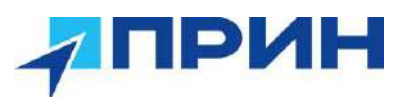

| Серийный номер:  | 3485948   |
|------------------|-----------|
| Лицензия:        | 2022-8-16 |
| Код регистрации: |           |
|                  |           |
|                  |           |

Рис. 2.61

#### 2.6.9 Меню «Облако»

Используйте это меню для включения или выключения облачной службы, автозапуска, удаленного управления и настройки других параметров.

| 🗑 Состояние            | Облако ×                                                                                                    |
|------------------------|----------------------------------------------------------------------------------------------------|
|                        | 6                                                                                                    |
| 🔀 Настройки приёмника  | Состояние Облака Подключено 🥩 Вкл 🥹 Выкл                                                                     |
| 🔝 Запись данных        | Авто запуск                                                                                                  |
| 🔅 Прием-передача       | Удалённое управление 💿 Вкл 🛛 С Выкл                                                                          |
| 👳 Настройки GSM-модема | Анти-вор                                                                                                    |
| 88 Настройки модемов   | Если функция Анти-вор включена, то<br>адрес сервера невозможно будет<br>отрелактивовать Местоположение булет |
| 🌸 Служебный раздел     | автоматически отправляться на сервер                                                                         |
| 📥 Облако               | Далее                                                                                                    |
| ▶ Облако               | Обнов. положения 💿 Вкл 📀 Выкл                                                                                |
|                        | По времени 30 с                                                                                              |
|                        | По расстоянию 50 м                                                                                           |
|                        | Адрес cloud.huacenav.com                                                                                     |
|                        | Порт 10000                                                                                                   |
|                        |                                                                                                    |
|                        | Изменить пароль 🔲 Сохранить                                                                                  |

Рис. 2.62.

#### 2.7 Установка пользовательских радиочастот в приёмнике

1. Подключите приёмник по Wi-Fi к ПК (пароль для доступа: 12345678).

2. Введите в адресной строке браузера http://192.168.1.1/set\_en.html

3. Чтобы загрузить имеющийся файл с таблицей частот (.cfg), нажмите на верхнюю кнопку «Выберите файл» и укажите путь расположения файла. Файл частот можно получить, обратившись в техническую поддержку АО «ПРИН».

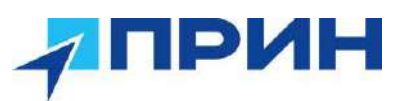

| Выберите с   | райл ) Файл не выбран        |
|--------------|------------------------------|
| Upload       |                              |
| Active Pass  | s-through to GNSS BOARD      |
| Active Pass  | -through to Radio            |
| Inactivate P | ass-through                  |
| Type of Tilt | Sensor: N/A                  |
|              | A CALL AND A CALL AND A CALL |

Рис. 2.63

4. Нажмите Upload для загрузки файла.

| $\leftrightarrow \rightarrow C$ | 192.168.1.1/set_en.html |
|---------------------------------|-------------------------|
| Выберите                        | файл radio_chRus.cfg    |
| Upload                          |                         |
| Active Pas                      | s-through to GNSS BOARD |
| Active Pass                     | s-through to Radio      |
| Inactivate F                    | ass-through             |
| Type of Tilt                    | Sensor: N/A             |

Выберите файл Файл не выбран

Update

Рис. 2.64

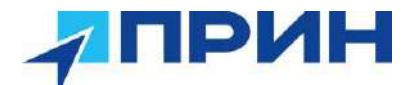

#### 2.8 Работа с инерциальной системой

Приёмник PrinCe i90 VR оснащён встроенной инерциальной системой IMU, которая позволяет отображать и использовать данные о наклоне и ориентации прибора в пространстве в режиме «ровер» аппаратурой, установленной на вехе. Функционал датчиков инерциальной системы (акселерометры, гироскопы) доступен после включения аппаратуры и не использует при вычислениях данные об электромагнитном поле.

Активация и работа с инерциальной системой производится в ПО LandStar 8.

- 1. Установите соединение между контроллером, с установленным ПО LandStar 8, и приёмником через Bluetooth или WiFi (см. разд. 2.1.1 и 2.1.2).
- Перейдите в меню [Настройки] → [Подкл.]. Выберите устройство: PrinCe, тип: RTK, Устройство i90VR, соединение: ВТ или WiFi, антенна PrinCe i90VR (см. рис. 2.54).

Нажмите кнопку [Подкл.], чтобы выполнить подключение.

- 3. Перейдите в меню **[Настройки]** → **[Стили]**. Выберите подходящий стиль съёмки для ровера, нажмите кнопку **[Исп.]**, чтобы активировать выбранный стиль съёмки.
- 4. Перейдите в меню [Работа] → [Карта] или [Работа] → [Съёмка] (см. рис. 2.55),

дождитесь получения фиксированного решения и нажмите кнопку , для запуска инерциальной системы. Следуя подсказкам на экране, выполните инициализацию инерциальной системы.

В процессе съёмки данные о наклоне вехи учитываются для автоматического редуцирования измерений в вертикальное положение приёмника.

**Примечание.** Для стабильной работы инерциальной системы придерживайтесь следующих рекомендаций:

1. Следует инициализировать IMU на открытой местности после получения фиксированного решения.

2. В процессе инициализации держите веху вертикально. Затем покачайте веху 3-4 раза вперед-назад (с наклоном около 30 градусов), чтобы завершить инициализацию IMU. Придерживайтесь скорости покачивания вехи, отображаемой на анимированной заставке в интерфейсе LS7. Не качайте его слишком медленно или слишком быстро.

3. В процессе работы рекомендуется использовать IMU при компенсации наклона вехи не более 45 градусов для обеспечения лучшей точности определения координат.

4. Инициализацию IMU необходимо выполнить повторно после перезагрузки приёмника.

5. Инициализацию IMU необходимо выполнить повторно после отключения режима измерения с компенсацией наклона.

6. Инициализацию ІМU необходимо выполнить повторно после падения приёмника.

7. Не наклоняйте веху более чем на 130 градусов. В противном случае потребуется

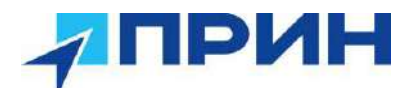

повторная инициализация IMU.

8. Инициализацию IMU необходимо выполнить повторно при быстром вращении вехи (2 об/сек и быстрее).

#### 2.9 Использование режима видеосъёмки

Режим видео съемки подразумевает выполнение видеосъёмки объекта и обработки полученных данных в реальном времени. По завершению обработки можно выбрать точку съемки на фотографии и получить значение координат точки. Порядок выполнения видео съемки описан ниже.

1. Выполните инициализацию IMU, войдите в режим видео съемки, следуйте указаниям программы;

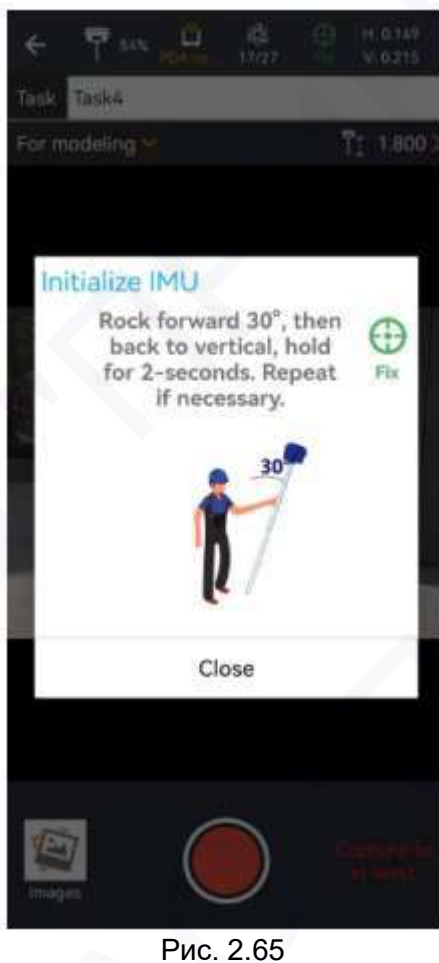

2. Выберите Для видео съемки (For measurement)

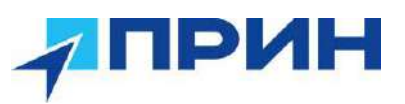

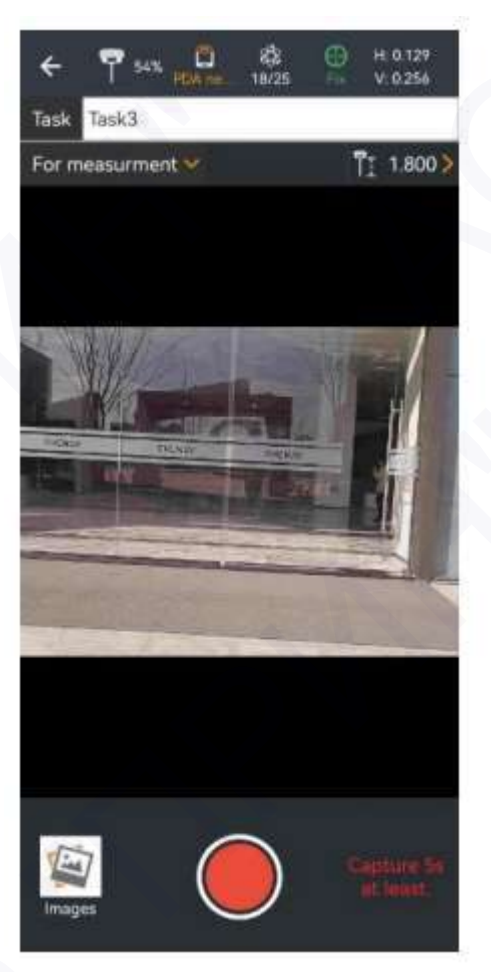

Рис. 2.66

3. Создайте новую задачу и наведитесь на точку (объект), которую вы хотите снять, нажмите кнопку для записи видео.

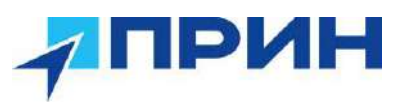

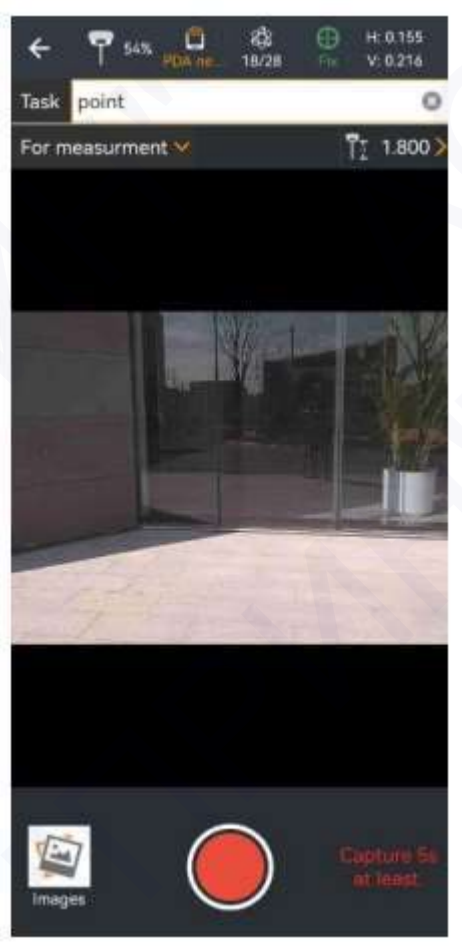

Рис. 2.67

**Примечание**: Удерживайте постоянную скорость при съемке, длина видео не должна быть менее 5 секунд, маршрут ходьбы может перекрывать предыдущий маршрут в направлении на точку. Старайтесь ходить по прямой или вокруг объекта съемки.

правильные маршруты

неправильные маршруты

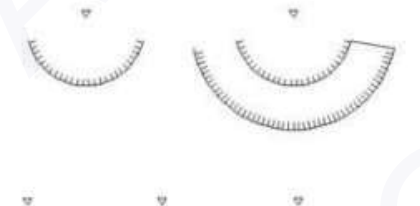

Рис. 2.68

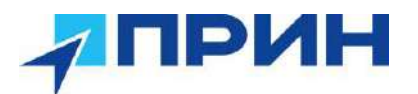

4. Нажмите на иконку Завершения записи (End Recording), чтобы закончить запись и подтвердить данные для выполнения обработки, и программа автоматически выполнит обработку данных

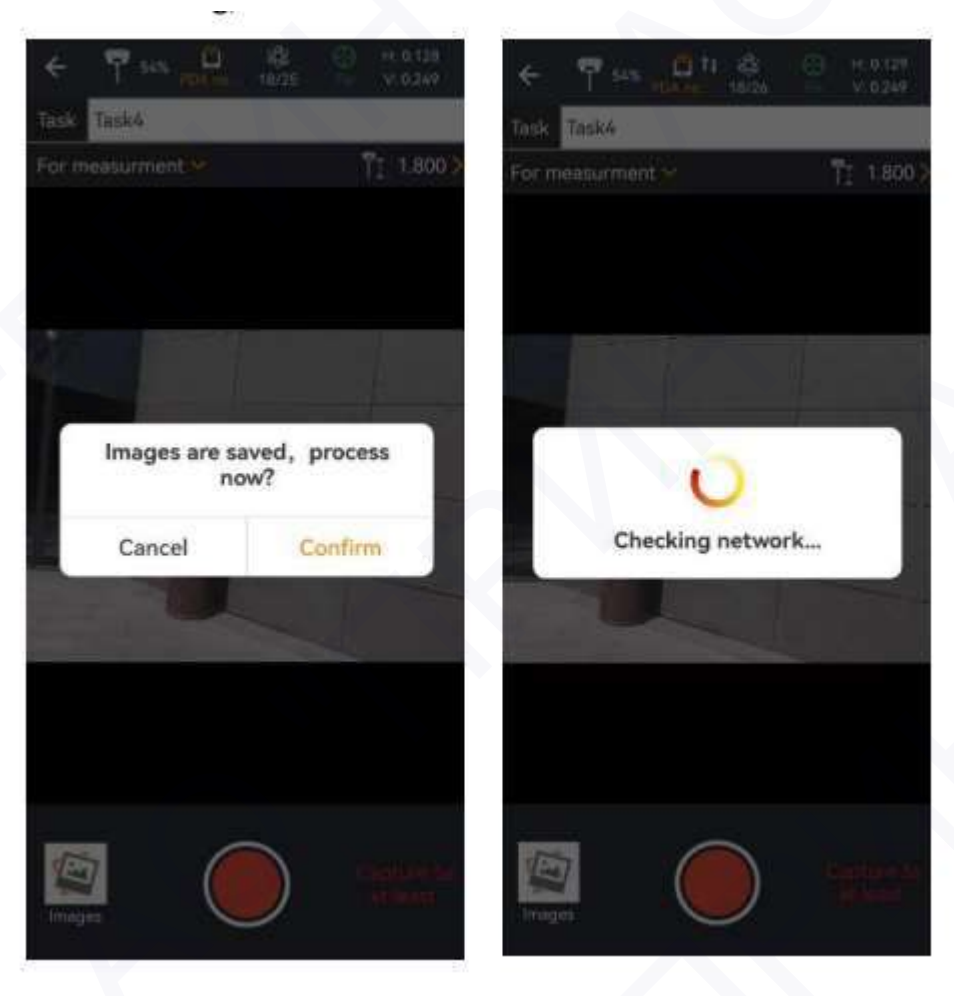

Рис. 2.69

5. Выберите фотографию, на которой находится точка, для которой необходимо узнать координаты, выполните захват соответствующего местоположения точки, нажмите [Выбрать], и ниже будут отображены широта, долгота и координаты точки на плоскости в заданной системе координат.

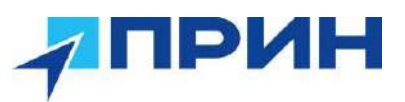

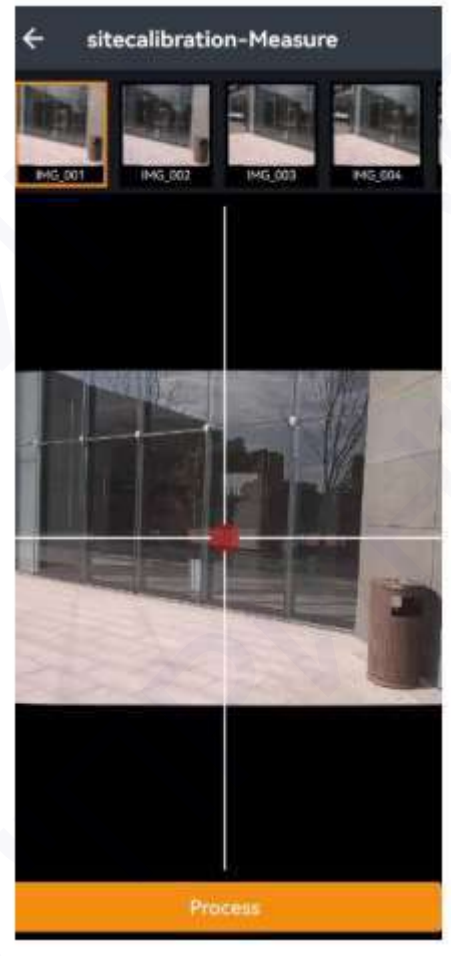

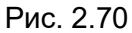

**Примечание**: Параметр качества в 2D показывает собой погрешность измерений исследуемой точки. Выбор одной и той же точки на нескольких фотографиях повышает точность съемки, при этом 2D погрешность измеряемой точки постепенно уменьшается.

6. Нажмите [Сохранить] и введите имя точки, чтобы сохранить измеренные точки в БД точек. После успешного сохранения вы можете нажать на БД точек и перейти к управлению точками для просмотра только что сохраненных координат. Если необходимы дополнительные точки, вы можете продолжить измерение точек на ранее отснятом материале и так же сохранить их.

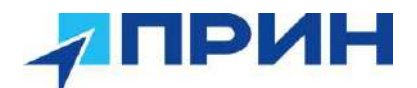

#### 2.10 Использование режима моделирования

Режим моделирования подразумевает, что видео съемка объекта съемки может проводиться с разных углов, расстояний и высоты, а затем собранные данные в виде изображений могут быть экспортированы с контроллера и затем импортированы в стороннее программное обеспечение для последующего моделирования.

Порядок выполнения видео съемки описан ниже.

- 1. Выполните те же операции, что и в режиме видео съемки, выполните инициализацию IMU;
- 2. Выберите режим Для 3D-моделирования (For Modelling)

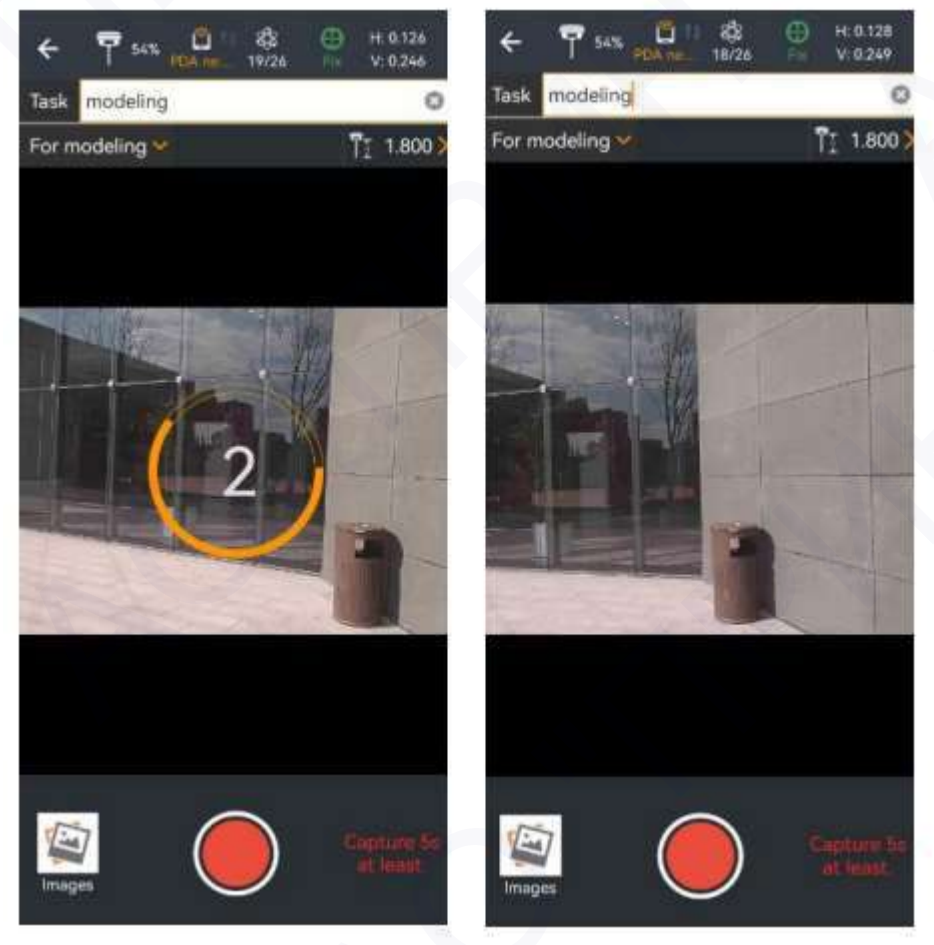

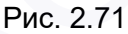

3. Создайте новое задание и наведитесь на объект съемки, например, здание, которое вы хотите смоделировать, нажмите кнопку записи видео.

**Примечание**: При съемке сохраняйте постоянную скорость, длина видеоролика должна быть не менее 5 секунд, маршрут движения выбирать, ссылаясь на пример ниже. Съемку объекта рекомендуется выполнять с разной высоты, под разными углами, с разных расстояний со всех сторон. Если требуется съемка объекта с одной стороны, рекомендуется использовать съемку с прямым направлением на объект. Если объект съемки - панорама здания, рекомендуется снимать вокруг, а камера при съемке должна находиться под определенным углом (30°-45°) к объекту съемки. Принципиальная схема выглядит следующим образом.

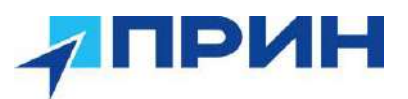

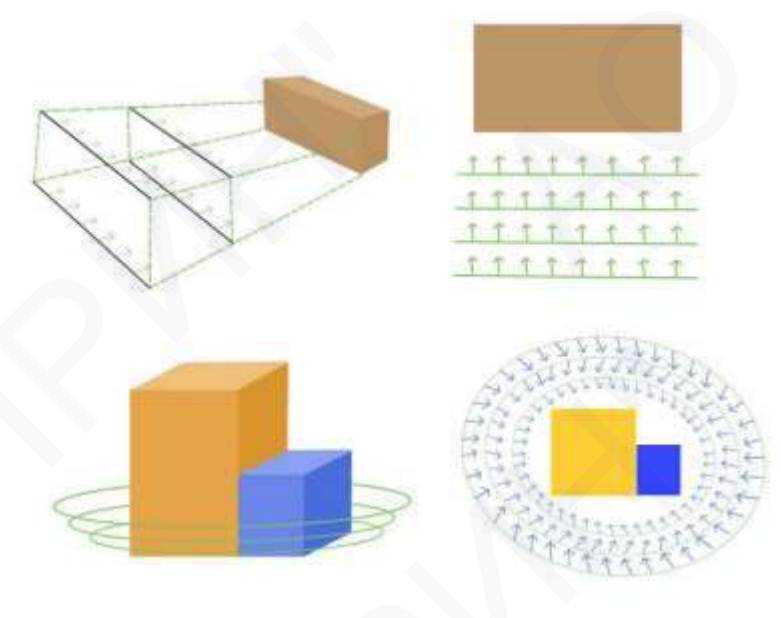

Рис. 2.72

4. Нажмите значок завершения съемки, чтобы закончить запись, и перед выходом из LandStar убедитесь, что данные были сохранены корректно.

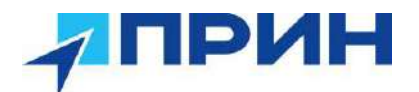

### 3. УСЛОВИЯ ГАРАНТИЙНОГО ОБСЛУЖИВАНИЯ

Срок гарантии на оборудование составляет 2 года с даты, указанной в товарной накладной.

Заказчик теряет право на бесплатное гарантийное обслуживание в следующих случаях:

- 1. При наличии следов вскрытия, либо механического повреждения маркировочных табличек и наклеек, следов их переклеивания.
- 2. При внутренних или внешних механических и электромеханических повреждениях оборудования (трещины, сколы, вмятины, вздутие элементов, следы гари, копоти и т.п.).
- 3. При повреждениях, возникших в результате воздействия стихии, пожара, агрессивных сред, высоких температур; а также, вследствие транспортировки и неправильного хранения.
- 4. При внесении любых конструктивных изменений, либо при потере работоспособности оборудования в результате вмешательства пользователя в программно-аппаратную часть оборудования, входящую в комплект поставки;
- 5. При нарушении стандарта питания сети, либо при использовании оборудования в нештатном режиме.
- При повреждении оборудования, возникшем в процессе установки, монтажа или эксплуатации. Типичные случаи несоответствия правилам монтажа и эксплуатации оборудования: Отрезаны штатные разъёмы, штекеры, и прочие коммутационные компоненты.
- 7. Выход из строя при завышенном напряжении питания сверх указанного в технической документации.
- 8. Выход из строя элементов прибора в результате грозы (электромагнитного импульса).
- 9. Гарантийные обязательства не распространяются на комплектующие, не являющиеся частью оборудования (рейки, вехи, штативы, отражатели, аккумуляторы, кабели, зарядные устройства и расходные материалы).

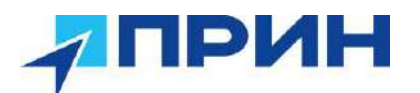

#### ПРИЛОЖЕНИЯ

#### ПРИЛОЖЕНИЕ А. ВЫДАЧА NMEA-0183

В данном приложении описываются форматы подмножества сообщений NMEA-0183, выдаваемые приёмником. Копию описания стандарта NMEA-0183 можно найти на сайте NMEA (National Marine Electronics Association) по адресу www.nmea.org.

Когда включена выдача NMEA-0183, подмножество сообщений NMEA-0183 может быть выведено на внешнее оборудование, подсоединяемое к последовательным портам приёмника. Данные сообщения NMEA-0183 позволяют внешнему устройству использовать информацию, собранную или обработанную спутниковым геодезическим приёмником.

Все сообщения соответствуют формату NMEA-0183 версии 3.01. Все сообщения начинаются символом \$ и заканчиваются символами возврата каретки и перевода строки. Поля данных разделены запятой (,) и имеют переменную длину. Пустые поля также разделены запятой (,), но не содержат информации.

Ограничитель «звездочка» (\*) и контрольная сумма следуют за последним полем данных, содержащимся в сообщении NMEA-0183. Контрольная сумма вычисляется операцией «исключающее или» 8-битных символов сообщения, включая запятые между полями, но не включая символ \$ и ограничитель «\*». Шестнадцатеричный результат переводится в два символа ASCII (0-9, A-F). Старший разряд числа отображается первым.

| Сообщение | Назначение                                                                                                  |
|-----------|----------------------------------------------------------------------------------------------------|
| AVR       | Время, отклонение от курса, угол крена, длина базиса в режиме RTK                                           |
| BPQ       | Положение базовой станции и индикатор качества                                                              |
| DP        | Динамическое позиционирование (фирменное сообщение Fugro)                                                   |
| DTM       | Информация об исходных геодезических датах                                                                  |
| GBS       | Обнаружение ошибок спутников (поддержка RAIM)                                                               |
| GGA       | Время, координаты и параметры определения местоположения                                                    |
| GGK       | Время, координаты, тип местоположения и<br>геометрический фактор                                            |
| GLL       | Информация о местоположении: определение<br>местоположения, время определения местоположения<br>и состояние |
| GNS       | Информация о типе решения ГНСС                                                                              |
| GRS       | Невязки дальностей до спутников                                                                             |
| GSA       | Геометрические факторы (DOP) и список спутников                                                             |
| GST       | Статистика ошибки определения местоположения                                                                |
| GSV       | Данные о спутниках                                                                                          |
| HDT       | Истинный курс                                                                                               |
| LLQ       | Координаты в проекции и качество, сообщение Leica                                                           |
| PJK       | Координаты в проекции                                                                                       |
| PJT       | Система координат                                                                                           |

В таблице ниже приводится список поддерживаемых приёмником сообщений NMEA и указаны страницы, на которых приводится подробная информация по каждому из них.

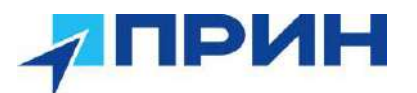

| RMC | Координаты, скорость и время            |
|-----|-----------------------------------------|
| ROT | Скорость поворота                       |
| VGK | Информация о векторе                    |
| VHD | Информация о курсе                      |
| VTG | Направление пройденного пути и скорость |
| ZDA | День, месяц и год UTC и часовой пояс    |

#### Общая структура сообщений

Каждое сообщение содержит:

знак доллара «\$»;

идентификатор (ID) сообщения, состоящий либо из символов GP, GL или GN, предваряющих буквенный код (тип) сообщения, или фирменный идентификатор производителя (ID), PTNL или PFUG;

запятую (,);

разделенные запятыми поля данных (зависит от типа сообщения);

символ звездочки «\*»;

контрольную сумму

Ниже приводится пример сообщения с идентификатором (\$GPGGA), после которых следуют 13 полей и контрольная сумма:

\$GPGGA,172814.0,3723.46587704,N,12202.26957864,W,2,6,1.2,18.893,M,25.669,M,-2.0,0031\*4F

#### Поля сообщений

Сообщения NMEA содержат следующие поля:

Широта и долгота

Широта представлена в формате ddmm.mmmm, долгота представлена в формате dddmm.mmmm, где

ddd или dd – градусы

mm.mmmm – минуты и десятичные доли минут

Направление

Направление (север, юг, восток или запад) обозначается символами: N, S, E или W. Время

Метки времени представлены в шкале Универсального Координированного времени (UTC) и представлены в виде hhmmss.ss, где:

- hh часы, от 00 до 23;
- mm минуты;
- ss секунды;
- .ss сотые доли секунды.

При включении выдачи NMEA-0183, могут выдаваться следующие сообщения:

| AVR    | Время, отклонение от курса, угол крена, длина базиса в режиме RTK |
|--------|-------------------------------------------------------------------|
| Приме  | р сообщения AVR и описание полей приведено в таблице ниже.        |
| \$PTNI | AVR 181059 6 +149 4688 Yaw +0.0134 Tilt 60 191 3 2 5 6*00         |

| Поле | Назначение                                  |
|------|---------------------------------------------|
| 1    | Время по шкале времени UTC фиксации вектора |
| 2    | Отклонение от курсе [°]                     |
| 3    | Строка "Yaw"                                |
| 4    | Угол крена [°]                              |

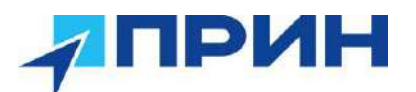

| 5  | Строка "Tilt"                                                                                                    |
|----|----------------------------------------------------------------------------------------------------|
| 6  | Резерв                                                                                                    |
| 7  | Резерв                                                                                                    |
| 8  | Дистанция в метрах                                                                                                    |
| 9  | Индикатор качества<br>0: решение не доступно или неправильное<br>1: автономное местоположение<br>2: RTK, плавающее решение<br>3: RTK, фиксированное решение<br>4: кодовый дифференциальный режим DGPS |
| 10 | PDOP                                                                                                    |
| 11 | Общее количество спутников, используемых для решения навигационной задачи                                                                                                    |

#### **BPQ** Положение базовой станции и индикатор качества

Пример сообщения BPQ и описание полей приведено в таблице ниже.

\$PTNL,BPQ,224445.06,021207,3723.09383914,N,12200.32620132,W,EHT-5.923,M,5\*

| Поле | Назначение                                                                                                    |
|------|----------------------------------------------------------------------------------------------------|
| 1    | Идентификатор BPQ                                                                                                    |
| 2    | Время получения сообщения CMR базы (hhmmss.ss)                                                                                                    |
| 3    | Дата получения сообщения CMR базы (mmddyy)                                                                                                    |
| 4    | Широта, в градусах и минутах (ddmm.mmmmmmm)                                                                                                    |
| 5    | Полушарие: северное (N) или южное (S)                                                                                                    |
| 6    | Долгота, в градусах и минутах (ddmm.mmmmmmm)                                                                                                    |
| 7    | Полушарие: западное (W) или восточное (E)                                                                                                    |
| 8    | Высота антенны относительно среднего уровня моры [м]                                                                                                    |
| 9    | Указание на метры                                                                                                    |
| 10   | Индикатор качества определения местоположения<br>0: Фиксированное решение не доступно<br>1: GPS фиксированное<br>2: Дифференциальное фиксированное<br>4: RTK фиксированное<br>5: RTK плавающее |

#### **DP** Динамическое позиционирование (фирменное сообщение Fugro)

Пример сообщения DP и описание полей приведено в таблице ниже.

\$PFUGDP,GG,hhmmss.ss,

ddmm.mmmm,N,

dddmm.mmmmm,E,

NN,Q,DD,aa.a,bb.b,ddd,rr.r

#### Например:

\$PFUGDP,GN,033615.00,3953.88002,N,10506.75324,W,13,9,FF,0.1,0.1,149,0.1\*13

| Поле | Назначение                                                                             |
|------|----------------------------------------------------------------------------------------|
| 1    | 2-х значный код данных: GP для GPS; GL для ГЛОНАСС; GN для ГНСС.                       |
| 2    | Время UTC                                                                              |
| 3-4  | Широта, в градусах и минутах (ddmm.mmmmm) и полушарие: северное (N) или южное (S)      |
| 5-6  | Долгота, в градусах и минутах (ddmm.mmmmm) и полушарие: западное (W) или восточное (E) |
| 7    | Общее количество спутников (GPS+ГЛОНАСС)                                               |

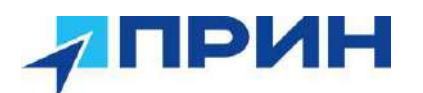

| 8  | Индикатор качества DPVOA (UK00A)а                                                                                                    |
|----|----------------------------------------------------------------------------------------------------|
| 9  | Индикатор режима DGNSS (как в стандарте NMEA для \$GNS)                                                                                                    |
| 10 | Большая полуось эллипса ошибок стандартного отклонение в метрах (аа.а)                                                                                                    |
| 11 | Малая полуось эллипса ошибок стандартного отклонение в метрах (bb.b)                                                                                                    |
| 12 | Ориентировка эллипса ошибок, в градусах                                                                                                    |
| 13 | Среднеквадратическое значение стандартного отклонения дальностей,                                                                                                    |
| 10 | входящих в процесс навигацииb                                                                                                    |
|    | provide the second second se |

а Индикатор качества определен в "Guidelines on the use of DGPS in as a positioning reference in DP Control Systems" IMCA M141, dated Oct 1997

www.imcaint.com/publications/marine/imca.html

b Определение согласно сообщению GST "NMEA 183 Standard For Interfacing Marine Electronic Devices" from version 2.20, dated January 1 1997 www.nmea.org/0183.htm

**Примечание.** Размер сообщения DP короче, чем максимально определенная длина сообщения в 82 символа, даже с миллиметровым уровнем точности представления широты/долготы.

#### DTM Информация об исходных геодезических датах

Сообщение DTM задает местные исходные геодезические даты (ИГД) и смещения начала отсчета от исходного начала отсчета. Сообщение используется для определения ИГД, к которому привязано определение местоположения и географические координаты в последующих подсообщениях

Пример сообщения DTM и описание полей приведено в таблице ниже.

\$GPDTM,W84,,0.0,N,0.0,W,0.0,W84\*7D

| Поле | Назначение                                                                                                    |
|------|----------------------------------------------------------------------------------------------------|
| 1    | Код локальной системы координат (ССС):<br>W84 – WGS84<br>W72 – WGS72<br>S85 – SGS85<br>P90 – П390<br>999 – User defined<br>IHO код ИГД |
| 2    | Код подразделения локального начала отсчета (х)                                                                                        |
| 3    | Смещение по широте, в минутах (х.х)                                                                                                    |
| 4    | N/S (x)                                                                                                    |
| 5    | Смещение по долготе, в минутах (х.х)                                                                                                   |
| 6    | E/W (x)                                                                                                    |
| 7    | Смещение по высоте, в метрах (х.х)                                                                                                    |
| 8    | Код исходного начала отсчета (ССС):<br>W84 – WGS84<br>W72 – WGS72<br>S85 – SGS85<br>P90 – П390                                         |

#### GBS

#### Обнаружение ошибок спутников (поддержка RAIM)

Пример сообщения GBS и описание полей приведено в таблице ниже.

\$GPGBS,015509.00,-0.031,-0.186,0.219,19,0.000,-0.354,6.972\*4D

Первые два символа после «\$» являются идентификатором навигационной системы: GP – GPS; GL – ГЛОНАСС; GN – ГНСС.

| Поле | Назначение                                                        |
|------|-------------------------------------------------------------------|
| 1    | Время по шкале UTC определения местоположения (hhmmss.ss)         |
| 2    | Ожидаемая ошибка по широте из-за ошибок псевдодальности, в метрах |

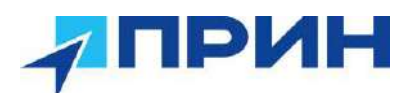

| 3  | Ожидаемая ошибка по долготе из-за ошибок псевдодальности, в метрах        |
|----|---------------------------------------------------------------------------|
| 4  | Ожидаемая ошибка по высоте из-за ошибок псевдодальности, в метрах         |
| 5  | Идентификатор наиболее вероятного неисправного спутника                   |
| 6  | Вероятность ложного обнаружения наиболее вероятного неисправного спутника |
| 7  | Оценка ошибки, в метрах, наиболее вероятного неисправного спутника        |
| 8  | Стандартное отклонение оценки ошибки                                      |
| 9  | Идентификатор системы                                                     |
| 10 | Идентификатор сигнала                                                     |

#### GGA Время, координаты и параметры определения местоположения

Пример сообщения GGA и описание полей приведено в таблице ниже. \$GPGGA,172814.0,3723.46587704,N,12202.26957864,W, 2,6,1.2,18.893,M,-

|  | 25 | .669 | M | ,2. | 0, | 00 | 31 | *4F |
|--|----|------|---|-----|----|----|----|-----|
|--|----|------|---|-----|----|----|----|-----|

| Поле | Назначение                                                                                                    |  |  |
|------|----------------------------------------------------------------------------------------------------|--|--|
| 1    | Время по шкале UTC определения местоположения (hhmmss.ss)                                                                                                    |  |  |
| 2    | Широта                                                                                                    |  |  |
| 3    | Полушарие<br>N: северное<br>S: южное                                                                                                    |  |  |
| 4    | Долгота                                                                                                    |  |  |
| 5    | Полушарие<br>Е: восточное<br>W: западное                                                                                                    |  |  |
| 6    | Идентификатор качества определения местоположения         0:       определение не произведено         1:       автономное определение         2:       кодовый дифференциальный режим DGPS         4:       RTK, фиксированное решение         5:       RTK, плавающее решение |  |  |
| 7    | Общее количество спутников, используемых для решения навигационной задачи – от 00 до 12                                                                                                    |  |  |
| 8    | Геометрический фактор ухудшения точности в плане (HDOP)                                                                                                    |  |  |
| 9    | Ортометрическая высота                                                                                                    |  |  |
| 10   | Символ "М". Единицы представления высоты - метры.                                                                                                    |  |  |
| 11   | Аномалия высоты – высота геоида над эллипсоидом [м]                                                                                                    |  |  |
| 12   | Символ "М". Единицы представления аномалии высоты - метры.                                                                                                    |  |  |
| 13   | Возраст записи о дифференциальном режиме [сек]. Поле пустое, если дифференциальные поправки не используются.                                                                                                    |  |  |
| 14   | Идентификатор опорной станции (в диапазоне от 0000 до 1023). Поле пустое, если дифференциальные поправки не используются.                                                                                                    |  |  |

#### **GGK** Время, координаты, тип местоположения и геометрический фактор Пример сообщения GGK и описание полей приведено в таблице ниже.

\$PTNL,GGK,172814.00,071296,3723.46587704,N,12202.26957864,W,3,06,1.7,EHT-6.777,M\*48

| Поле | Назначение                                                |
|------|-----------------------------------------------------------|
| 1    | Время по шкале UTC определения местоположения (hhmmss.ss) |
| 2    | Дата                                                      |
| 3    | Широта                                                    |

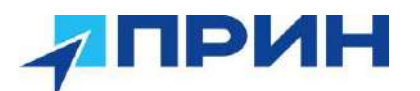

|    | Полушарие                                               |
|----|---------------------------------------------------------|
| 4  | N: северное                                             |
|    | S: южное                                                |
| 5  | Долгота                                                 |
|    | Полушарие                                               |
| 6  | Е: восточное                                            |
|    | W: западное                                             |
| 7  | Идентификатор качества определения местоположения       |
|    | 0: определение не произведено                           |
|    | 1: автономное определение                               |
|    | 2: RTK, плавающее решение                               |
|    | 3: RTK, фиксированное решение                           |
|    | 4: кодовый дифференциальный режим DGPS                  |
| 8  | Общее количество используемых спутников                 |
| 9  | Геометрический фактор ухудшения точности                |
| 10 | Высота над эллипсоидом <>                               |
| 11 | Символ "М". Эллипсоидальная высота измеряется в метрах. |

**Примечание.** Размер сообщения GGK превышает устанавливаемый стандартом NMEA-0183 предел в 80 символов.

## GLL Информация о местоположении: определение местоположения, время определения местоположения и состояние

Пример сообщения GLL и описание полей приведено в таблице ниже. \$GPGLL,3953.88008971,N,10506.75318910,W,034138.00,A,D\*7A

| Поле | Назначение                                                                                                    |
|------|----------------------------------------------------------------------------------------------------|
| 1    | Широта в формате dd mm,mmm                                                                                                    |
| 2    | Полушарие<br>N: северное<br>S: южное                                                                                                    |
| 3    | Долгота в формате dd mm,mmmm                                                                                                    |
| 4    | Полушарие<br>Е: восточное<br>W: западное                                                                                                    |
| 5    | Время по шкале UTC определения местоположения (hhmmss.ss)                                                                                                    |
| 6    | Индикатор состояния:<br>А: Данные допустимые<br>V: Данные не допустимые<br>Значение устанавливается в V для всех индикаторов режима, кроме А<br>(автономное) и D (дифференциальное)      |
| 7    | Индикатор режима:<br>А: Автономный режим<br>D: Дифференциальный режим<br>E: Режим оценки (счисление пути)<br>M: Режим ручного ввода<br>S: Режим моделирования<br>N: Данные не допустимые |

GNS Информация о типе решения ГНСС

Сообщение GNS предоставляет фиксированную информацию для GPS, ГЛОНАСС, будущих спутниковых систем и комбинации этих систем Пример сообщения GNS и описание полей приведено в таблице ниже.

\$GNGNS,014035.00,4332.69262,S,17235.48549,E,RR,13,0.9,25.63,11.24,,\*70

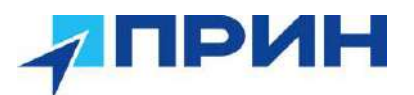

Первые два символа после «\$» являются идентификатором навигационной системы: GP – GPS: GL – ГЛОНАСС: GN – ГНСС

| Поле | Назначение                                                                                                    |
|------|----------------------------------------------------------------------------------------------------|
| 1    | Время по шкале UTC определения местоположения (hhmmss.ss)                                                                                                    |
| 2    | Широта в формате ddmm,mmmm                                                                                                    |
| 3    | Полушарие<br>N: северное<br>S: южное                                                                                                    |
| 4    | Долгота в формате dddmm,mmmm                                                                                                    |
| 5    | Полушарие<br>Е: восточное<br>W: западное                                                                                                    |
| 6    | Индикатор режима:<br>Один символ (изменяется в зависимости от состояния) – для каждого<br>поддерживаемого созвездия спутников<br>Первый символ – для GPS<br>Второй символ – для ГЛОНАСС<br>Последующие символы будут добавлены для новых созвездий<br>Каждый символ может принимать одно из следующих значений:<br>N = Нет решения. Спутниковые системы не используются для<br>определения местоположения или решение не корректное.<br>A = Автономное. Решение – не дифференциальное<br>D = Дифференциальное (включая все сервисы OmniSTAR). Спутниковая<br>система используется в дифференциальном режиме<br>P = Точное. Спутниковая система используется в точном режиме.<br>Точный режим определяется как: нет преднамеренного загрубления<br>(например, селективный доступ) или для определения местоположения<br>используется высокоточный код (P-код)<br>R = RTK (Real Time Kinematic). Фиксированное решение<br>E = Режим оценки (счисление пути)<br>M = Режим ручного ввода |
| 7    | Общее количество используемых слутников                                                                                                    |
| 8    | Геометрический фактор HDOP, определяемый по всем спутникам,<br>которые используются в вычислениях                                                                                                    |
| 9    | Высота антенны над геоидом [м]                                                                                                    |
| 10   | Высота геоида в метрах                                                                                                    |
| 11   | Возраст дифференциальных данных                                                                                                    |
| 12   | Идентификатор базовой станции                                                                                                    |
| 13   | Индикатор навигационного статуса                                                                                                    |

#### GRS Невязки дальностей до спутников

Пример сообщения GRS и описание полей приведено в таблице ниже. \$GPGRS,220320.0,0,-0.8,-0.2,-0.1, -0.2,0.8,0.6,,,,,,\*55

Первые два символа после «\$» являются идентификатором навигационной системы: GP – GPS; GL – ГЛОНАСС; GN – ГНСС.

| Поле | Назначение                                                                                  |
|------|---------------------------------------------------------------------------------------------|
| 1    | Время по шкале UTC определения местоположения (hhmmss.ss)                                   |
| 2    |                                                                                             |
|      | о. певязки используются для вычисления местоположения, данного в соответствующей строке GGA |

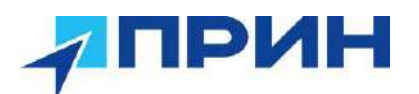

|      | 1: Невязки перевычислены после того, как положение, даваемое в строке |
|------|-----------------------------------------------------------------------|
|      | GGA, было вычислено.                                                  |
| 3-14 | Невязки дальностей до спутников, используемых в навигационном         |
| 0-14 | решении, в метрах                                                     |

#### GSA Геометрические факторы (DOP) и список спутников

Пример сообщения GSA и описание полей приведено в таблице ниже.

\$GPGSA,<1>,<2>,<3>,<3>,<3>,<3>,<4>,<5>,<6>\*<7><CR><LF>

Первые два символа после «\$» являются идентификатором навигационной системы: GP – GPS; GL – ГЛОНАСС; GN – ГНСС.

| Поле | Назначение                                                                              |
|------|-----------------------------------------------------------------------------------------|
| 1    | Режим 1, М = ручной, А = автоматический                                                 |
| 2    | Режим 2, тип определения положения, 1 = не доступно, 2 = плановое, 3 = все 3 координаты |
| 3    | Псевдослучайный номер ИСЗ (PRN) от 01 до 32, до 12 передаваемых                         |
| 4    | Геометрический фактор ухудшения точности PDOP, 0.5 99.9                                 |
| 5    | Геометрический фактор ухудшения точности в плане - HDOP, 0.5 … 99.9                     |
| 6    | Геометрический фактор ухудшения точности по высоте - VDOP, 0.5 99.9                     |
| 7    | Контрольная сумма                                                                       |

#### GST

#### Статистика ошибки определения местоположения

Пример сообщения GST и описание полей приведено в таблице ниже. \$GPGST,172814.0,0.006,0.023,0.020,273.6,0.023,0.020,0.031\*6A

Первые два символа после «\$» являются идентификатором навигационной системы: GP – GPS; GL – ГЛОНАСС; GN – ГНСС.

| Поле | Назначение                                                                                                    |
|------|----------------------------------------------------------------------------------------------------|
| 1    | Время по шкале UTC определения местоположения (hhmmss.ss)                                                          |
| 2    | СКП невязок псевдодальностей (включая невязки по фазе несущей во<br>время плавающего и фиксированного RTK решений) |
| 3    | Большая полуось эллипса ошибок, 1 сигма, в метрах.                                                                 |
| 4    | Малая полуось эллипса ошибок, 1 сигма, в метрах.                                                                   |
| 5    | Направление большой полуоси эллипса ошибки, градусы от направления на истинный север.                              |
| 6    | Ошибка широты, 1 сигма, в метрах                                                                                   |
| 7    | Ошибка долготы, 1 сигма, в метрах                                                                                  |
| 8    | Ошибка высоты, 1 сигма, в метрах                                                                                   |

#### GSV Данные о спутниках

В сообщении GSV перечисляются идентификаторы наблюдаемых спутников, угол места и азимуты направления на них, а также отношение сигнал/шум принимаемых сигналов. Пример сообщения GSV и описание полей приведено в таблице ниже. \$GPGSV,2,1,13,02,02,213,,03,-3,000,,11,00,121,,14,13,172,05\*67

| Поле | Назначение                                             |
|------|--------------------------------------------------------|
| 1    | Общее количество сообщений данного типа в данном блоке |
| 2    | Номер текущего сообщения в блоке                       |
| 3    | Общее количество наблюдаемых спутников                 |
| 4    | Идентификатор (PRN) спутника                           |
| 5    | Возвышение спутника, [°], 90° максимум                 |

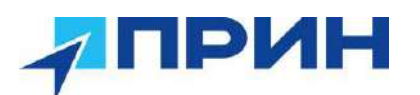

| 6     | Азимут направления на спутник, градусы от направления на север, 000°… 359° |
|-------|----------------------------------------------------------------------------|
| 7     | Отношение сигнал/шум, 00-99 дБ, поле пустое при отсутствии слежения        |
| 1     | за данным спутником                                                        |
| 8-11  | Данные о втором спутнике, формат аналогичен полям 4-7                      |
| 12-15 | Данные о третьем спутнике, формат аналогичен полям 4-7                     |
| 16-19 | Данные о четвёртом спутнике, формат аналогичен полям 4-7                   |

#### HDT Истинный курс

Пример сообщения HDT и описание полей приведено в таблице ниже. \$GPHDT,123.456,T\*00

| Поле | Назначение                                                            |
|------|-----------------------------------------------------------------------|
| 1    | Курс в градусах                                                       |
| 2    | Символ "Т" – признак курса, отсчитываемого от направления на истинный |
| -    | север                                                                 |

#### LLQ Координаты в проекции и качество, сообщение Leica

Пример сообщения LLQ и описание полей приведено в таблице ниже.

\$GPLLQ,034137.00,210712,,M,,M,3,15,0.011,,M\*15

| Поле | Назначение                                                                                                |
|------|----------------------------------------------------------------------------------------------------|
| 1    | Время по шкале UTC определения местоположения (hhmmss.ss)                                                 |
| 2    | Дата по шкале UTC определения местоположения (ddmmyy)                                                     |
| 3    | Координата Ү (На восток), в метрах                                                                        |
| 4    | Метры, фиксированный текст                                                                                |
| 5    | Координата Х (На север), в метрах                                                                         |
| 6    | Метры, фиксированный текст                                                                                |
| 7    | Качество GPS:<br>0: Неверное<br>1: Определено положение<br>2: Дифференциальный режим DGPS<br>3: RTK режим |
| 8    | Общее количество используемых спутников                                                                   |
| 9    | Качество местоположения, в метрах                                                                         |
| 10   | Высота выше/ниже геоида, в метрах                                                                         |
| 11   | Метры, фиксированный текст                                                                                |

#### РЈК Координаты в проекции

Пример сообщения РЈК и описание полей приведено в таблице ниже. \$PTNL,PJK,010717.00,081796,+732646.511,N,+1731051.091,E,1,05,2.7,EHT-28.345,M\*7C

| Поле | Назначение                                                |
|------|-----------------------------------------------------------|
| 1    | Время по шкале UTC определения местоположения (hhmmss.ss) |
| 2    | Дата                                                      |
| 3    | Координата Х (север), в метрах                            |
| 4    | Направление оси X – всегда будет северное (символ "N")    |
| 5    | Координата Ү (восток), в метрах                           |
| 6    | Направление оси Ү – всегда будет восточное (символ "Е")   |
| 7    | Признак типа определения местоположения                   |
|      | 0: определение не произведено                             |
|      | 1: автономное определение                                 |
|      | 2: RTK, плавающее решение                                 |

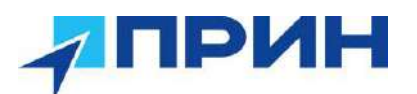

|    | 3: RTK, фиксированное решение                    |
|----|--------------------------------------------------|
|    | 4: кодовый дифференциальный режим DGPS           |
| 8  | Общее количество используемых спутников          |
| 9  | Геометрический фактор ухудшения точности DOP     |
| 10 | Высота над эллипсоидом                           |
| 11 | "М". Эллипсоидальная высота измеряется в метрах. |
|    |                                                  |

**Примечание.** Размер сообщения РЈК превышает устанавливаемый стандартом NMEA-0183 предел в 80 символов.

#### РЈТ Система координат

Пример сообщения РЈТ и описание полей приведено в таблице ниже. \$PTNL,PJT,NAD83(Conus),California Zone 4 0404,\*51

| Поле | Назначение                                                     |
|------|----------------------------------------------------------------|
| 1    | Название системы координат (может состоять из нескольких слов) |
| 2    | Название проекции (может включать несколько координат)         |

#### RMC Координаты, скорость и время

Пример сообщения RMC и описание полей приведено в таблице ниже. \$GPRMC,123519,A,4807.038,N,01131.000,E,022.4,084.4,230394,003.1,W\*6A

| Поле | Назначение                                               |  |
|------|----------------------------------------------------------|--|
| 1    | Время по шкале UTC определения местоположения            |  |
| 2    | Признак "А" – данные достоверны, "V" - недостоверны.     |  |
| 3    | Широта (ddmm.mmm)                                        |  |
|      | Полушарие                                                |  |
| 4    | N: северное                                              |  |
|      | S: южное                                                 |  |
| 5    | Долгота (dddmm.mmm)                                      |  |
|      | Полушарие                                                |  |
| 6    | Е: восточное                                             |  |
|      | W: западное                                              |  |
| 7    | Скорость над поверхностью земли, в узлах                 |  |
| 8    | Направление вектора скорости (истинный курс), в градусах |  |
| 9    | Дата (ddmmyy)                                            |  |
| 10   | Склонение магнитной стрелки                              |  |
| 11   | Контрольная сумма, всегда начинается с *                 |  |

#### **ROT** Скорость поворота

Пример сообщения ROT и описание полей приведено в таблице ниже. \$GPROT,35.6,A\*4E

| Поле | Назначение                                                                                                 |
|------|----------------------------------------------------------------------------------------------------|
| 1    | Угловая скорость поворота, градусы/минуты, отрицательное значение – левый поворот, положительное – правый. |
| 2    | Признак "А" – данные достоверны, "V" - недостоверны.                                                       |

#### VGK Компоненты вектора

Пример сообщения VGK и описание полей приведено в таблице ниже. \$PTNL,VGK,160159.00,010997,-0000.161,00009.985,-0000.002,3,07,1,4,М\*0В

| Поле | Назначение                                                |
|------|-----------------------------------------------------------|
| 1    | Время по шкале UTC определения местоположения (hhmmss.ss) |

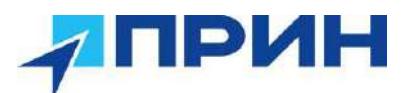

| 2 | Дата в формате mmddyy                                                                                                    |  |  |  |
|---|----------------------------------------------------------------------------------------------------|--|--|--|
| 3 | Проекция вектора на ось Ү (восток), в метрах                                                                                                    |  |  |  |
| 4 | Проекция вектора на ось Х (север), в метрах                                                                                                    |  |  |  |
| 5 | Проекция вектора на ось Н (вверх), в метрах                                                                                                    |  |  |  |
| 6 | Признак типа определения местоположения         0:       определение не произведено         1:       автономное определение         2:       RTK, плавающее решение         3:       RTK, фиксированное решение         4:       кодовый дифференциальный режим DGPS |  |  |  |
| 7 | Общее количество используемых спутников                                                                                                    |  |  |  |
| 8 | Геометрический фактор ухудшения точности                                                                                                    |  |  |  |
| 9 | М: компоненты вектора в метрах.                                                                                                    |  |  |  |

\

#### VHD Информация о курсе

Пример сообщения VHD и описание полей приведено в таблице ниже.

\$PTNL,VHD,030556.00,093098,187.718,-22.138,-76.929,-5.015,0.033,0.006,3,07, 2.4,M\*22

| Поле | Назначение                                                |  |  |  |
|------|-----------------------------------------------------------|--|--|--|
| 1    | Время по шкале UTC определения местоположения (hhmmss.ss) |  |  |  |
| 2    | Дата в формате mmddyy                                     |  |  |  |
| 3    | Азимут (А)                                                |  |  |  |
| 4    | Скорость изменения азимута (ΔА/ΔТ)                        |  |  |  |
| 5    | Вертикальный угол (V)                                     |  |  |  |
| 6    | Скорость изменения угла вертикального угла (ΔV/ΔT)        |  |  |  |
| 7    | Длина базиса (R)                                          |  |  |  |
| 8    | Скорость изменения длины базиса (ΔR/ΔT)                   |  |  |  |
|      | Признак типа определения местоположения                   |  |  |  |
|      | 0: определение не произведено                             |  |  |  |
| Q    | 1: автономное определение                                 |  |  |  |
| 0    | 2: RTK, плавающее решение                                 |  |  |  |
|      | 3: RTK, фиксированное решение                             |  |  |  |
|      | 4: кодовый дифференциальный режим DGPS                    |  |  |  |
| 10   | Общее количество используемых спутников                   |  |  |  |
| 11   | PDOP                                                      |  |  |  |

#### VTG Направление пройденного пути и скорость относительно земли

Пример сообщения VTG и описание полей приведено в таблице ниже.

\$GPVTG,,T,,M,0.00,N,0.00,K\*4E

| Поле | Назначение                                                 |
|------|------------------------------------------------------------|
| 1    | Истинный курс [°]                                          |
| 2    | Символ "Т" – признак истинного курса.                      |
| 3    | Магнитный курс [°]                                         |
| 4    | Символ "М" – признак магнитного курса.                     |
| 5    | Скорость в плоскости горизонта [узлы]                      |
| 6    | Символ "N" – признак единиц представления скорости - узлы. |
| 7    | Скорость в плоскости горизонта [км/ч]                      |
| 8    | Символ "К" – признак единиц представления скорости – км/ч. |
| 9    | Индикатор режима:                                          |
|      | А: Автономный режим                                        |

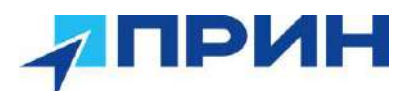

- D: Дифференциальный режиме
- Е: Режим оценки (счисление пути)
- М: Режим ручного ввода
- S: Режим моделирования
- N: Данные не допустимые

#### ZDA Время, дата и часовой пояс

Пример сообщения ZDA и описание полей приведено в таблице ниже. \$GPZDA.172809.12.07.1996.00.00\*45

| <u> </u> |                                                                   |
|----------|-------------------------------------------------------------------|
| Поле     | Назначение                                                        |
| 1        | Время по шкале UTC                                                |
| 2        | День месяца, от 01 до 31                                          |
| 3        | Месяц, от 01 до 12                                                |
| 4        | Год                                                               |
| 5        | Часовой пояс местного времени относительно GMT: часы от 0 до ±13  |
| 6        | Часовой пояс местного времени относительно GMT: минуты от 0 до 59 |

Для определения часового пояса местного времени поля 5 и 6 следует использовать совместно. Например, если значение поля 5 равно -5, а поле 6 содержит величину +15, то местное время наступает позже гринвичского на 5 часов и 15 минут.

Примечание. Типы выдаваемых сообщений зависят от модели приёмника.

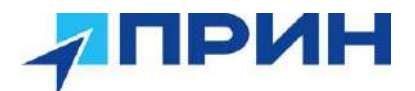

#### Формируемые сообщения RTCM

В таблице перечислены типы сообщений, формируемые при выборе конкретной версии протокола RTCM. Подробное описание состава сообщений приводится в стандартах, издаваемых RTCM.

| Выбор            | Тип сообщения |   |     |    |    |      |      |      |      |
|------------------|---------------|---|-----|----|----|------|------|------|------|
| Version 2        | 1             | 3 |     |    |    | 22   |      |      | 59   |
| USCG 9-3         |               | 3 | 9-3 |    |    |      |      |      |      |
| RTCM/RTK 2.2+2.3 |               | 3 |     | 18 | 19 | 22   | 23   | 24   | 59   |
| RTK Only 2.2+2.3 |               | 3 |     | 18 | 19 | 22   | 23   | 24   | 59   |
| RTCM/RTK 2.3     |               |   |     | 18 | 19 |      | 23   | 24   |      |
| RTK Only 2.3     |               |   |     | 18 | 19 | 22   |      |      |      |
| RTCM/RTK 2.2     |               | 3 |     | 18 | 19 | 22   |      |      | 59   |
| RTK Only 2.2     |               | 3 |     | 18 | 19 | 22   |      |      | 59   |
| RTCM/RTK 2.1     |               | 3 |     | 18 | 19 | 22   |      |      | 59   |
| RTK Only 2.1     |               | 3 |     | 18 | 19 | 22   |      |      | 59   |
| RTCM/RTK 3.x     |               |   |     |    |    | 1004 | 1006 | 1008 | 1013 |

#### Расписание выдачи сообщений

В таблице ниже описан период выдачи базовым приёмником каждого из типов сообщений.

| Тип сообщения | Период выдачи                                                |  |  |  |
|---------------|--------------------------------------------------------------|--|--|--|
| 1             | Каждую секунду                                               |  |  |  |
| 3             | На 10-й секунде после первого измерения, затем каждые 10 сек |  |  |  |
| 9-3           | Каждую секунду                                               |  |  |  |
| 18            | Каждую секунду                                               |  |  |  |
| 19            | Каждую секунду                                               |  |  |  |
| 22            | На 5-й секунде после первого измерения, затем каждые 10 сек  |  |  |  |
| 23            | На 4-й секунде после первого измерения, затем каждые 10 сек  |  |  |  |
| 24            | На 4-й секунде после первого измерения, затем каждые 10 сек  |  |  |  |
| 59-sub, 13    | На 5-й секунде после первого измерения, затем каждые 10 сек  |  |  |  |
| 1004          | Каждую секунду                                               |  |  |  |
| 1006          | Каждые 10 секунд, смещение на 2 секунды                      |  |  |  |
| 1008          | Каждые 10 секунд, смещение на 1 секунду                      |  |  |  |
| 1012          | Каждую секунду                                               |  |  |  |
| 1013          | Каждые 10 секунд, смещение на 3 секунды                      |  |  |  |
| 1033          | Каждые 10 секунд                                             |  |  |  |

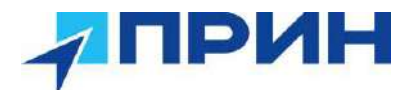

### ПРИЛОЖЕНИЕ Б. УСТРАНЕНИЕ НЕИСПРАВНОСТЕЙ

В таблице приведены некоторые возможные проблемы с приёмником, причины, их вызвавшие, а также способ решения данных проблем.

| Отказ                                     | Возможная причина                                                           | Способ устранения                                                                                                    |  |  |
|-------------------------------------------|-----------------------------------------------------------------------------|----------------------------------------------------------------------------------------------------|--|--|
| Приёмник не включается                    | Внешнее питание слишком низкое.                                             | Проверьте заряд внешней<br>батареи и предохранитель, если<br>он имеется. При необходимости<br>замените батарею.                                               |  |  |
|                                           | Внутреннее питание слишком низкое.                                          | Проверьте заряд внутренней<br>батареи. При необходимости<br>замените её.                                                                                      |  |  |
|                                           | _                                                                           |                                                                                                    |  |  |
|                                           | Внешнее питание подано неправильно.                                         | Проверьте, правильность<br>подсоединения к разъёму Lemo.<br>Внешнее питание подается<br>только через порт RS232.<br>Проверьте, целы ли и не погнуты           |  |  |
|                                           |                                                                             | ЛИ КОНТАКТЫ РАЗЪЕМА.                                                                                                    |  |  |
|                                           | питания.                                                                    | Используите другой кабель.<br>Используйте мультиметр для<br>того, чтобы проверить<br>исправность кабеля.                                                      |  |  |
| Приёмник не записывает<br>данные          | Недостаточно памяти.                                                        | Удалите ранее накопленные<br>данные.                                                                                                    |  |  |
|                                           | Приёмник наблюдает менее 4-х спутников.                                     | Дождитесь момента, когда<br>индикатор <b>Спутники</b> будет<br>мигать сериями не менее 4-х раз.                                                               |  |  |
| Приёмник не реагирует на нажатие клавиш.  | Следует перезапустить приёмник.                                             | Выключите, затем включите приёмник.                                                                                                    |  |  |
| Базовая станция не<br>передаёт поправки.  | Неправильно настроен<br>порт, используемый для<br>связи приёмника и модема. | С помощью ПО полевого<br>контроллера, подключитесь к<br>модему и измените настройки<br>порта.                                                                 |  |  |
|                                           | Отказ соединительного                                                       | Замените кабель.                                                                                                    |  |  |
|                                           | кабеля между приёмником<br>и модемом                                        | Проверьте исправность разъёма (наличие всех штырьков).                                                                                                    |  |  |
|                                           |                                                                             | С помощью мультиметра проверьте исправность кабеля.                                                                                                    |  |  |
|                                           | Нет питания на<br>радиомодеме.                                              | При наличии собственного<br>питания радиомодема,<br>проверьте заряд и кабели<br>данного питания.                                                              |  |  |
| Подвижный приёмник не принимает поправки. | Опорная станция не передаёт поправки.                                       | См. предыдущий пункт.                                                                                                    |  |  |
|                                           | Неправильные установки<br>скоростей передачи данных<br>в радиоканале.       | Установите соединение с<br>радиомодемом подвижного<br>приёмника и проверьте, что<br>радиомодем имеет те же<br>параметры, что и радиомодем<br>базовой станции. |  |  |
|                                           | Неправильные установки<br>скоростей передачи данных                         | Если встроенный модем принимает данные (мигает                                                                                                    |  |  |

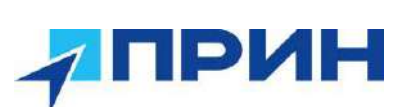

| по последовательным                   | светодиод <b>Поправки</b> ), а |
|---------------------------------------|--------------------------------|
| интерфейсам между                     | приёмник не использует         |
| внешним радиомодемом и                | поправки, с помощью программы  |
| приёмником.                           | на контроллере проверьте       |
|                                       | правильность установок порта.  |
| SIM карта не поддерживает             | Подключите у оператора сотовой |
| услугу передачи данных по<br>CSD/GPRS | связи соответствующие услуги   |

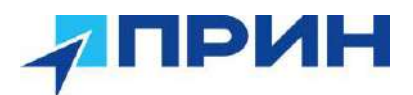

# ПРИЛОЖЕНИЕ В. МЕТРОЛОГИЧЕСКИЕ И ТЕХНИЧЕСКИЕ ХАРАКТЕРИСТИКИ

Метрологические характеристики:

| Наименование характеристики                        | Значение                                                         |
|----------------------------------------------------|------------------------------------------------------------------|
| Диапазон измерений длины базиса, м                 | от 0 до 30000                                                    |
| Диапазон определения планово-высотного положения   | от 2 до 15                                                       |
| объектов в заданной системе координат по           |                                                                  |
| полученному в процессе фотографирования облаку     |                                                                  |
| точек относительно положения ровера в режиме       |                                                                  |
| измерений «Кинематика в реальном времени (RTK)», м |                                                                  |
| Границы допускаемой абсолютной погрешности         |                                                                  |
| измерений длины базиса (при доверительной          |                                                                  |
| вероятности 0,95) в режимах:                       |                                                                  |
| - «Статика», «Быстрая статика», мм:                | $\pm 2 \cdot (2,5+0,5\cdot 10^{-6} \cdot D)$                     |
| - в плане                                          | $\pm 2 \cdot (5,0+0,5 \cdot 10^{-6} \cdot D)$                    |
| - по высоте                                        |                                                                  |
|                                                    |                                                                  |
| - «Кинематика» и «Кинематика в реальном времени    | $\pm 2 \cdot (8 + 1 \cdot 10^{-6} \cdot D)$                      |
| (RTK)», мм:                                        | $\pm 2 \cdot (15 + 1 \cdot 10^{-6} \cdot D)$                     |
| - в плане                                          |                                                                  |
| - по высоте                                        |                                                                  |
|                                                    | $\pm 2 \cdot (13 + 1 \cdot 10^{-6} \cdot D + 0, 7 \cdot \alpha)$ |
| - «Кинематика в реальном времени (RTK)» с учётом   | $\pm 2 \cdot (15 + 1 \cdot 10^{-6} \cdot D)$                     |
| наклона аппаратуры, мм*:                           |                                                                  |
| - в плане                                          |                                                                  |
| - по высоте                                        | $\pm 2 \cdot (250 + 1 \cdot 10^{-6} \cdot D)$                    |
|                                                    | $\pm 2 \cdot (500 + 1 \cdot 10^{-6} \cdot D),$                   |
| - «Дифференциальный кодовый (DGPS)», мм:           | где D – измеряемое                                               |
| - в плане                                          | расстояние в мм, α – угол                                        |
| - по высоте                                        | наклона аппаратуры в                                             |
|                                                    | градусах                                                         |
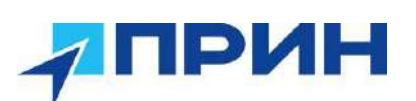

| Допускаемая средняя квадратическая погрешность     |                                    |  |  |
|----------------------------------------------------|------------------------------------|--|--|
| измерений длины базиса в режиме:                   |                                    |  |  |
| - «Статика», «Быстрая статика», мм:                |                                    |  |  |
| - в плане                                          | 2,5+0,5·10 <sup>-6</sup> ·D        |  |  |
| - по высоте                                        | 5,0+0,5·10 <sup>-6</sup> ·D        |  |  |
|                                                    |                                    |  |  |
| - «Кинематика» и «Кинематика в реальном времени    |                                    |  |  |
| (RTK)», мм:                                        | $8+1\cdot10^{-6}\cdot D$           |  |  |
| - в плане                                          | 15+1·10 <sup>-6</sup> ·D           |  |  |
| - по высоте                                        |                                    |  |  |
| - «Кинематика в реальном времени (RTK)» с учётом   | 12+1 10-6 D+0 7                    |  |  |
| наклона аппаратуры. мм*:                           | $13+1.10^{-0} \cdot D+0, 7.\alpha$ |  |  |
| - в плане                                          | 15+1·10 <sup>-0</sup> ·D           |  |  |
| - IIO BLICOTE                                      |                                    |  |  |
|                                                    |                                    |  |  |
| - «Дифференциальный кодовый (DGPS)», мм:           | $250+1.10^{-6}$ .D                 |  |  |
| - в плане                                          | 500+1 10-6 D                       |  |  |
| - по высоте                                        | 500 + 1.10 ·D,                     |  |  |
|                                                    | Где D – измеряемое                 |  |  |
|                                                    | расстояние в мм, α – угол          |  |  |
|                                                    | наклона аппаратуры в               |  |  |
| <u> </u>                                           | Традусах                           |  |  |
| пределы допускаемой ассолютной погрешности         |                                    |  |  |
| определения планово-высотного положения объектов в |                                    |  |  |
| заданной системе координат по полученному в        |                                    |  |  |
|                                                    |                                    |  |  |
| фотографирования облаку точек относительно         |                                    |  |  |
| положения ровера в режиме измерении «Кинематика в  | 1 20                               |  |  |
| реальном времени (КТК)» *, мм:                     | $\pm 20$                           |  |  |
| - в плане                                          | $\pm 30$                           |  |  |
| - по высоте                                        |                                    |  |  |
|                                                    |                                    |  |  |
|                                                    |                                    |  |  |
|                                                    |                                    |  |  |
|                                                    |                                    |  |  |
|                                                    |                                    |  |  |
| * - допускается наклон от 0 до 60 °                |                                    |  |  |

## Технические характеристики:

| Наименование характеристики | Значение                                                                 |  |  |
|-----------------------------|--------------------------------------------------------------------------|--|--|
| Тип приёмника               | Многочастотный,<br>многосистемный                                        |  |  |
| Количество каналов          | 1408                                                                     |  |  |
| Режимы измерений            | «Статика», «Быстрая<br>статика», «Кинематика»,<br>«Кинематика в реальном |  |  |

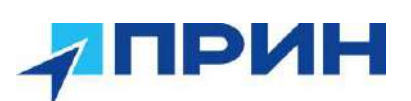

|                                                             | времени (RTK)»,                                |  |
|-------------------------------------------------------------|------------------------------------------------|--|
|                                                             | «Дифференциальный кодовый (DGPS)», определения |  |
|                                                             |                                                |  |
|                                                             | планово-высотного                              |  |
|                                                             | положения объектов в                           |  |
|                                                             | заданной системе координат                     |  |
|                                                             | по полученному в процессе                      |  |
|                                                             | фотографирования облаку                        |  |
|                                                             | точек относительно                             |  |
|                                                             | положения ровера в режиме                      |  |
|                                                             | измерении «Кинематика в                        |  |
|                                                             | реальном времени (КТК)»                        |  |
| Тип антенны                                                 | Встроенная                                     |  |
| Напряжение источника питания постоянного тока, В:           |                                                |  |
|                                                             |                                                |  |
| - внешнее питание                                           | от 9 до 28                                     |  |
|                                                             | 7.1                                            |  |
| <ul> <li>встроенный аккумулятор</li> </ul>                  | /,4                                            |  |
| Диапазон рабочих температур, °С                             | от -45 до +75                                  |  |
| Габаритные размеры, (Д×Ш×В), мм, не более                   | 152×152×81                                     |  |
| Масса приёмника (со встроенным аккумулятором), кг, не более | 1,20                                           |  |

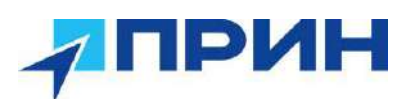

## ПРИЛОЖЕНИЕ Г. КОМПЛЕКТ ПОСТАВКИ

| Наименование                                                             | Обозначение    | Количество |
|--------------------------------------------------------------------------|----------------|------------|
| Аппаратура геодезическая спутниковая PrinCe i90 VR                       | -              | 1 шт.      |
| Кабель USB A – USB C                                                     | 0105-030-069   | 1 шт.      |
| Устройство зарядное                                                      | 2004-050-073   | 1 шт.      |
| Кейс                                                                     | 4106-040-055   | 1 шт.      |
| Программное обеспечение LandStar 8                                       | 1906-210-639-8 | 1 шт.      |
| Контроллер PrinCe HCE600 (по заказу потребителя)                         | 2003-030-037   | 1 шт.      |
| Программное обеспечение CHC Geomatics Office 2.0 (по заказу потребителя) | 8001-000-035   | 1 шт.      |
| Пластина для измерения высоты приёмника (по заказу потребителя)          | 4102-070-001   | 1 шт.      |
| Веха (по заказу потребителя)                                             | 2004-040-058   | 1 шт.      |
| Рулетка (по заказу потребителя)                                          | 2004-030-037   | 1 шт.      |
| Антенна радио (по заказу потребителя)                                    | 2004-020-012   | 1 шт.      |
| Руководство по эксплуатации на русском языке                             | -              | 1 экз.     |

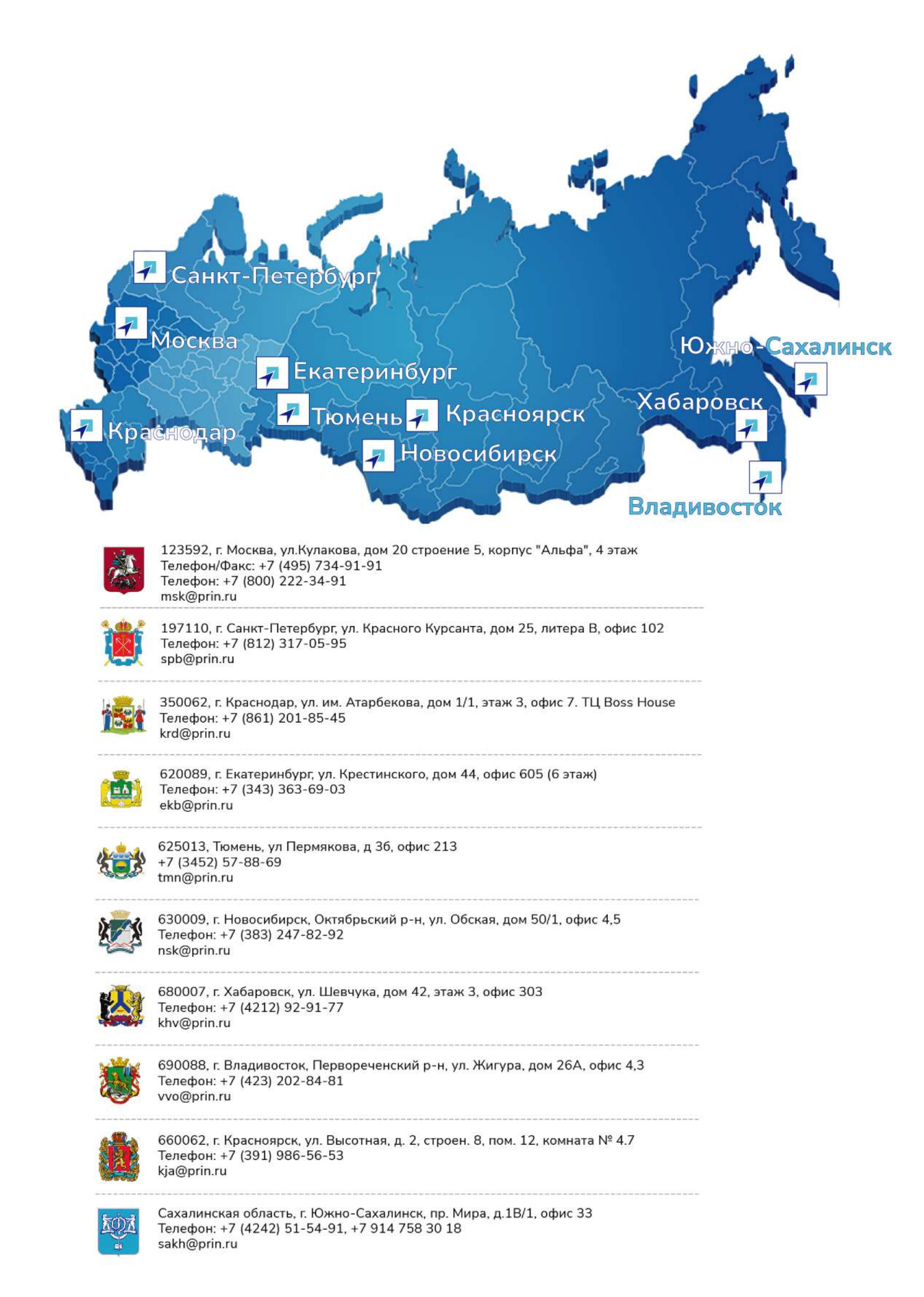